| オンラインセッションとは?・・・・ | 1 | 【コラム】                |
|-------------------|---|----------------------|
| オンラインセッションに必要なもの・ | 1 | ☆ 色々あるよオンラインセッションツール |
|                   |   | 4                    |

## どどんとふの使い方:初級編■

| ログイン・・・・  | • |   | • | • |   |   | • | • | 8  |
|-----------|---|---|---|---|---|---|---|---|----|
| チャット・・・・  | • | • | • | • | • | • | • | • | 10 |
| ダイスボット・・・ | • | • | • | • | • | • | • | • | 12 |
| ビジュアルダイス・ | · | · | • |   | · | • | · | • | 13 |
| マップの操作・・・ | · | · | • |   | · | • | · | • | 14 |
| キャラクターの追加 | · | · | • |   | · | • | · | • | 14 |
| イニシアティブ表・ | · | · | • |   | · | • | · | • | 16 |
| ログアウト・・・  | · | • | · | · | • | · | · | · | 17 |
| 部屋の削除・・・・ | · | • | • | · | • | · | · | · | 17 |

| <b>(</b> Tip | s٤ | λT | ric | ck | s  |   |   |   |   |   |   |          |   |   |           |    |
|--------------|----|----|-----|----|----|---|---|---|---|---|---|----------|---|---|-----------|----|
| チャ           | ン  | ネ  | ١Ŀ  | 切  | IJ | 替 | え | は | シ | ∃ | _ | $\vdash$ | 力 | ッ | arepsilon | 7  |
|              | •  | •  | ·   | ·  | •  | • | • | · | • | • | • | •        | · | • | ·         | 12 |
| とど           | h  | L  | Ś   | の  | 語  | 源 | • | • | • | • | • | •        | · | • | ·         | 17 |
| Skyp         | pe | T, | )併  | 乕  | 3  | · | • | • | • | • | • | •        | · | • | ·         | 18 |

#### 【コラム】

オンラインセッションコミュニティについ て・・・・・・・・・・・・・・・・19

前巻の「どどんとふで始める初めてのオンラインセッション 2013 夏の号」からの差分について。 目次の各項目頭に、★があるのは新しく追加された項目、 ☆があるのは、内容に大きな機能的な追加・変更があった項目になります。

本 文 中 で は、 NEV

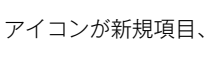

アイコンが追加・変更項目です。

## どどんとふの使い方:中級編■

【Tips&Tricks】

| (   | コグ        | イン  |           | •          | •          | •  | •        | •        |    | • | •  | • | •        |   | • | •  | 22 |
|-----|-----------|-----|-----------|------------|------------|----|----------|----------|----|---|----|---|----------|---|---|----|----|
| -   | ſШ        | シフ  | ΡĘ        | F -        | 1          | ブ  | ゥ        | イ        | ン  | F | ゥ  | D | 続        | き | • | •  | 25 |
| =   | <b></b> + | ラ:  | 5?        | ל-         | _          | の  | 追        | 加        | D  | 追 | 5  | • | •        |   | • | •  | 29 |
| ☆ = | <b></b> + | ラ:  | 5?        | ל-         | _          | の  | 複        | 製        |    |   |    | • | •        |   | • | •  | 30 |
| =   | <b></b> + | ラ:  | 5?        | ל-         | _          | D  | _        | 括        | 削  | 除 |    | • | •        |   | • | •  | 30 |
| =   | <b></b> + | ラ:  | 5?        | ל-         | _          | の  | 変        | 更        |    |   |    | • | •        |   | • | •  | 31 |
| -   | キャ        | ラ   | 5?        | ל-         | _          | 待  | 合        | 室        | •  | · | •  | • | •        | • | • | •  | 34 |
| \$  | カー        | F   | •         | •          | •          | ·  | •        | ·        | •  | · | •  | • | •        | • | • | •  | 35 |
| * 7 | カー        | ۲ł  | 喿亻        | 乍          |            | グ  | •        | ·        | •  | · | •  | • | •        | • | • | •  | 41 |
| Ę   | 手札        | 置き  | ŧ         | 易核         | 幾          | 能  | •        | ·        | •  | · | •  | • | •        | • | • | •  | 42 |
| ,   | メッ        | セ-  | -3        | ジラ         | h          | _  | ۴.       | 機        | 能  | · | •  | • | •        | • | • | •  | 42 |
| 7   | カ—        | ۴C  | D≦        | <u>È</u> ř | 釗          | 除  | ·        | ·        | •  | · | ·  | • | ·        | · | • | ·  | 44 |
| ☆ 큰 | チヤ        | ッ   | -)        | ۴L         | )          | ッ  | $\vdash$ | ·        | •  | · | •  | • | •        | • | • | •  | 44 |
| -   | マッ        | プ   | <b></b>   | Ð          | •          | ·  | •        | ·        | •  | · | •  | • | •        | • | • | •  | 49 |
| -   | 70        | ア   | -ל        | 1)         | V          | 機  | 能        | •        | •  | • | ·  | • | •        | • | • | •  | 50 |
| 俼   | 寄易        | 7   | ע         | プ          | •          | ·  | ·        | ·        | •  | · | ·  | • | ·        | · | • | ·  | 51 |
| -   | マッ        | プ   | ₽ŧ        | 書き         | \$         | 機  | 能        | ·        | •  | · | ·  | • | ·        | · | • | ·  | 53 |
| l   | 画像        | の7  | יּק       | ע          | プ          |    | _        | F        | •  | · | ·  | • | ·        | · | • | ·  | 55 |
| ☆ß  | 意し        | 画   | 象ノ        | Ŷ٦         | ス          | ワ  | _        | F,       | 設. | 定 | •  | • | •        | • | • | •  | 58 |
| l   | NEE       | 3 ナ | אנ        | ( =        | 5 <u>ł</u> | 最易 | 影        | ·        | •  | · | •  | • | •        | • | • | •  | 59 |
| /   | タグ        | 編   | ŧ         | •          | •          | •  | ·        | ·        | •  | · | •  | • | ·        | · | • | ·  | 59 |
| l   | 画像        | 削   | 余         | •          | •          | •  | ·        | ·        | •  | · | •  | • | ·        | · | • | ·  | 60 |
| 俼   | 寄易        | ファ  | <i>р-</i> | 1)         | ν          | ア  | ッ        | プ        |    | _ | ダ  | _ | 機        | 能 | • | ·  | 61 |
| ☆ ₹ | もっ        | 2   | ダ-        | 17         | ス          | ボ  | ッ        | $\vdash$ | •  | · | •  | • | •        | • | • | •  | 62 |
|     | ダイ        | スフ  | ť         | ע ו        | ⊦          | に  | 独        | É        | D  | チ | ヤ. | _ | $\vdash$ | を | 追 | b0 | する |
|     |           | •   | •         | •          | •          | ·  | ·        | ·        | •  | · | •  | • | ·        | · | • | •  | 66 |
|     |           |     |           |            |            |    |          |          |    |   |    |   |          |   |   |    |    |

|   | マッ | プ        | 7        | ス | ク | · | · | · | · | ·        | · | ·  | · | · | · | · | 69 |
|---|----|----------|----------|---|---|---|---|---|---|----------|---|----|---|---|---|---|----|
|   | セー | ブ        | /        |   | _ | F | · | • | • | •        | · | •  | · | · | • | • | 71 |
|   | 全デ | <u> </u> | タ        | セ | _ | ブ | / |   | _ | $\vdash$ | • | •  | • | • | • | · | 74 |
|   | マッ | プ        | 状        | 態 | 保 | 存 | / | 7 | ッ | プ        | 切 | IJ | 替 | え | • | · | 75 |
|   | ルー | 4        | 情        | 報 | 管 | 理 | • |   | • | •        | · | •  | · | · | • | • | 76 |
|   | 共有 | Х        | Ŧ        | • | • | • | • | · | • | ·        | • | •  | • | • | • | · | 77 |
|   | もっ | と        | 墓        | 場 | · | • | • |   | • | •        | · | •  | · | · | • | • | 78 |
|   | チャ | ッ        | $\vdash$ | に | Θ | 時 | を | 表 | 示 | ·        | • | •  | · | • | • | • | 78 |
| ★ | チャ | ッ        | $\vdash$ | の | タ | ブ | を | 色 | 分 | け        | • | •  | • | • | • | · | 79 |
| ★ | チャ | ッ        | $\vdash$ | 7 | 別 | タ | ブ | X | ッ | セ        | _ | ジ  | ŧ | 表 | 示 | • | 80 |
| ☆ | ログ | 保        | 存        | • | • | • | • | • | · | ·        | • | •  | · | • | • | • | 81 |
|   | ログ | 削        | 除        | • | • | • | • | · | • | ·        | • | •  | • | • | • | · | 82 |
|   |    |          |          |   |   |   |   |   |   |          |   |    |   |   |   |   |    |

|   | 使い  | た | L١;     | 力 |   | F* | が | サ | ポ         | _ | $\vdash$ | さ | n | τ        | () | な  | い場 |
|---|-----|---|---------|---|---|----|---|---|-----------|---|----------|---|---|----------|----|----|----|
|   | 合・  |   | •       | • |   |    |   |   | •         | • | •        | • | • | •        | •  | •  | 44 |
| ★ | イニ  | シ | ア:      | テ | イ | ブ  | 表 | と | 連         | 携 | 7        | さ | 5 | に        | 便  | 利  | !  |
|   |     | • | •       | • | • | •  | • | • | •         | · | •        | • | · | •        | •  | •  | 47 |
|   | チャ  | ッ | ۴,      | パ | ネ | ル  | ŧ | シ | ∃         | _ | $\vdash$ | 力 | ッ | $\vdash$ | 7  | !  | 48 |
|   | マッ  | プ | 面       | 象 | の | 作  | 成 | • | •         | · | ·        | • | · | ·        | •  | •  | 54 |
| ★ | 画像  | は | <u></u> | - | 力 | ル  | ? | そ | れ         | Ŀ | ŧ        | 共 | 有 | ?        | •  | •  | 58 |
|   | IRC | 7 | ŧ       | ダ | 1 | ス  | ボ | ッ | arepsilon | ! |          | • | · | •        | •  | •  | 65 |
|   | 巨大  | ダ | 1       | ス | 7 | ŧ  | っ | と | 楽         | し | <        | ! | · | ·        | •  | •  | 68 |
|   | ヒミ  | ッ | D:      | シ |   | ク  | u | ッ | $\vdash$  | • | ダ        | 1 | ス |          | -  | IV | 70 |
|   | セー  | ブ | デ・      |   | タ | は  | サ | イ | $\vdash$  | に | 依        | 存 | · | ·        | ·  | ·  | 73 |

■ご注意:

本書は、「どどんとふ Ver.1.46.19 (2015/05/26)」をもとに記述を作成しております。 開発者の思いつきや気まぐれで、「どどんとふ」は日々改良されていっています。 バージョンが異なる場合は、機能等の内容が異なる場合があること、ご了承ください。 僕と君との約束だ!!

## どどんとふの使い方:上級編■

| ☆       | 立ち | 絵· | •                | ·        | • | · | · | · | · | · | •  | · | · | • | · 85 |
|---------|----|----|------------------|----------|---|---|---|---|---|---|----|---|---|---|------|
|         | ノベ | ルケ | r <sup>»</sup> — | 4        | 風 | 表 | 示 | • | • | • | •  | • | • | • | • 90 |
|         | カッ | ト1 | レ                | •        | · | · | · | • | • | • | •  | • | • | • | · 91 |
|         | 読み | 上に | げ機               | 能        | • | • | • | • | • | • | •  | • | • | • | · 97 |
| ☆       | リプ | レー | 「録               | ⊞        | • | • | • | • | • | • | •  | • | • | • | • 99 |
|         | リプ | レー | 「編               | 集        | • | • | • | • | • | • | •  | • | • | • | 101  |
|         | リプ | レー | イデ               | <u> </u> | タ | 投 | 稿 | 機 | 能 | • | •  | • | • | • | 103  |
|         | プレ | イル | )—               | 4        | 変 | 更 | 圃 | 面 | F | 級 | 編  | • | • | • | 104  |
| $\star$ | 多言 | 語文 | 抋                | ·        | • | • | • | • | • | • | •  | • | • | • | 106  |
|         | アラ | -1 | ヽ機               | 能        | • | • | • | • | • | • | •  | • | • | • | 107  |
|         | カウ | ング | - <b>-</b>       | IJ       | Ŧ |   | ン | · | · | • | •  | • | • | • | 108  |
|         | 点呼 | /找 | 设票               | ·        | • | • | • | • | • | • | •  | • | • | • | 111  |
|         | 秘話 | チ+ | ッツ               | $\vdash$ | 機 | 能 | • | • | • | • | •  | • | • | • | 113  |
| $\star$ | チャ | ット | -の               | 発        | 言 | 7 | 対 | 象 | を | 追 | 12 | đ | る | • | 114  |
| ☆       | 範囲 | 追加 | 0.               | ·        | • | • | • | • | • | • | •  | • | • | • | 114  |
|         | 魔法 | タ1 | 17               | _        | • | • | · | • | • | • | •  | • | • | • | 117  |
|         | ダイ | スシ | ル                | ボ        | ル | • | · | • | • | • | •  | • | • | • | 118  |
|         |    |    |                  |          |   |   |   |   |   |   |    |   |   |   |      |

|   | チットの設置・・・・・・     | · | · | • | 119 |
|---|------------------|---|---|---|-----|
|   | ヘクスマップへの対応・・・    | • | · | • | 120 |
| ★ | リソースウィンドウ・・・     | • | • | • | 122 |
| ★ | フォントサイズ変更・・・・    | • | • | • | 123 |
| ★ | Flash なしでもどどんとふ! | • | · | • | 123 |
|   |                  |   |   |   |     |

#### 【Tips&Tricks】 パクパクしゃべるよロパク機能・・・88 立ち絵の切り替え方法~クリティカルも ファンプルも!・・・・・・91 ★ 色々便利なカットイン!・・・・93 カットインも末尾で「発信」!・・95 読み上げ機能は別ツールもHOT!・98 立ち絵用 Flash (SWF ファイル)の簡単 な作り方講座・・・・・・・・125

## 番外編:どどんとふの設置■

レンタルサーバの用意・・・・・ 131 ☆ どどんとふの設置・・・・・・ 133

## 番外編その2:どどんとふ超上級編■

 $\Delta$  · · · · · · · · · · · · · · · 139

## 巻末特別ふろく:ダイスボット特殊コマンド一覧表!■

| $\bigstar$ · · · · · · · · · · · · · · · · | • |  | · | · | 142 |
|--------------------------------------------|---|--|---|---|-----|
|--------------------------------------------|---|--|---|---|-----|

# 【はじめに】

TRPG を遊ぼうと思っても近場にメンバーがいない。 遊びたいゲームがマイナータイトル過ぎてメンバーが集まらない。 そんな悩みを抱えているあなた。 この本はそんなあなたのためのものです。 必要なものはパソコンとネットワーク環境だけ。 お手軽お気軽な「オンラインセッション」の世界をご案内いたし ます。

### 【オンラインセッションとは?】

オンラインセッション、略してオンセ。

オンラインセッションというのは、パソコンを使ってインター ネットを通じて TRPG を遊ぶ遊び方のことです。

インターネットでセッションを行うのでオンラインセッションと 呼ばれるわけですね。実際に顔を合わせないため最初は戸惑うこ ともありますが、慣れれば通常のセッションと同様の感覚で楽し むことができます。

オンラインセッションを行うためにはインターネットに接続され たパソコンが必要です。

もしもパソコンやインターネット環境をお持ちでない方はこれを 機に購入を検討されてみてはいかがでしょうか?

今まで本棚にしまいこんでいたあんな TRPG、こんな未訳サプ リメントを活躍させるチャンスかもしれまんせんよ!?

ではでは、そんなオンラインセッションで TRPG をどのように 遊べばいいのかを超入門レベルから説明していきましょう。

#### 【オンラインセッションに必要なもの】

さて、パソコンとネット環境は一応揃ったという前提で話を進め ましょう。

じつはそれ以外にオンラインセッション用のソフトウェアが必要 になります。

「ソフトウェア? なんか難しそう。よし読むのやめよう!」 ……そう思ったあなた。 待って! 逃げないで!

2

なんと今回利用するソフトウェアは、インターネットでウェブサ イトを見に行くだけで利用可能なんですよ。

いわゆる「インストール」という面倒な作業が必要ないんです。 しかもなんと無料です! じつに便利な世の中になったものです ね

作者に感謝ですね。

まぁ私が作者なんですけどね。

自慢話はこれぐらいにして、そのオンラインセッション用のツー ル、その名も「どどんとふ」を実際に見てみましょう。 パソコンを起動して、ブラウザを開いて、

#### http://www.dodontof.com

にアクセスしてみましょう。 (注釈:え?ブラウザって何かって?デスクトップに「e」の形を したアイコンがあればそれですよ。……Mac 買ってきたからよ くわからない?ググってください。)

ブラウザに慣れている方は Google で「ど@えむ」で検索し て1番目をクリックしても OK ですよ。

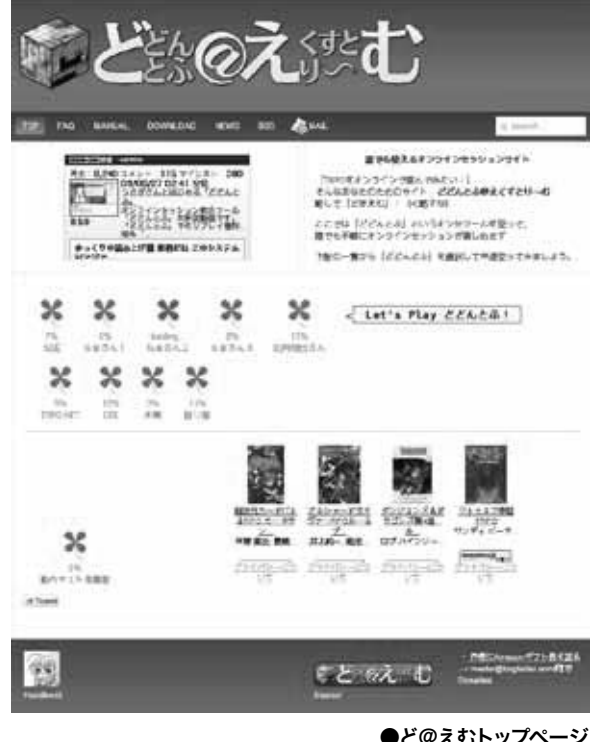

●ど@えむトップページ

at firs

開くことができれば、下記の画面が表示されるはずです。 ここが「どどんとふ」のオフィシャルサイト、「どどんとふ@え くすとりーむ」略して「ど@えむ」です。 ……え?略称のセンスですか? いやぁ褒められると照れますねぇ(<褒めてねぇ)

それでは、画面中央にあるクローバーマークをクリックしてみましょう。

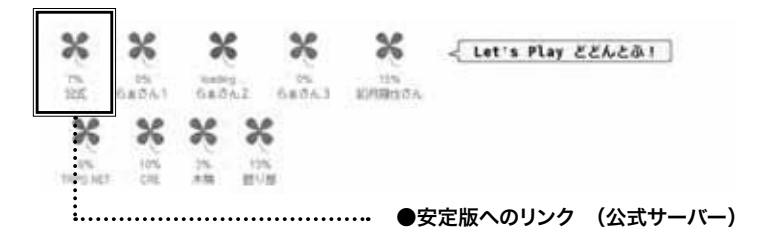

ログイン画面が表示されたら成功です。

「どどんとふ」ログイン画面がうまく表示されない場合は、回線 が混んでいる場合があるので何度か「再読み込み」してみましょう。

それでも表示されない方は、FlashPlayer というソフトをイン ストールする必要があります。

「えー!?さっきインストールは不要って言ったやんー」

はい、たしかに言いましたね。

でも、世の中、なんにでも例外はあるものです。

世界の真理を垣間見たついでにインストールを済ましてしまいま しょう。

今度はブラウザでここにアクセスします。

#### http://get.adobe.com/jp/flashplayer/

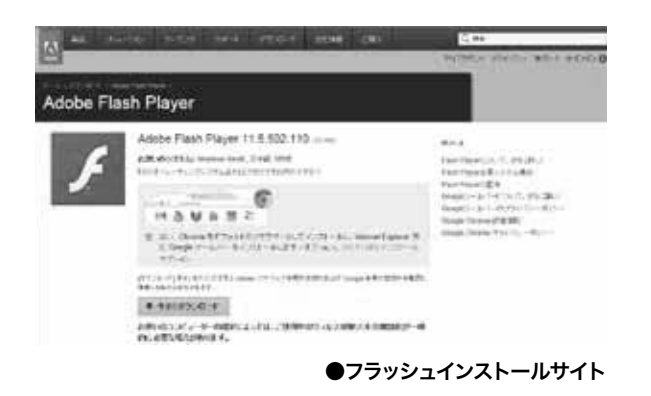

あとは解説に従って、FlashPlayer の最新版(2015/08/06 現 在だと、Chrome ならバージョン 17.0.0.xxx)をインストール しましょう。

インストール完了後、再度「最新版」「安定版」をクリックして みてください。

ログイン画面までたどり着くことができましたら、無事「どどん とふ」を利用する準備が整いました。

次章からは、実際の使い方を見ていきましょう。

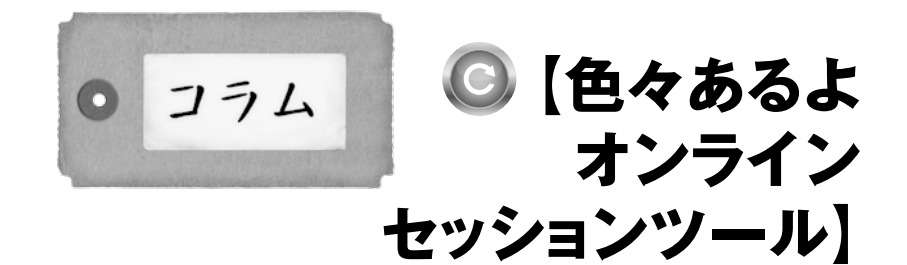

オンラインセッションの歴史は意外に古く、インターネット初期 の頃は BBS と呼ばれる掲示板を使用して数ヶ月をかけて1 セッ ションを遊ぶ方もいたということです。時代は変わって今や1 億総ネット社会。

掲示板よりも便利なツールが山ほど作られています。 本書で解説しているどどんとふもこの一つというわけですね。 ここでは「どどんとふ」以外のオンラインセッション用ツールに ついて見てみましょう。

## Roll20

#### http://roll20.net/

今一番 HOT な海外製のオンラインセッションツールです。 テキストチャットだけでなく、ボイスチャットにビデオチャット まで完備し、『D&D』のようなダンジョン探索ゲームはもとより、 3D ダイスロールやカードプレイまで、なんでもこなせる多機能 さ。

おそらく、現在ユーザー数が世界最多のオンセツールだと思いま す。

最強ですね!

ただ惜しいのは、英語の情報が豊富(チュートリアルは英語音声 の動画!)な反面、日本語情報が少ないこと。

このため、日本 TRPG タイトルに特化したダイスボット機能も ないので、国産ゲーム主流で遊ぶ人には少し使いにくいという点 があります。

有志による翻訳や機能拡張も可能とのことで、今後の展開次第で は国内でも大勢力になるのではと、個人的には期待しています。 現状の日本語解説はこちら。

#### http://www8.atwiki.ip/roll20/

有志による日本語解説。

#### https://goo.gl/GT6eEn

公式の日本語解説ページ。

URL が長いので短縮 URL で記載しておきます。

## ●富士見 TRPG ONLINE

#### http://fanplus.ip/ fuiimi-trpg /

富士見書房の送る、オンライン TRPG ツール!…だったんです が、2014年8月をもってオンラインセッションサービスが終 了となりました。

なお、TRPG サポートサイトとして引き続き運営されています ので、富士見っ子のみんなは要チェックだ!

## IRC

もっとも定番なチャット専用ツール。

ややこしいことに IRC は方式の名前で、実際には「LimeChat」 や「COCOA」といったソフトを利用します。

ちょうど 「ブラウザ」というソフトはなくて [InternetExplorer] や「FireFox」があるのと同じです。

ここでは LimeChat を定番として提示しましょう。 URL はこちら。

#### http://limechat.net/

リアルタイムでテキストのやりとりさえできれば TRPG は可 能!という極論の元、今日も様々なセッションが行われています。 利点は高速でリアルタイムなチャットが可能なためゲームを早く すすめられること。

欠点はチャットをキーボードで打つため時間が掛かること。 (よく「3倍時間が掛かる(オンセ3倍の法則)」と言われます) また画像の出力が一切サポートされていないため、ダンジョン探 索物やタクティカルなゲームには向かない点があげられます。

## Skype

#### http://www.skype.com/intl/ja/get-skype/

パソコン同士で無料で電話が掛けられるボイスチャットツール。 複数人で会議を開くこともできるので、TRPG にはもってこい です。

利点はなんといっても会話できることによる情報伝達の速さ。 欠点はヘッドフォンやマイクが別途必要になり、ゲーム中の声が 周囲に迷惑を掛けないか気になる点。

また慣れないメンバーの場合、気恥ずかしいという点もあります ね。

## RPTools

#### http://rptools.net/

海外製の TRPG 専用ツール。 海外のオンセ界隈でメジャーなフリーソフトは、これになるで しょうね。 『D&D』に特化していると言っても過言ではないほど、『D&D』 がプレイしやすいシステムです。

## ScreenMonkey

http://www.nbos.com/products/screenmonkey/screenmonkey.htm 海外製の TRPG 専用ツール。 同じく海外を中心としたオンラインセッション業界で有名なツー ル。

フリー版と有料版がありますが、フリーで十分遊べます。

## ●炬燵

http://www.ayamenet.com/app/index.html 日本製の TRPG ツール。 テキストチャットにボイスチャット、それにマップの落書きまで

サポートしている高性能ツール。 お絵かきツールにダイスボットが付いている、なんて言われるほ どです。 あえて弱点を挙げるなら、プレイ用にサーバを立てるための手間 が多少かかる点でしょうか。

(これは上記のツールすべてに共通しますが)

## ●リリカルチャット

http://shibekun.blog120.fc2.com/blog-category-3.html

日本製の TRPG ツール。 Skype をベースに機能を拡張することで、マップやダイスボッ トを使えるのが特徴。

最大のポイントは、Skype ベースなので、ボイスチャット機能 やテキストチャット機能がそのまま使えること。

ネットワークの心配は不要、というのは強みですね。

弱点としては、ダイスボットの機能が比較的弱い点と、ユーザー 母数の少なさで情報が少ない点でしょうか。

上記以外にもさまざまなオンラインセッション用ツールが存在し ます。

「どどんとふ」もその中の1つに過ぎないわけですね。 ただ、ほかのツールを比較した場合「どどんとふ」には、

#### ・ソフトウェアをインストールしなくてすむ

・面倒な設定が最小限ですむ(サーバを立てる、といった手 間を掛けなくてもすむ)

・画像や動画が手軽に扱える

という長所があります。

短所はパソコンにやや高めのスペックを要求する点ですね。 ただ、今動いているパソコンであれば、たいていは問題なく動く と思います。

さすがに今どき、WindowsXP でネットにつないでいるひとも いないでしょうし。(いないですよね!?)

サーバ用のレンタルサーバも安く借りられるようになりましたし、 じつによい時代になりましたねぇ…(シミジミ)

# 【どどんとふの使い方 :初級編】

ではでは、さっそく「どどんとふ」の基本的な使い方を見ていき ましょう。

のんびりじっくり、楽しんでいただければ幸いです。

## 【ログイン】

何はともあれ、ログイン画面というぐらいですからログインしましょう。

ログインってのはあれです、単に「部屋に入る」ぐらいの意味です。 プレイルームというのが実際にゲームを遊ぶための場所です。

ログイン画面の中央にプレイルームが、No.O から順番に並んでいますね。

「ど@えむ」の公式では、「プレイルーム No.0」は誰でもお試し で使える場所にしてありますので、「No.0」を選択してみましょう。 画面下のプレイルーム No. が「0」となっているのを確認して、 そのまま「ログイン」ボタンを押します。

「プレイルーム No.O」へのログインに成功するとマップやキャラ クター、各種ウィンドウが表示されます。

(マップが表示されない場合は、回線が重い可能性などがありま すので、しばらく待ってみましょう。)

では画面の説明を。

| ;    | 114703<br>114703<br>1147524<br>1147524 | 23127<br>8005042<br>90641 | (il-jan<br>v <b>Hice</b><br>Introduced | AT<br>EXIMATION<br>EASTABLE<br>PTELED | PG-T2-1<br>07 GET<br>ILAN (ED<br>ITM NAH) | テインセッ<br>#ってみまし<br>ニップ山(平月<br>(空気)、月日 | onizici<br>di<br>Redek sa<br>Redek sa | と思なら<br>AIT.<br>Million | etara<br>64- | ac    |         |            |          |
|------|----------------------------------------|---------------------------|----------------------------------------|---------------------------------------|-------------------------------------------|---------------------------------------|---------------------------------------|-------------------------|--------------|-------|---------|------------|----------|
| ***  | 10012.0                                | annin-                    | 1-29-52                                | -                                     | 208-                                      | 197                                   | 719                                   | 100                     |              |       |         |            | 1        |
| -    | C. C. Law                              | 1.11.11.11.11.11          | 71-04-                                 | 48                                    | 1 No.5                                    | 7-                                    | 49254                                 | 1.1                     |              | 129-1 | 87      | 80.00      | 11.01    |
|      |                                        |                           | 第三人間                                   | NT-PD                                 |                                           | 378                                   | 78.514.4                              | 4                       | 8            | -     | 22      | 2012/11/29 | 11/28-18 |
| 1    |                                        | 20204                     | WA~2.0                                 | 単くの-で                                 | 12                                        | 243                                   | F:+   R(1)#1                          | 4                       | 1            | 100   | 100     | 2012/31/38 | 15-46-14 |
| 1    |                                        |                           | STAL                                   | in .                                  | :                                         | 21.21                                 | 5-# (NEM)                             | à 🖂                     | 0            | 89    | 1.000   | 2012/11/22 | 01/38/27 |
| -2   |                                        |                           |                                        | t                                     | •                                         |                                       | 7117                                  |                         | 4            | 9914  | 194     | 2012/11/12 | 10:02:01 |
| 4    |                                        | OLC 1                     | 11-1 = 2-                              | eraller!                              |                                           |                                       | 7:087                                 |                         |              | 9417  |         | 2012/11/27 | 20.24.23 |
|      |                                        |                           | 3844+7                                 | 100                                   | :                                         | 9435                                  |                                       | -1.L - 3                |              | 80    | -       | 1012101/08 | 21(21:54 |
| . 6  |                                        |                           | +11-7-1                                | 4                                     | •                                         |                                       | 6-1+7-F                               |                         | a            | -     | -       | 2012/10/21 | 23.55.28 |
| Nito | ean wa                                 | 自己の物                      | 441.8                                  | ui -                                  | :                                         |                                       |                                       | 450                     | 97-6-#3      | 81 (j | 1962/12 | 41         | 547      |
| ast. | 16-116-20                              | line li                   |                                        | 648-6                                 | tents                                     | 71                                    |                                       | 1                       |              | 000   |         |            |          |

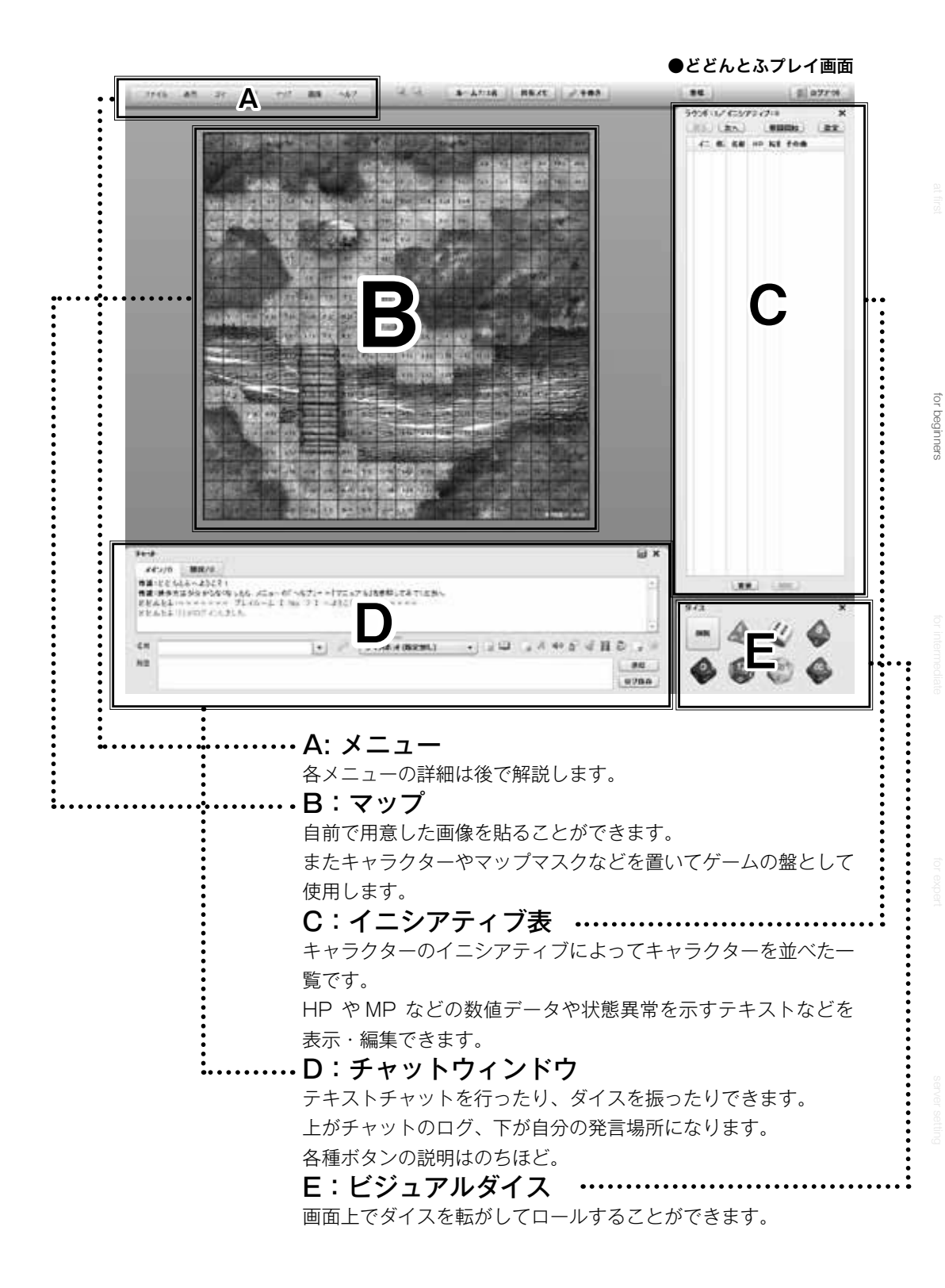

では、「どどんとふ」でオンラインセッションを遊ぶために最低 限必要な機能をざっくりと見ていきましょう。

## 【チャット】

ログインしたらまずはチャットからいじってみましょう。 「メイン /0」「雑談 /0」とか書いてある部分は最初はそのままで OK です。

チャットウィンドウの下、「発言」の横に文字が入力できるので 適当な文字、そうですね「あいうえお」と入力してエンターキー を押すか「発言」ボタンを押してください。

|       | /o min/e                               |                                                   |                |         |                   |              |
|-------|----------------------------------------|---------------------------------------------------|----------------|---------|-------------------|--------------|
| 竹道:   | どどんとふへようこそり                            |                                                   |                |         |                   |              |
| 教査日   | ###################################### | - 0[AN7]=>[V=3                                    | アルノを参照してみてくだまし |         |                   |              |
| PPL   | LITING OUTLE                           | 1 100 1 2 1 10 10 10 10 10 10 10 10 10 10 10 10 1 |                |         |                   |              |
| 8 G L | さん:あいうえお                               |                                                   |                |         |                   |              |
| :     |                                        |                                                   | (). (MB        |         | S. 7 44 53 18 1   |              |
|       | aarse                                  |                                                   | タイスあった(和20世に)  | ( ) ( ) | 19-14 44 19, 16 1 | 101          |
| NI .  | かるくけこ                                  |                                                   |                |         |                   | 21           |
| •     |                                        |                                                   |                |         |                   | 0.01         |
|       |                                        |                                                   |                |         |                   | - Annotation |

チャットウィンドウの上部、チャットログ部分に上記のようにロ グが追記されていきますね。

もし今同じプレイルームに他の人がログインしていれば、あなた が今入力したメッセージが相手のチャットログ部分にも追加され ます。

これでお互いの発言を表示しあうことで会話を行うことができる わけですね。

ここで「ななしさん」というのは発言者の名前になります。

あなたの名前は当然「ななしさん」ではないでしょうから、ここ で変えておきましょう。

チャットウィンドウで「ななしさん」になっている部分を好きな 名前に変えて、また文字を入力してみましょう。

#### (名前):(入力した発言テキスト)

といった具合に追加されていくはずです。また、チャットの文字 入力時に Shift キーや Ctrl キーを押しながら Enter キーを押す と改行を入力することができます。

文字が小さい場合にはチャットウィンドウの「A」の形をした 「チャット文字設定」アイコンを押しましょう。

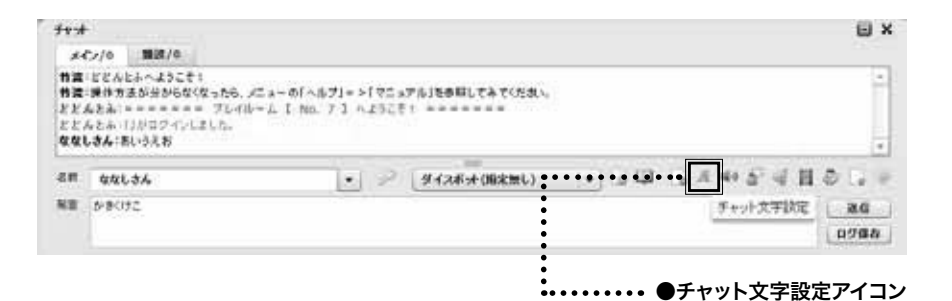

# \*\*\*\*\*\*\*\* \* \*\*\*\*\*\*\*\* \* \*\*\*\*\*\*\* \* \*\*\*\*\*\*\* \* \*\*\*\*\*\*\* \* \*\*\*\*\*\* \* \*\*\*\*\*\* \* \*\*\*\*\*\* \*

「チャット文字設定」画面が表示されます。チャット文字設定画 面では、文字サイズ以外に文字の色、背景の色も設定できますね。 ただし文字の背景色は自分だけに適用されますので背景色を黒、 文字色を白にしてしまうと他の参加者の背景色が白の場合文字が 見えなくなってしまいますので、そのあたりはご注意を。

●チャット文字設定画面

次に「雑談 /0」とか書いてあるタブを押してみましょう。

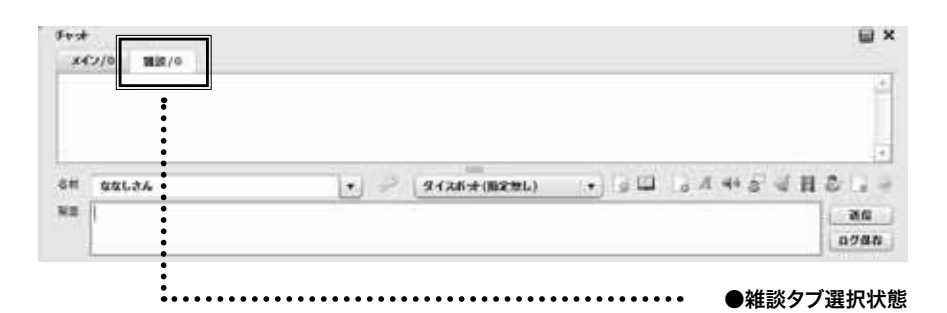

さっきまでとログが切り替わりましたね。

これは「雑談チャンネル」のログを表示している状態になります。 チャットには「メインチャンネル」と「雑談チャンネル」の2 通りのログが存在するわけです。

チャンネルを切り替えた状態で発言すると、現在開いているチャンネルに発言が飛ぶようになっています。

普段のゲームプレイ時には「メイン」を使い、ゲームのルール確 認や雑談には「雑談」を使うとスムーズにゲームが進むと思います。 それから「メイン /0」のようになっている後ろの「 / (数字)」 は未読の発言数を示しています。

もしも誰かが同時にログインしていて、自分が「メイン」チャン

ネルにいて、相手が「雑談」チャンネルにいる状態で相手が発言 すると、「雑談 /2」のように数値が増えます。

自分が開いていないチャンネルで、発言が行われたことがわかる わけです。

その際には、チャンネルタブの色も変わりますので一目で気づき ますのでご安心を。

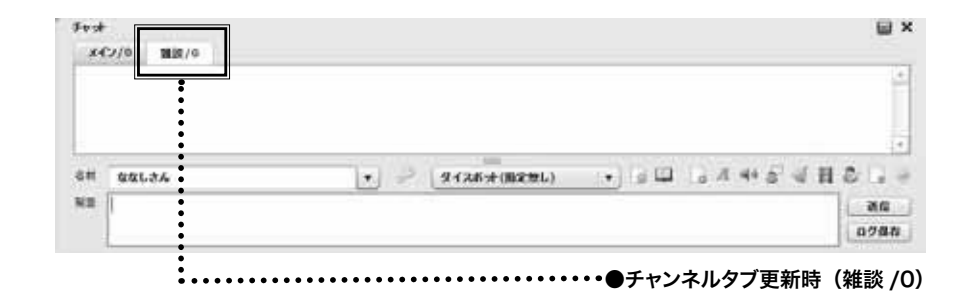

#### 【ダイスボット】

では次はチャットを使ってダイスを振ってみましょう。 チャットで

3d6

と入力してエンターを押してみましょう。

#### ななしさん:3d6

#### diceBot : (3D6) $\rightarrow$ 8 [2,4,2] $\rightarrow$ 8

のように2行目に文字が追加されて表示されます。

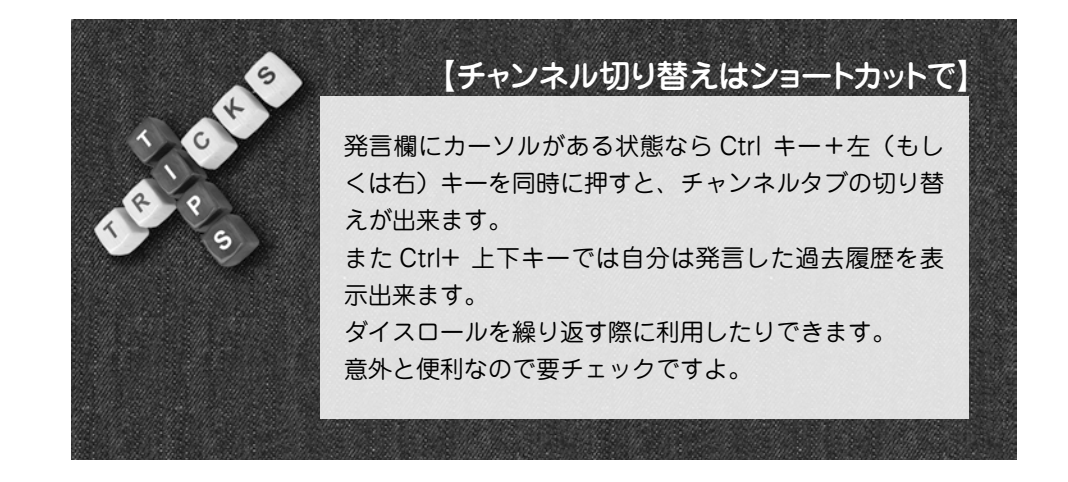

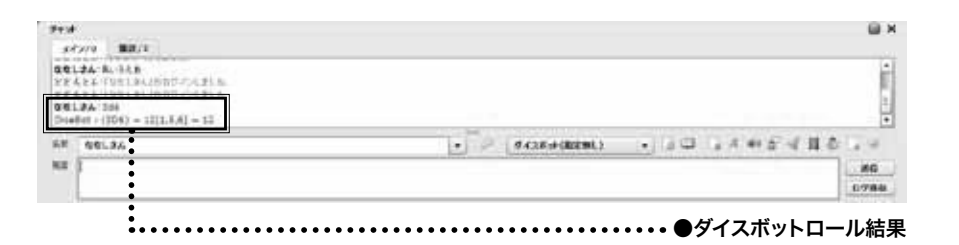

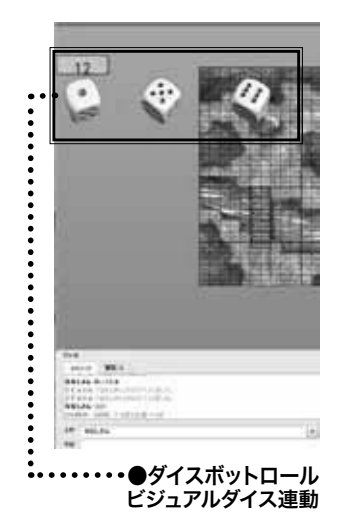

この追加された部分がダイスのロール結果を示します。 しかもロールしたダイスが画面に実際に表示されましたね!

さっきの「3 d 6」はおなじみの「6 面ダイスを3 個振る」の 表記ですから、そのロール結果が表示されているわけですね。 上記では「3 d 6」と全角文字で書いていますが実は「3d6」と 半角で書いても認識されます。

他のメッセージも合わせて書くことがあるので最初から全部全角 で入力してしまうのが個人的にはオススメ。

また他にも

3d6 + 5 >= 10

のように書くと、

ななしさん:3d6+5>=10

**DiceBot : (3D6+5>=10) → 16[5,5,6]+5 → 21 →成功** と 3d6 の値に修正値 5 を加え、目標値の 10 以上になったかど うかまで判定することができます。

画面上に出るダイスにも成否結果は表示されるので、こちらのほうがわかりやすいかもしれません。

ほかにもダイスボットには、じつに色々な機能がありますが、まずはここまでで十分です。

ちなみに、ダイスボットでのロール時に、「画面にダイスが表示 されるのがうっとうしい!」という方は、次に説明する「ビジュ アルダイス」ウィンドウを閉じてロールすると、表示されずさっ ぱりします。

## 【ビジュアルダイス】

続いて画面右下にデデンと置いてあるさいころ一式。 これは「ビジュアルダイス」と言って、ぶっちゃけ『桃太郎電鉄』 みたいにマップ上にダイスを転がす機能です。

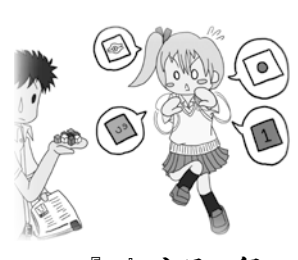

<sup>『1』</sup>出ろの舞!!

for beginner:

ダイスの画像を押すと、ダイスが画面に表示されます。 表示されたダイスをクリックすると、ダイスがロールされ、チャッ トにロール結果が表示されます。

前述のダイスボットより直観的にダイスを振れますので、お手軽 さと多機能性を、お好みで選ぶのがよいでしょう。

#### 【マップの操作】

マップに表示している画像の変更方法は、初級編ではパスして、 ここではマップに配置するキャラクターの追加・変更・削除につ いて説明していきます。

最初は、デフォルトのマップをそのまま使ってしまうぐらいの感 覚のほうが、無理せず楽しめます。

というわけで、マップに配置するキャラクターについて。

#### 【キャラクターの追加】

マップには、キャラクターのコマを配置することができます。 『D&D』のように、タクティカルなゲームでは必須の機能ですね。 エンゲージ制のゲームでの抽象戦闘でも、各自の居場所を明確に 共有できるというのは、やはり大きなメリットになります。 何より、キャラクターのコマを動かすという感覚は、楽しいもの ですよね。

そんな、キャラクターのコマの配置方法について。

メニューの「コマ」→「キャラクター追加」、もしくはマップ上 で右クリックメニューから「キャラクター追加」を選択。 キャラクター追加画面が表示されます。

まずはキャラクターに使用する画像を選択しましょう。 「タグ名」の横の「(未選択)」となっている箇所をクリックし、「キャ ラクター画像」 を選択します。

キャラクター用の画像が一覧で表示されます。 その中からヨサゲな画像をクリックしてみましょう。 キャラクター画像が選択されます。 キャラクター選択後は「名前」を入力しましょう。 それ以外にも色々設定項目がありますが、細かいことは無視無視。 そのまま「追加」ボタンを押します。

14

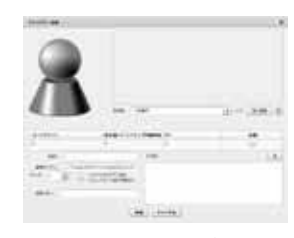

●キャラクター追加画面

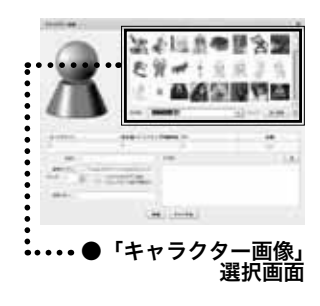

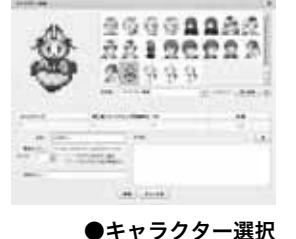

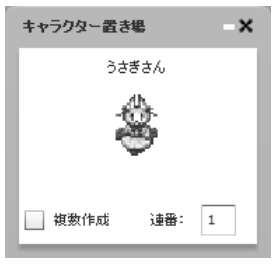

●キャラクター置き場

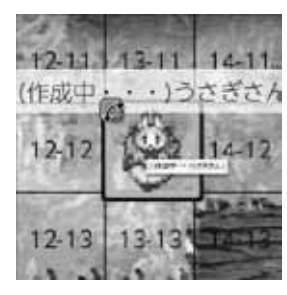

●キャラクター作成中

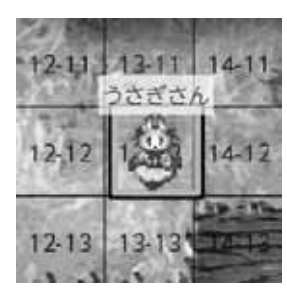

●キャラクター追加完了

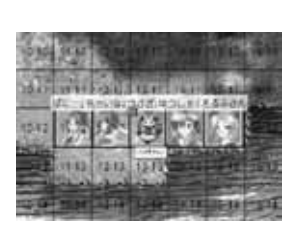

●キャラクター 積み上げ・展開

「キャラクター置き場」というウィンドウが出てきます。 あとは、このウィンドウのキャラクターをドラッグ&ドロップ。 つまりマウスでクリックしたまま、ズズッとマップまで持って いってマウスを離します。

マップ上にキャラクターコマが置かれ、「(作成中…)キャラクター 名」と名前が表示されます。

しばらく待つと「(作成中…)」が外れます。

これでキャラクターの追加は完了です。

もしも同じプレイルームに、ほかの人がログインしているなら、 この時点で追加したキャラクターが相手側にも表示されます。 作成したキャラクターにマウスカーソルを合わせると、ピコッと 微妙に拡大しますよね?それが「移動可能」の合図です。

さきほどと同様にドラッグ&ドロップしてみましょう。 マップ上の好きな位置に移動させることができましたね。

こうやってキャラクターを移動させると、同じプレイルームを見 ている人のマップでも、同じように移動します。 これでマップ操作を管理することができるわけですね。

またキャラクターを置いているマップも、キャラクター同様にド ラッグ&ドロップで移動させることができます。

さらに!! マウスのホイール(左右ボタンの間にローラーが付い ていませんか?)を使うとマップの拡大・縮小が行えます。 ノート PC などでホイールがない方は画面上部の虫眼鏡アイコ ンで拡大・縮小させましょう。

ちなみにこのマップのドラッグによる移動やホイールでの拡大・ 縮小は同じプレイルームのメンバーには影響しません。 キャラクターの居場所だけが相手に送信されるわけですね。 安心して、自分の使いやすいようにマップを拡大・縮小・ドラッ グしてみてください。

おっと、忘れるところでした。 キャラクターは、同じマスに複数積み上げることができます。 積み上げたキャラクターにマウスカーソルを合わせると、ピラっ と展開されます。

展開した状態で各キャラクターを掴んでドラッグ&ドロップもで きます。

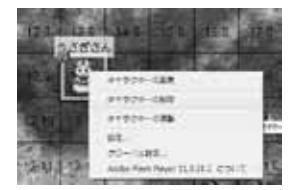

●キャラクター 削除メニュー 端のほうのキャラクターは、掴み難い場合があります。そんな場 合には、キャラクターにマウスを合わせたまま、マウスホイール を回してください。

キャラクターの並び順序が変わります。

使い終わったキャラクターは右クリックメニューの「キャラク ターの削除」から削除できます。

「キャラクター削除メニュー」で削除したキャラクターは、上部 メニューの「コマ」→「墓場」から復活させることができます。 (画面メニューの「墓場」ボタンからも、同じ操作ができます)

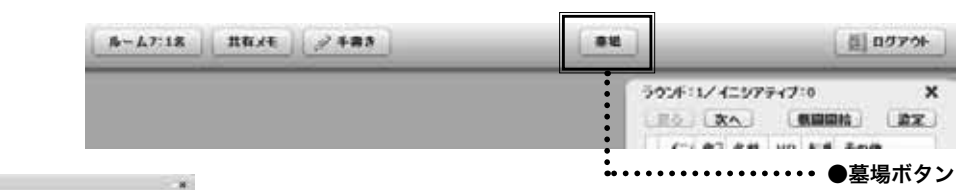

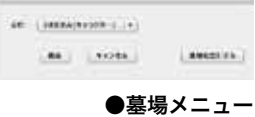

【イニシアティブ表】

キャラクターの追加が終わったら、画面右上の「イニシアティブ ウィンドウ」を見てみましょう。

追加したキャラクターが表示されているはずです。

ここには、マップ上に配置してあるキャラクターが、一覧でリス ト表示されます。

リストのキャラクターの名前部分をクリックすると、そのキャラ クターがマップ上で光り、ダブルクリックするとそのキャラク ターが画面の中央に位置するようにマップが移動します。

キャラクターがどこにいるのかわからなくなった場合には、積極 的に押してみましょう。キャラクターの並び順は、ウィンドウ名 の通り「イニシアティブ値」で決まります。

一覧の左端2番目の値ですね。

大抵の TRPG には、イニシアティブという概念があると思うの で詳細は割愛しますが、ようは攻撃順ですね。

「じゃあこのイニシアティブ値とかどうやって制御するの?」

って話になると一気にややこしくなるので、

それについては中級編にて説明するとしましょう。

今回は単純に「追加したキャラクターが一覧で表示されていて、

ピックアップ表示できる便利な画面」程度の認識で OK です。 ゲームによっては使わない人もいる機能ですしね。

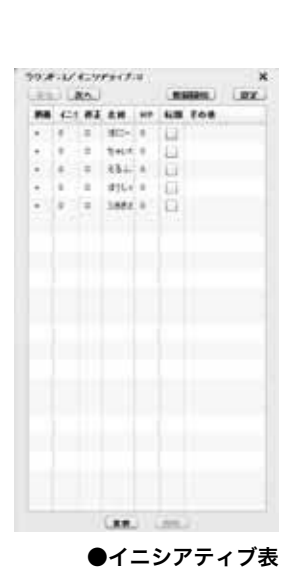

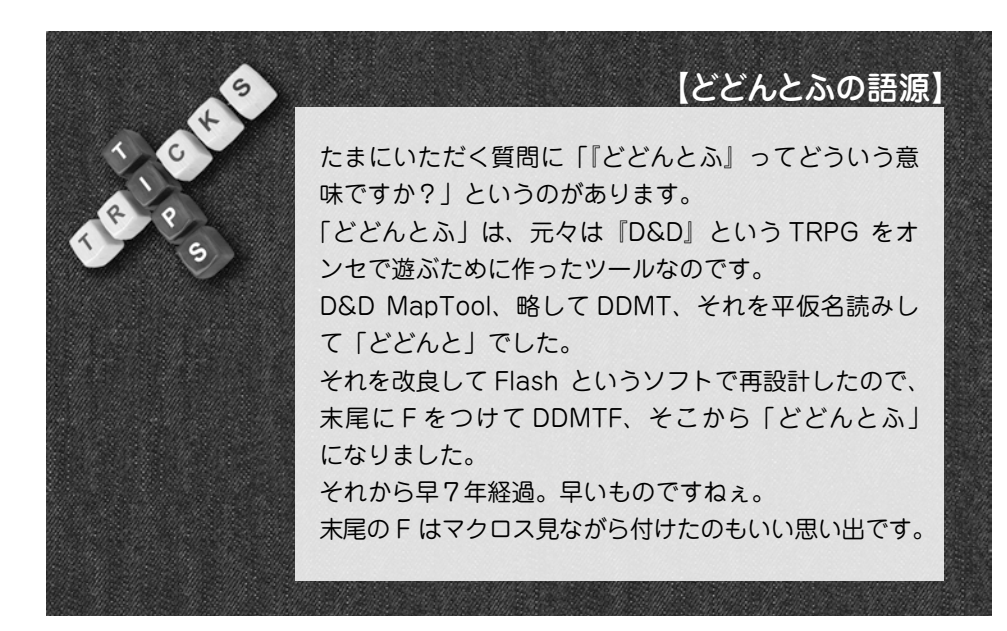

## 【ログアウト】

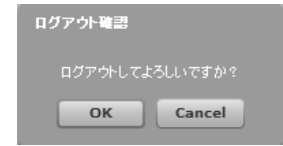

ログアウト メッセージ

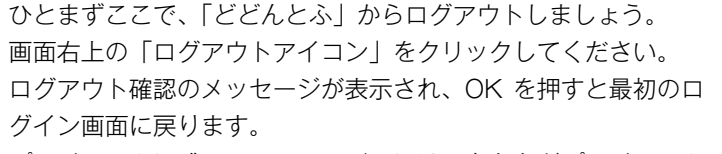

プレイルームに残っているメンバーには、あなたがプレイルーム から抜けたことを告げるメッセージが表示されます。

ちなみに、そのままブラウザを閉じてしまっても問題はありません。

しばらくすると、ログアウトした扱いになります。

でも、お別れのメッセージをちゃんと投げて去るほうがスマート ですよね。

#### 【部屋の削除】

なんと、最低限の説明がもう終わってしまいました。 あっという間でしたね。

な~んだ、オンセなんて簡単、簡単!楽勝じゃん!

そんな思いを胸に、最後の締めとして部屋の削除をしましょう。

削除したい部屋を一覧から選択して、ログイン画面の「指定プレ イルームを削除」ボタンを押します。 「削除確認」画面が出るので、「OK」を押してください。 すると、ログイン画面の部屋一覧が更新されて、削除した部屋が 「(空き部屋)」となったことが確認できます。

これで削除終了です。 お疲れ様でした。

| 9 | [Skype の併用]                                                                                                    |
|---|----------------------------------------------------------------------------------------------------|
|   | その他のオンセツールの項目でもちょこっと説明しまし<br>たが、Skype はとても便利なツールです。<br>電話代も掛からずに複数人との会話を手軽に行うことが<br>できます。                                            |
|   | PC とネット環境以外に別途必要なのはボイスチャット<br>用のヘッドセット(マイク+ヘッドフォン)ですね。<br>家電量販店であれば安いものは 1000 円から入手可能<br>です。<br>(とは言え安物過ぎる場合は聞こえにくいといった弊害<br>がありますが) |
|   | どどんとふではマップ管理とダイスロールを行ってセッ<br>ションの会話はボイスで実施、というスタイルならオフ<br>ラインセッション(通常のネットを使わないセッション)<br>と同様、いやそれ以上のテンポでゲームがプレイできま<br>すね!             |
|   | ただ夜中に声を大きく出してプレイした場合、近所迷惑<br>になりますので程ほどに…<br>オンセは楽しくマナーを守ってやりましょうね!                                                                  |

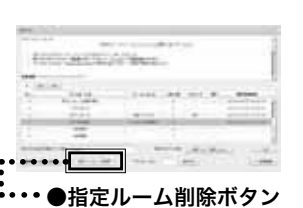

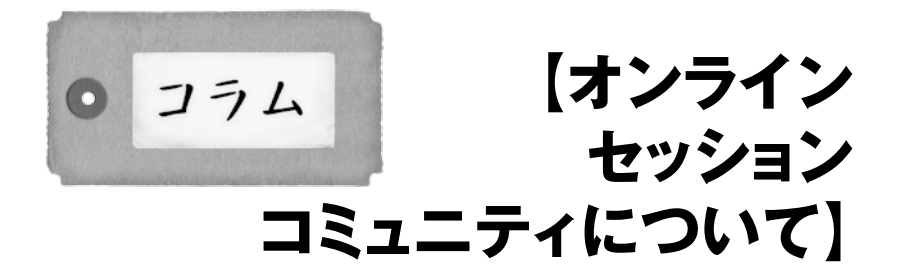

オンセツールのだいたいの使い方はわかったけど、オンセやるメ ンバーがいないよ! というあなた。 そんなあなたは、オンラインセッションを活用しているコミュニ ティに参加してみては、いかがでしょうか。

## TRPG SNS

#### http://www5b.biglobe.ne.jp/~trpgbank/sns.html

TRPG 系コミュニティーの最大手ファンサイト。 SNS と名前に付くとおり、サイトに登録を行うことで中が参照 でき、ブログなども書くことができるようになります。

## ●富士見書房公式 TRPG オンライン

#### https://ssl.fujimi-trpg-online.jp/

富士見公式の SNS。 セッション機能はなくなっても、SNS 機能は健在。 富士見系のシステムの仲間を集めるのであれば、一番手軽かもし れません。 リプレイの投稿がサポートされているのが、一番の特徴。 公式の安心感は大きいですね!

## TRPG.NET

## セッションマッチングシステム

#### http://session.trpg.net/

オンライセッションの募集・検索・参加に特化した、セッション 募集管理サイト。

SNS 的な交流の場ではなく、あくまでもセッションの参加自体 に特化しているのが特徴です。

募集する際のフォーマットを指定することで、募集時に条件の提

示忘れを防げるのが安心ですね。

特定のゲーム専用の交流サイトもありますね。

## ●ログ・ホライズン TRPG 冒険窓口

#### http://lhrpg.com/lhz/top

『ログホライズン TRPG』公式! サイトを通した膨大な情報提供と、Twitter 上でのファンの交流 の活発さが魅力です。 特にキャラクター登録機能は最強クラスの充実度。必見です。

## Silver Ring

http://www.usamimi.info/~mihailjp/

『アリアンロッド RPG 2E』のファンサイト。 IRC でのオンラインセッションがメインになります。

## ●Aマホのひろば

#### https://sites.google.com/site/2744inch/

その名の通り、『A の魔法陣』のファンサイト。 使用ツールはサイト独自のものから、「どどんとふ」な IRC など 様々です。

有志の情報サイトで、オンラインセッションについてまとめた記 事、なんてのも参考になりますね。

## ● TRPG 放送局

#### http://trpg.support/broadcast/

この過去記事、「TRPG の始め方 オンラインセッション編」 -WEB TRPG マガジン 2013 年 3 月 20 日号

#### http://goo.gl/D31TGz

(長いため短縮 URL にて記載)

また、「どどんとふ」でオンラインセッションを楽しむ場所として、 メーカー設置のサーバのあるサイトもあります。 ありがたい限りです!!

●エリュシオン

http://www.wtrpg9.com/trpg/

●インコグ・ラボ

http://incoglab.com/

もちろん、各サーバともに、それぞれのメーカーのタイトルで遊 ぶのが礼儀ですね! 友人も誘って、ぜひプレイしてみましょう。

# 【どどんとふの使い方 :中級編】

さぁやってきました中級編。

ここからは「どどんとふ」をより便利に、より楽しく使うための 詳細を説明していきましょう。

カードやダイスボットなど、ゲームタイトルによっては必須の機 能もジャンジャン取り上げていきますよー。

## 【ログイン】

さてさて、最初はログインから。

「おいおい待ってくれよスティーブ、もうログインは初級編でやっ たじゃないか。HAHAHAHA!」

そんなアメリカンな苦情が聞こえてくるようです。 でも、ちょっと待ってください!それだけじゃないんです! なんと今なら、自分用に好きなログインルームをプレゼント!

そんな感じでテンションをあげつつ、まずはログイン画面を見直 してみましょう。

画面上部には説明文がありますね。

たまに告知文が載っていたりもするので、軽くチェックしてみましょう。

| TEEAS                   | 111-292                           | *                              |                                                          |                               | TRPG7                               | 294                         | パセッシィルン                                 | に必要    | な金でか    | aala   |       |                     | Î |
|-------------------------|-----------------------------------|--------------------------------|----------------------------------------------------------|-------------------------------|-------------------------------------|-----------------------------|-----------------------------------------|--------|---------|--------|-------|---------------------|---|
|                         | 00103<br>00703<br>00703<br>017020 | 331271-<br>8595603<br>95560111 | (ルームの)<br>いけ <b>同日日</b><br>1月23日の日<br>1月23日の日<br>1月23日の日 | 0026023<br>8864783<br>9493879 | 0940-LT<br>LLAN (122<br>(2011-1684) | #57月<br><u>576</u> 1<br>たまら | 11.25.<br>小 <u>税注約基</u> 14.3<br>17被当や単定 | NU2 F. | 604     |        |       |                     |   |
| 0-                      | 100-                              | 200-                           | 300-                                                     | 400-                          | 500-                                | 600                         | 300-                                    | 800-   | 900-    |        |       |                     |   |
| 80.                     | 76-68                             |                                |                                                          |                               |                                     |                             | 7-6-22                                  | 6FA    | 入堂人寮    | 1629-F | 87    | ******              |   |
|                         | (教室)上一厶((新闻)平何)                   |                                |                                                          |                               |                                     |                             | 学习2月:十月8                                | 29L)   |         |        | 100   | 2012/33/30 21:31:33 |   |
| 4                       | みんなの時間由一点(前面にないでない)               |                                |                                                          |                               |                                     |                             | 学んだいと聞                                  | (J#X   | 0       |        |       | 2012/11/20 20140118 |   |
|                         | 天下御乱身内                            |                                |                                                          |                               |                                     |                             | 生12月1日間                                 | (J#1   |         |        | -     | 2012/11/22 00:88:27 |   |
| . 1                     | Rent                              |                                |                                                          |                               |                                     |                             | 5t-9/6                                  | 9      | 0       | 89     | 1.044 | 2012/11/12 22:20:0  |   |
| 4                       | CoC Who is Snampitan?             |                                |                                                          |                               |                                     |                             | 27.28                                   | 7      |         | 817    | 120   | 2012/11/37 20:24:30 |   |
|                         | <b>運動会キャラ(5)(5</b> )              |                                |                                                          |                               |                                     |                             | 9-035-108                               | 2月L)   | 1       | WV     | 100   | 2012/11/02 22/27/54 |   |
| 8 74547-8               |                                   |                                |                                                          |                               |                                     |                             | ナホウィサード                                 |        |         |        | 141   | 2012/10/31 22:50:28 |   |
| あなたられる者(回動ログ・た/用い」ななしまん |                                   |                                |                                                          |                               | 第8407-0458:                         |                             |                                         | 3096(3 | 15/100) |        | 2     |                     |   |
|                         |                                   |                                |                                                          |                               |                                     |                             |                                         |        |         |        |       |                     |   |

●ログイン画面(公式サーバー)

画面中段を見ると、「0-」「100-」といった、数字が書かれ たタブがありますね。

これがプレイルームの No. を示します。

「0-」タブならルーム番号 0~99番が、「100-」は 100~ 199番が表示されます。

安定版サーバであれば、0 ~ 999 番までの合計 1000 部屋があ るわけですね。

(番号が0から始まるのはプログラマの性(さが)です。)

表示内容の詳細は後回しにして、まずは「No.」と「プレイルーム名」だけを見ておいてください。

ここまで把握できたら、次にプレイルームの新規作成をしてみましょう。

プレイルーム一覧から、「プレイルーム名」が「(空き部屋)」になっている場所を探してみてください。

なければ、次の「100-」のタブ、「200-」のタブ、と移ってい きましょう。

「(空き部屋)」を見つけたら、その行をクリックして「ログイン」 ボタンを押しましょう。

「プレイルーム作成」画面が表示されます。

あ、じつは画面左下にコッソリと置いてある、「新規プレイルー ム作成」ボタンからも同様に、「プレイルーム作成」画面を表示 できます。

この場合、No. の小さい空き部屋が、自動で割り振られます。 部屋番号にコダワリがないひとは、これが手軽でいいですね。

それでは話を戻して、「プレイルーム作成画面」について。 この画面では、新規作成する「プレイルーム名」と「パスワード」、 それに「ゲームシステム」を決めることができます。「プレイルー ム名」は、わかりやすい名前をつけましょう。

少なくとも、デフォルトの「仮プレイルーム(削除可能)」からは、 変えたほうがいいでしょうね。

この名前だと、いつ削除されても文句は言えないですから。

えぇ、そのためにこんな名前にしてるんですけどね。(だって放 置するひとが多いんですものー!)

そして「パスワード」、これが大事。 「プレイルームをほかのひとに見せたくない!恥ずかしくて死ん じゃう!」そんなシャイボーイ&ガールは、ぜひ設定しましょう。

| Add to the Dr.                                                                                                    |   |
|----------------------------------------------------------------------------------------------------|---|
| Colorest and the second                                                                                                    |   |
| ATT                                                                                                    |   |
| section address and section in the section of the section of the s | 1 |
|                                                                                                    |   |

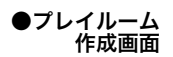

設定すると、ログイン時にパスワードが要求されるようになるの で、第三者に覗かれる心配がなくなります。

「ミーはそんなこと1 ビットも気にしないざまス!」というレ ディス&ジェントルメンは、そのまま空欄にしておきましょう。 これなら誰でも、作成したプレイルームにログインできるように なり、手軽に覗き見し放題です。

最後に「ゲームシステム」。これは初級編で少し説明したダイス ボット機能に関連します。

ダイスボットでは、ゲームシステム毎に専用のコマンドがサポー トされているのですが、専用コマンドを使うには、どのゲームで 遊んでいるかを指定してやる必要があるんですね。

ここで、その遊んでいるシステムを指定してしまうわけです。

ちなみに、ゲーム開始後にも各自で変更できます。

ここで設定するのはゲーム開始前のデフォルトの値ということで すね。

「ややこしい!よくわからん!」というひとは、とりあえずゲー ムシステム(あいうえお順です)を眺めてみて、自分が遊ぼうと 思っているゲームの名前を探して選択しましょう。

載っていない場合は、(指定なし)のままとしてください。

メジャータイトルでも、特殊コマンドが必要でない場合は、対応 していないのが普通ですので、「あぁ!俺の好きなゲームがマイ ナー扱いされている!」なんて悲観論は不要です。

ここで入力したゲームシステムは、現在遊んでいるゲームシステ ム名として「ログイン画面」に表示されます。

ドマイナーなゲームを遊ばれている方は、宣伝もかねて入力して みるのも楽しいかもしれませんね。(未サポートタイトルの場合 は指定なしと同じ扱いになります)

おや?先ほどの説明で最後と言いながら、「プレイルーム作成」 画面の左下には「>>拡張機能」なんてボタンがありますね。 でもこの説明は、ここではおいておきましょう。 面倒なことは後回しでいいんです、オンセなんて遊びなんですか ら。

名前もパスワードも決まったら、「実行」ボタンを押しましょう。 新しく作られたプレイルームに、自動的にログインします。 「新規プレイルーム作成」ボタンで部屋を作成した人は、画面上 部中央の「ルーム x: 1 名」となっているボタンで、プレイルー

ム番号をチェックしておくと、あとでログインするときに迷わな くて Good ですね。

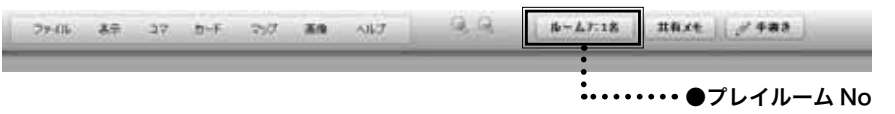

それでは改めて。 ようこそ!あなただけの場所へ!

#### 【イニシアティブウィンドウの続き】

初級編でお茶を濁した「イニシアティブウィンドウ」について、 ここでガッツリ解説としましょう。

この画面、見た目はゴチャゴチャしてますが、意外と単純です。 単純でないと作者自身が使えない、というのが本音ですが。 それ以前にゴチャゴチャさせるなよ、って意見は華麗にスルーし ていきましょう。

名前の通りイニシアティブ値を管理するのが目的のウィンドウで すね。

キャラクターの追加/変更画面にも、コッソリ「イニシアティブ」 や「修正値」って項目があったりするわけですが、そのデータが ここに一覧表示されるわけですね。

「イニシアティブ」の数値が高いキャラクターが一番上に、低い キャラクターが下に。

数値が同じ場合には、「修正値」の数値が高いキャラクターが優先 されます。

このあたり、『D&D』をイメージしてもらえると、わかりやすい と思います。

もともとそのために作りましたから。

では説明をわかりやすくするために、画面にキャラクターを数種 類置いてみましょう。

イニシアティブ値と修正値を多少ちりばめて。

そうですね、イニシアティブ値を17、16、16、15 と並べて みましょう。

その画面がこちら。

なんだか料理番組みたいですね。

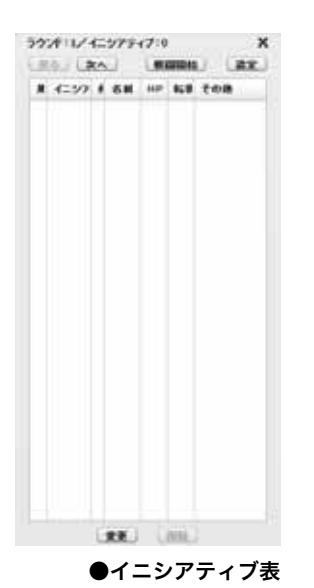

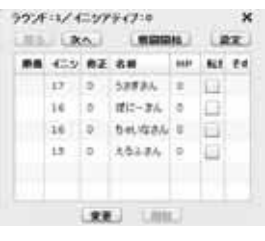

●キャラクター追加後

at tirst

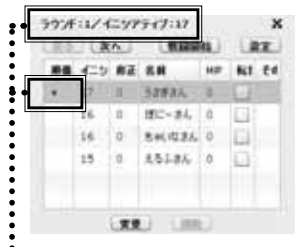

・・・●戦闘開始を押した後

 ラウンド:1/4C.979+77:38
 X

 現金:したへ、「原語時候」(設定)
 第日

 第日:4C.9 府正 名称
 100

 7
 5.0783ん
 1

 6
 0
 0

 53
 2.5233ん
 1

 13
 2.5233ん
 1

 15
 2.5233ん
 1

••• ●次へのボタンを押した後

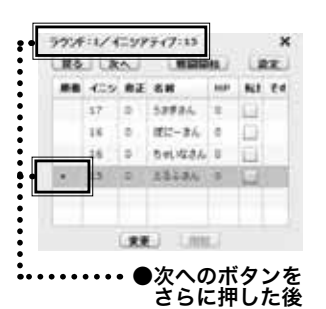

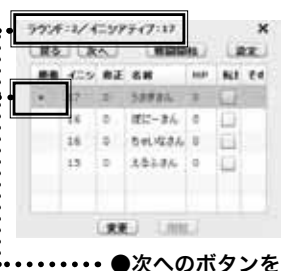

・・・・・・●次へのボタンを さらにさらに押した後

ではでは、「イニシアティブウィンドウ」のキモというべき、ラ ウンドの進行管理について。 ウィンドウの上部にいくつかボタンが並んでいますよね。

- 「戻る|「次へ|「戦闘開始|それに「設定」。
- 最後の「設定|ボタンは、完全に別の用途なので、まずは「戻る|
- 「次へ」「戦闘開始」の3つについて説明しましょう。
- 最初に「戦闘開始」ボタンをポチっと押してみましょう。
- すると、ウィンドウの最上段の表示が、
- 「ラウンド:1/イニシアティブ:17」

と変化し、イニシアティブ値が一番高いキャラクター(つまり最 上段のキャラクター)の左端「順番」欄に「●」の印が付きます。 この●印は、単純に「今このキャラクターに行動順が回っている んだよー」という目印ですね。

つまり「戦闘開始」ボタンを押すことで、

- ・ラウンドを1に初期化する。
- イニシアティブ値の一番高い人に、手番を示すマーカーを 表示する。

という処理ができるわけですね。

今度は「次へ」ボタンを押しましょう。

このように手番が移って、次のイニシアティブ値である「16」 のキャラクター2体が選択されます。

戦闘中に自分の手番が終わって、次の人に回す場合に押すボタン ということですね。

ですので、さらに「次へ」ボタンを押すとイニシアティブ値 15 のキャラクターへと移ります。

さらにさらに「次へ」ボタンを押すとラウンド表示が 「ラウンド:2/イニシアティブ:17」 に変わります。

こうやって次の手番・次の手番、そして次のターンへと処理を進 めていくわけですね。

さて、では「戻る」ボタンは何かといえば、単純に「次へ」ボタ ンの逆回しです。

人間だれでも、やりすぎちゃうこと、ボタン押し間違えることが ありますよね。そのためのやり直し(アンドゥ)機能です。 キャラクターの一覧には「名前」のほかにも、「HP/MP」それに 「その他」の欄がありますね。 この内容についてもサクっと説明しましょう。

「HP」は、ゲーム中によく増減する値ですよね。 イニシアティブ表ではこういった変動するパラメータを管理でき るようになっているわけです。

キャラクターのデータで HP の部分が「O」となっていると思い ますので、そこをクリックすると値が変更できます。 これは便利ですねー。 ではその隣の「転倒」について。 ここは HP と違って、四角いマス (□) が描かれているだけですね。 とりあえず、クリックしてみましょうか。 おっ、□部分にチェックマークが入りましたね。

さらに、チェックを入れたキャラクターのコマを見ると、コマの 左下にチェックと同じ色でマーカーが追加されています。

これを使って、「転倒している・していない」といったステータ ス管理ができるわけですね。

使い慣れるととても便利な機能ですので、ぜひ覚えて帰りましょう!

でも、HP と転倒だけじゃ当然不満ですよね? ほかにも管理したい値やステータスはありますよね? 「侵食率」とか「ポシビリティー」とか「朦朧状態」とか。 そこで、イニシアティブウィンドウ画面の右上にある、「設定」 ボタンを押してみましょう。 「イニシアティブ表設定」ウィンドウが出てきます。

「カウンター名」以外にも、イニシアティブ表のフォントサイズ なんかも変更できますが、まぁそれは悩む内容でもないのでおい ておいて。

デフォルトではサンプルとして、「HP \* 転倒」が表示されてい ますが、ここに好きな項目を追加してみましょう。 では試しに、さきほど挙げた例を追加して、

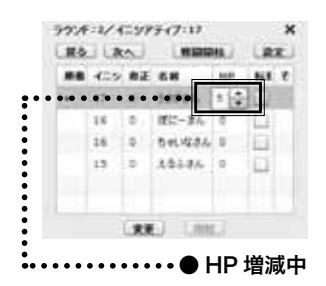

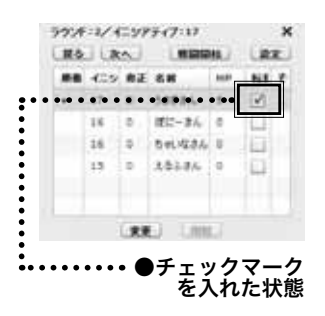

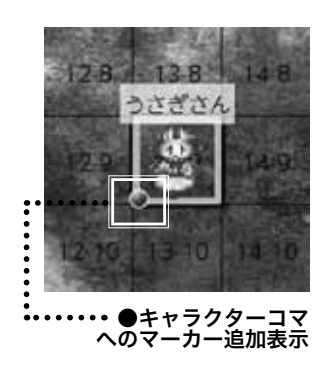

| 4107242448                                                                                                    |   |
|----------------------------------------------------------------------------------------------------|---|
| An or watching and an approximation of the second second s |   |
| 55/2 4 % - + 4 #                                                                                                    |   |
| 14.41428                                                                                                    | 7 |
| (mil) (syster)                                                                                                    |   |
|                                                                                                    |   |

設定面面

#### 「HP \* 転倒 侵食率 ポシビリティー \* 朦朧」

を設定して「実行」してみましょう。

| ウンド:2/イニシアティブ:17<br>戻る (次へ) 戦闘関格 |      |    |        |    |              |     |         |    |     |  |  |
|----------------------------------|------|----|--------|----|--------------|-----|---------|----|-----|--|--|
| 順番                               | イニシテ | 修正 | 名前     | HP | 転倒           | 侵食率 | ボシビリティー | 酸酸 | その他 |  |  |
| •                                | 17   | 0  | うさぎさん  | 5  | $\checkmark$ | 0   | 0       |    |     |  |  |
|                                  | 16   | 0  | ぼにーさん  | 0  |              | 0   | 0       |    |     |  |  |
|                                  | 16   | 0  | ちゃいなさん | 0  |              | 0   | 0       |    |     |  |  |
|                                  | 15   | 0  | えるふさん  | 0  |              | 0   | 0       |    |     |  |  |
|                                  |      |    |        |    |              |     |         |    |     |  |  |
|                                  |      |    |        |    |              |     |         |    |     |  |  |
|                                  |      |    |        |    |              |     |         |    |     |  |  |

●カウンター設定後(どんなゲームだよこれ……)

このように、イニシアティブウィンドウに追加した「カウンター 値・ステータスチェック欄」が表示されるようになります。

各種ゲームで便利なように、カスタマイズして使ってみてください。 ただし1 点注意なのですが、このカウンター値の設定はプレイ ルームの他のメンバーにも適用されてしまいます。

ですので、プレイ中の変更時には、他のメンバーにひとこと断っ たほうがいいかもしれませんね。

ちなみに、変更した場合でも元に戻すと、変更前のカウンター値 は保持されている、という安心設計です。流石ですね。(自画自賛)

あと、「\* 転倒」のように、「\*」を付けたステータスチェック欄 については、各キャラクターが任意の名前を付けることもできま す。たとえば、「\* 神業 1」「\* 神業 2」「\* 神業 3」というカウンター 名を付けておいて、キャラクター側に「チャイ」「タイムリー」「電 脳神」と付けることで、キャラクターの行にそれを並べることが できます。

| ラウンド | ラウンド:2/イニシアティブ:17 X |    |        |    |              |                   |         |       |     |  |  |  |  |
|------|---------------------|----|--------|----|--------------|-------------------|---------|-------|-----|--|--|--|--|
| 展る   | 展る、次へ 戦闘開始 設定       |    |        |    |              |                   |         |       |     |  |  |  |  |
| 順番   | イニシテ                | 修正 | 名前     | HP | 転倒           | 神業1               | 神業2     | 神業3   | その他 |  |  |  |  |
| •    | 17                  | 0  | うさぎさん  | 5  | $\checkmark$ | 📃 <del>J</del> ヤイ | 🔲 タイムリー | ● 電脳神 |     |  |  |  |  |
|      | 16                  | 0  | ぼにーさん  | 0  |              | 死の舞踏              | 二 霧散    | M&A   |     |  |  |  |  |
|      | 16                  | 0  | ちゃいなさん | 0  |              | 📃 不可知             | 天変地異    | 突然変異  |     |  |  |  |  |
|      | 15                  | 0  | えるふさん  | 0  |              | 📃 難攻不落            | 📃 プリーズ! | - 睨出  |     |  |  |  |  |
|      |                     |    |        |    |              |                   |         |       |     |  |  |  |  |
|      |                     |    |        |    |              |                   |         |       |     |  |  |  |  |
|      |                     |    |        |    | 変更           | 副除                |         |       |     |  |  |  |  |
|      |                     |    |        |    | 変更           | MIR               |         |       |     |  |  |  |  |

●個別チェック欄名前設定例

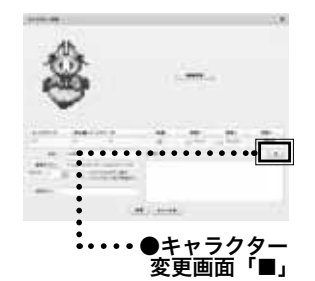

この各キャラクターによるチェック欄への名前設定は、「キャラ クター追加・変更画面」の画面右端中段にある「■」ボタンを押 すことで、入力設定画面へ行くことができます。

使い方としては、さきほどの例のように『トーキョー N ◎ VA』 の神業などの使用の管理や、身体部位ダメージの管理に便利かと 思います。

最後に右端の「その他」欄ですが、ここをクリックするとそこに 文字を入力することができます。

ここで表示・変更できる「その他」の内容は、「キャラクターの追加・ 変更画面」とじつはまったく同じです。

「その他」欄だけが、ここでも特別に見れるってイメージですね。 残り HP や回復アイテムの管理とか、好きなに使ってやってく ださい。

あとはウィンドウの最下部に、「変更」「削除」ってボタンがあり ますね。

「変更」ボタンは、キャラクターの右クリックから「キャラクター の変更」を行った場合と同じ画面が起動します。

じゃあ「削除」は、といえば…これはキャラクターには使えない 操作で、上級編に出てくる「魔法タイマー」などで利用します。 なので詳しいことはそちらを参照ください。

#### 【キャラクターの追加の追記】

次に、コマ(キャラクター)関連の操作を説明していきましょうー。 まずは、キャラクターの追加について。

初級編でだいたいの説明はすませたんですが、1点補足を。 「キャラクター追加」を実行して、「キャラクター置き場」が表示 された状態をもう一度見てみましょう

ウインドウの下に、「複数作成」なんてチェック項目がありますね。

むむっ!これはおそらく…

「ザコ敵のような、同じ画像・名前のキャラクターを連番で管理 するための機能」に違いありませんねっ!

と超推理を働かせつつ、チェックを入れてみましょう。

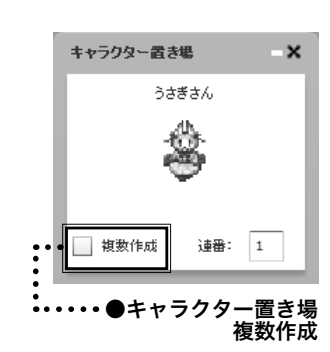

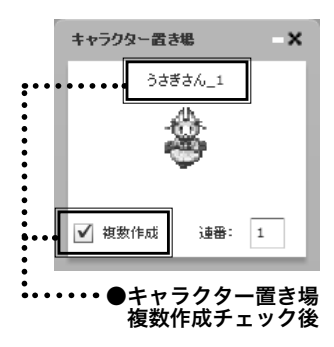

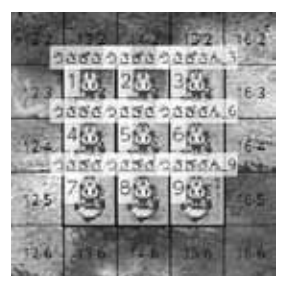

●キャラクター複数配置 (忍法うさぎ分身の術)

キャラクターの名前が「名前\_1」のように変化しました。 では、この状態でキャラクターを配置してみると…

キャラクター画像の左上に「1」と番号が表示され、 キャラクターが配置されます。 そして「キャラクター置き場」は閉じないで、「連番:2」と番 号が増えます。

これを繰り返すことで先ほどの超推理の通り「ゴブリン1、ゴブ リン2…」とザコ敵をバンバン配置させることができるわけです ねっ!

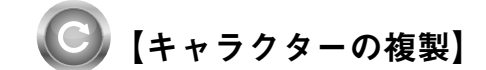

キャラクター配置時に複数置けるのは、たしかに便利ですが、時 として、あとからコマを増やしたくなることもあります。増援と か伏兵とか増殖とか分裂とか。

そんなときには、キャラクター複製機能。

キャラクター右クリックメニューから、「キャラクターの複製」 を選ぶだけで、まったく同じキャラクターがその場に複製されま す。

まさにクローン!

以前は、「Ctrl キー」を押しながらカーソルをドラッグすること でコピーができたのですが、その機能はなくなってしまいました。 残念!

#### 【キャラクターの一括削除】

複製で増やしたキャラクターで画面が埋まったので、片付けとし て一括削除してみましょう。

複製と同様に、キーボードの「Ctrl キー」を押しながら、どん どんキャラクターをクリック。すると、複数選択できることがわ かりますね。

この状態で、選択したキャラクターの上で右クリックメニューか ら「キャラクターの削除」を実行すると、選択状態だったキャラ クターがすべて削除されます。

これでザコを一掃するのも楽々ですねっ!

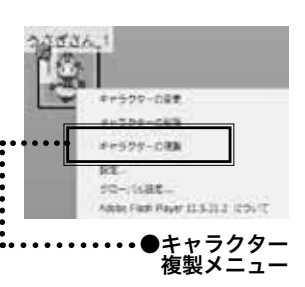

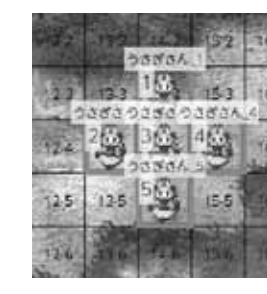

●キャラクター複数選択 (白黒だと分からないけど)

## 【キャラクターの変更】

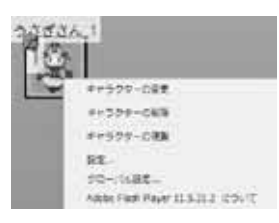

●キャラクター 右クリックメニュー

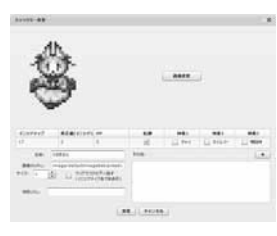

●キャラクター変更画面

さてさて、ここまでで「キャラクターの追加・削除」ができたわ けですが、それ以外に「変更」がもちろんできます。 キャラクターのコマにカーソルを合わせて、右クリック。 右クリックメニューの一番上の「キャラクターの変更」を選択し てみましょう。

この「キャラクター変更画面」、追加と同じ内容なのですね。 なので、初級編で説明しなかった部分についてのみ補足しましょう。 画面中央にある値は、イニシアティブ画面とまったく同じ構成で すので詳細は割愛。

次に「サイズ」。そのままズバリ、コマの大きさを定義します。 通常のキャラクターは、縦1マス×横1マスの大きさですが、こ の「サイズ」を変更すると、マスの大きさが変えられるわけですね。 ためしに5×5サイズのキャラクターを作るとこんな感じに。

ボスキャラの画像とか大き目に表示すると、絶望感が増していい 感じですよね。

あ、あとサイズ指定は、縦横同値にしか指定できません。 たとえば3×5サイズのような長方形はできないわけですね。 ここは仕様と割り切ってやってください。

次に「マップマスクの下へ隠す」ですが…これは上級編に出てく る「マップマスク」という、マップ上に置くマスク(そのままや ん)の下にキャラクターをコッソリ置いておく機能です。 普通、キャラクターはマップマスクの上に置かれるんですね。 この機能は、基本的にはマップ上に配置した敵キャラクターを、 見えないようにしておくための機能になります。

「参照 URL」、これはチョット曲者でわかりにくいですね。 「どどんとふ」では、キャラクターのデータは「キャラクター変 更画面」に表示できるデータだけを管理できます。 ですが、実際のところ TRPG のキャラクターデータは、もっと 大量です。 Lv だとかスキルだとか各種ポイントだとか。

でもそれは、「どどんとふ」上で管理するのも煩雑になります。

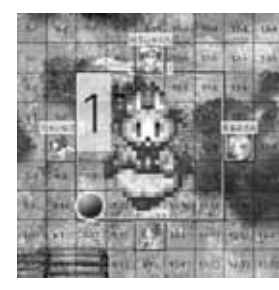

● 5×5 巨大うさぎさん (転倒中)

そこで有志の方が作製している、各種ゲーム用の「キャラクター データ管理サイト」を併用すると、とても管理が楽になります。

代表的なサイトは以下の通り。

#### 有志による各種ゲーム用キャラクター登録サイト

- ・キャラクターシート倉庫
  - http://character-sheets.appspot.com/
- キャラクター保管
   http://charasheet.vampire-blood.net/
- 4th Impact!! http://4thimpact.lolipop.jp/

#### 公式のキャラクター登録サイト

- ・ログ・ホライズン TRPG 冒険窓口
  - http://lhrpg.com/lhz/top
- ・でたとこサーガ

#### http://detatoko-saga.com/character/

これらのサイトでキャラクターを登録している場合に、そのキャ ラクターデータの URL を「参照 URL」に書き込んでおきます。 すると、キャラクターの右クリックメニューに「キャラクター参 照先 URL を開く」という項目が追加されます。

このメニューを実行すると、参照先 URL が別ウィンドウで開く わけですね。 キャラクターデータ管理サイトは大変便利ですので、ご利用を強 くオススメします。 「その他」もイニシアティブ表と同様ですね。 キャラクターの持ち物やゲームデータを書き込んでおくと、管理 が楽になるかと思います。

「その他」の右側端に「■」と印されたボタンがありますが、じつはこれは、イニシアティブのチェック欄に関連する話になります。ですので詳細は、この解説のすこし前の【イニシアティブウィンドウの続き】をご参照願います。

これで変更画面の説明は終わりですね。

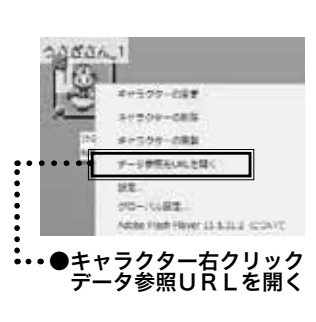

「じゃあ、これでキャラクターのコマについての説明って終わり の終了?」

いえいえ、そうでもないのです。

コマにマウスカーソルを合わせると、妙なアイコンが左上に表示 されますよね。

最後に、このアイコンの機能について解説しましょう。

キャラクターコマの上にマウスカーソルを合わせると、コマの左 上に赤い回転マークのアイコンが表示されますね。

このアイコンを、ドラッグ&ドロップしてみましょう。 キャラクターがグルグルと回転しだしましたね。

適当なところでボタンを離してドロップすると、その向きで固定 されます。

こうやってキャラクターを回転させるための機能なわけですね。

ちなみに、通常は 30 度区切りで大雑把に回転しますが、「Alt キー」を押しながらドラッグすると、任意の角度に微調整が可能 です。

同様に、Alt キーを押しながらキャラクターをドラッグすると、 マス目を無視して任意の場所に配置もできます。

この回転機能は、上級編で述べるヘクス戦闘時に、もっとも効果 を発揮します。

それ以外にも、HPが0で倒れたキャラクターを示すのに上下逆 に置くなど、見た目のアクセントにも使えます。

あなたの角度力の見せ所ですねっ!(くどんな力だ)

あ、ちなみに回転マーカーが邪魔だなぁ…と思う場合は、メニューの「コマ」→「回転マーカーを表示する」のチェックを外すと、 非表示になります。

…っと、そうそう、もうひとつだけ追加機能があるんでした。 (<刑事コロンボか君は)

キャラクター画像とイニシアティブ表示の間に、「画像切替設 定」ってボタンがあるのがわかりますか?

そのボタンを押すと画像一覧が表示されます。 「追加」ボタンを押すとデフォルトのコマ画像が追加され、「削除」

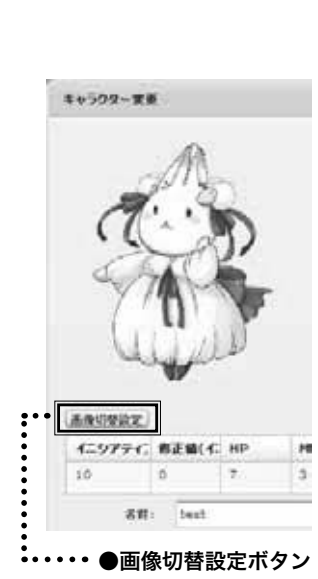

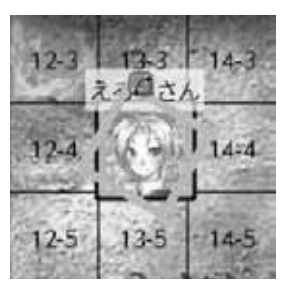

●回転マーカーのドラッグ

33

for intermedia
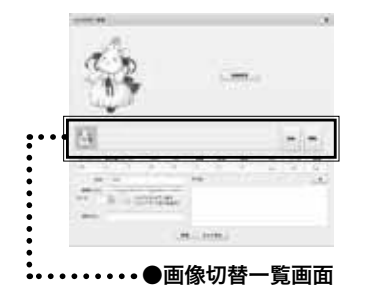

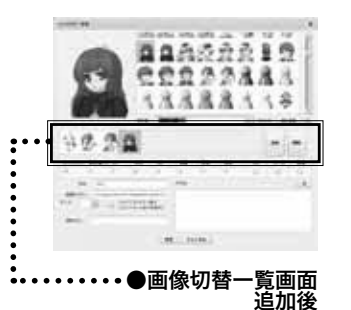

キャラクター待合室

キャラクター待合室 キャラ追加後

同四世世

ボタンを押すと選択している画像が削除されます。 そしてそして、先ほどと同様に画像の選択を行うと、今度は画像 一覧の中で選択中の画像だけが差し替わります。 この調子で何種類か画像を並べてみましょう。

で、この設定ってなんの意味があるの?とお思いでしょうから、 この状態で「変更」 ボタンを押して、変更確定してしまいましょう。

続けて、設定を変更したキャラクターのコマを、カチカチッとダ ブルクリックしてやると…

なんと!キャラクターのコマの画像が、さっき設定した順に切り 替わりましたね!

しかも、ダブルクリックのたびに、順繰りに切り替わり続けます。 グルグルと。

これで、キャラクターの喜怒哀楽を、立ち絵だけじゃなくてコマ でも表現させたり、負傷状態を反映させてみたり、さらには謎の 人影からパッと正体を現すシーンを実現、なんてのもできます。 夢が広がりますね!

## 【キャラクター待合室】

実際にゲームを遊んでいくと、キャラクターの配置ってなにげに 手間になりますよね。 ボスキャラの画像やデータを入力しておいて、必要なときにサ サっと並べることができれば、COOLですよねぇ。 でも、「キャラクター置き場」をずっと置いたままにしておくの も無理がありますし。 結局は、プレイ中に慌てて配置して… そんな悩みとはもうオサラバ、キャラクター待合室の出番です! メニューの「コマ」→「キャラクター待合室」を選択。 「キャラクター待合室」ウィンドウが表示されます。 ここにマップ上のキャラクターを、ドラッグ&ドロップしてみま しょう。 ドロップしたキャラクターが、待合室に配置されます。 逆に、待合室のキャラクターをドラッグ&ドロップすることで、

これで事前の敵の登録も、キャンペーンシナリオでの PC/NPC の配置・非配置も、お手軽にできますねっ!

マップ上に配置することもできます。

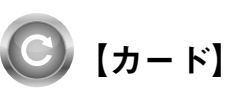

TRPG には、カードを使用するタイトルが意外とありますよね。 トランプとか、あるいは独自のカードだったり。 カードを使う TRPG といえば、個人的にはなんといっても

『TORG』ですね。『TORG』には、ドラマデッキという独自のカー ドがあってですね(以下 5 万行割愛)。

冗談はさておき、カードを使用する TRPG では、このカードの扱いが、オンラインセッションの障害になったりします。 でも大丈夫、じつは「どどんとふ」には、パッと表示してさっと使える、とても手軽なカード表示機能があるんですよ! まぁ素敵!

メニューの「カード」→「カード初期画面を開く」を選択。 カード初期化画面が表示されます。

・ここでカードを選択します。

サポートしているカードは、現状以下の通りです。

- ・トランプ
- ・ランダムダンジョン用トランプ(アリアンロッド等)
- ・インセイン: 狂気カード
- ウィッチクエスト:ウィッチ・タロー
- ウィッチクエスト:ストラクチャカード
- ・カードランカー
- ・ガンメタル・ブレイズ:シチュエーションカード
- ・ガンメタル・ブレイズ:

シチュエーションカード(ラバーズストリート

対応版)

- ・上海タ退魔行:陰陽カード
- ・深淵:運命カード
- ・深淵:運命カード(夢魔の占い札対応版)
- トーキョーN◎VA:ニューロデッキ
- TORG:ドラマデッキ
- ・TORG:ドラマデッキ(英語版)
- ・ブライド・オブ・アルカナ:タロット
- ・ファー・ローズ・トゥ・ロード:

### 地縁カード(光・石・氷・森・海・闇)

| 0-700146                          |  |
|-----------------------------------|--|
| Cont Free Contraction Contractor  |  |
| La marcale a                      |  |
|                                   |  |
| 1 1-40 0 0100 0 0000 0            |  |
| States - Contract - Contract      |  |
| Child Colombia and a              |  |
| Contraction and the second second |  |
| Listeries - C                     |  |
|                                   |  |
|                                   |  |

●カード初期化画面

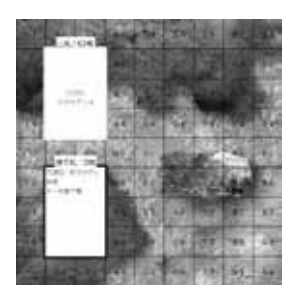

●カード初期配置

for intermed

- ・マスカレイド・スタイル:アクト・カード 改定β版
- ・ローズ・トゥ・ロード:タトゥーノ
- ・Itras By:チャンスカード
- Itras By:解決カード
- Pathfinder : Harrow Deck

カードの中でわかりにくいものについて、以下に補足します。

#### ・トランプ

カードといえばコレ!『トーキョーN © VA』などでは必須ですね。 ほかとは異なり、2組以上のデッキ(カードの山、ひと組の呼び 名です)を使うことができます。また、ジョーカーをデッキごと に何枚入れるかも指定できます。 デッキの個数を1、そこにジョーカーを2枚だと、トランプの枚 数は52(通常のトランプ)+2(ジョーカー)で54枚。 これがデッキ2、ジョーカー2枚だと、 (52+2)×2=54×2、で108枚。 ジョーカーはデッキごとの枚数なので、この例のように2デッキ の場合、ジョーカーは全部で4枚になるのがポイントですね。 あと、トランプには、1×1サイズのミニ版の画像(キャラクター コマと同じ)もあります。 カードをマップに置いて、マップ代わりにする場合などに便利か と思います(そういう遊び方があるのですよー)。

・ランダムダンジョン用トランプ(アリアンロッド等)
 『アリアンロッド』や『セブンフォートレス』のランダムダンジョンを遊ぶ際に使用する機能です。
 詳細はルールブックを参照だっ!

## ・ウィッチクエスト:ストラクチャーカード

右クリックメニューから「遭遇表」を振ることができます。

それ以外のカードについては、各ゲームの使い方に準じます。 といっても、聞いたこともないシステムも多いと思いますが。 大丈夫、私も全部プレイしたことはないです。

ではでは、ためしに何かのカードを選択してみましょう。 ここでは独断と趣味で、『TORG』を選択します。

いいゲームですよ、『TORG』。

絶版ですけど。復刻予定ですし。

選択したら、「シャッフルして初期配置へ」ボタンを押しましょう。 しばらく待つと、マップの左上には新規にシャッフルされたカー ドの山札が用意され、その下には捨て札の場が用意されます。

表示された山札や捨て札にカーソルを合わせると、左上の「カー ドピックアップ」ウィンドウに、カードの拡大図が表示されます。 カードが小さくてよく見えない場合は、こうやって拡大表示する わけですね。

この拡大ウィンドウは、配置場所を変えることもできますし、左 右端を掴んで拡大・縮小することもできます。 見やすい場所・大きさに調整しておきましょう。

では今度は、山札からカードを1枚引いてみましょう。 じつは、引き方には3種類あります。 ややこしそうですね。でも大丈夫、簡単です。 山札にカーソルを合わせ、右クリックメニューを表示してみま しょう。

カードを引く関連のメニューは以下の通りです。

## カードを引く:非公開で自分だけ

→カードを自分だけが見えるように引きます。 いわゆる「カードを引く」といえばこれですね。

#### カードを引く:全員に公開する

→カードを引くと同時に全員に見せます。 隠し事はほどほどがいいですからね。

### カードを引く:全員に非公開で

→引いたけど、自分も見ないでそのまま伏せて置いておく 感じです。よく考えると、この機能いらない気がします。

### 山からカードを選び出す

→これは山札から任意のカードの抜き出しを行います。 詳しくは後述。

## カードをN枚引く

→枚数と上記3パターンのどの方法で引くかを選択し、

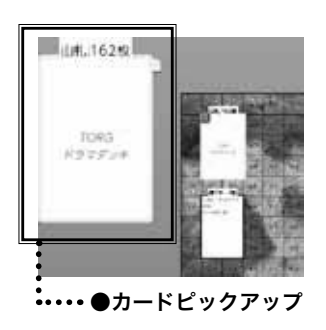

カードを引く:詳証報で目分だけ カードを引く:金属に20個する カードを引く:金属に詳証額で カードを引く:金属に詳証額で カードを取り引く 皿からカードを通び出す 設定... グローバし設定... Adobe Flash Player 11.5.31.2 について

●山札の右クリック メニュー

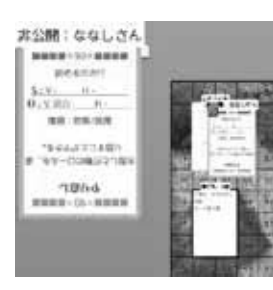

カードを全員に見せる(公開) カードテネストをチャットに引用

Adobe Flash Player 11.5.31.2 COUT

●手札の右クリック

メニュー

●非公開カード拡大表示

カードを複数枚引きます。

ここでは、もっとも一般的な「カードを引く:非公開で自分だけ」 を選んでみましょう。

しばらくすると、山札の上にカードが出てくるはずです。

出てきたカードにカーソルを合わせると、山札と同様に拡大表示 されます。

この「カードを引く:非公開で自分だけ」は、一番基本となる引 き方なので、山札をダブルクリックすることでも同様に引くこと ができます。

普段はこちらの方法で引いてしまうのが、楽だと思います。

それと、カードを引くと、

『ななしさんが「TORG:ドラマデッキ」の山札からカー ドを引きました。』

というメッセージが、チャットに表示されます。

これがトランプの場合は、「ハートのA」を引きました、と具体 的にカード名まで表示されます。

チャットのログから、プレイ内容を把握することができて便利で すよ。

さて、こうして引いたカードに対して、山札同様に右クリックメ ニューを表示することで、いくつかの操作ができます。

## カードを全員に見せる(公開)

→公開状態にして全員がカードの内容を読めるようになります。

#### カードテキストをチャットに引用

→カードに書かれたテキストをチャットの発言欄にコピーします。 『深淵』などで活用できるでしょう。

## カードを伏せる(非公開)

→カードの状態が「非公開」となり、自分にも他人にもカード の内容が見えない状態となります。

#### カード捨て

→カードを捨て札に捨てることができます。(詳しくは後述)

では一番上の、「カードを全員に見せる(公開)」を実行してみましょう。

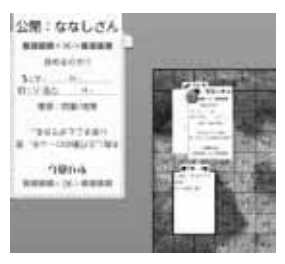

●カード公開状態

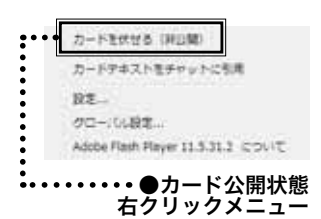

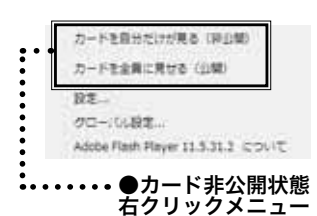

カードのふちの色が、黄緑から水色に変わり、カードの上で「非 公開:(名前)」となっていた箇所が、「公開:(名前)」になった はずです。

じつは、ここで誰が引いたカードか、そのカードが公開されてい るのか非公開なのかが、わかるようになっているんですね。 「公開」の状態になったカードは、カードを引いた本人と同様に、 ほかのプレイヤーにもカードの内容が表示されます。

同じく、公開状態のカードの右クリックメニューから、

## カードを伏せる(非公開)

を選択すると、カードの状態は「非公開」となります。

「非公開」状態の右クリックメニューに、下記の2項目が表示さ れます。

## カードを自分だけが見る(非公開)

## カードを全員に見せる (公開)

上がカードを引いた本人だけに見える状態、下が全員に見える状 態ですね。

……えぇい、ややこしい! 要約すると、カードの状態には、

- ・ 自分だけが見える (手札にしている)
- ・ 全員が見える (カードをオープンにしている)
- ・誰も見えない (カードを伏せている)

の3パターンがあり、右クリックメニューからそれぞれの状態へ 変更できるようになっているわけです。 それだけの話です。

#### ・カードの回転

ここまでの操作中に、カードや山札の上にマウスカーソルを合わ せると、カードの左上に赤い回転マーカーが表示されていたのに 気づきましたか?

これは、キャラクターの操作で説明したのと同じく、回転用のマー

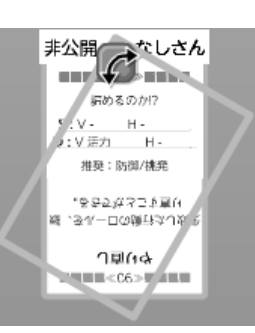

カード回転中

カードを引く:詳辺壁で自分だけ カードを引く:金膚に以留する カードを引く:金膚に詳辺算で カードをN収引く 皿がらカードを溜び出す 設定... グローバし設定...

## Acobe Flash Flayer 11.5.31.2 こついて ●山札右クリックメニュー

#### ●山札石クラックスニュー 山からカードを選び出す

| -  |    |    |      |    |     |     |    |     |    |
|----|----|----|------|----|-----|-----|----|-----|----|
|    |    | -  |      |    |     |     |    | -   |    |
| 37 | 20 | 17 | 12.4 | 27 | 55  | 24  | 20 | -5  | 63 |
| 17 | -  | -  | F    | 8  | 2   | 12  | 2  | 12  |    |
| 8  | 9  | e  | 6    | 5  | 2   | 2   | 8  |     | 3  |
|    | 5  | -  | ÷    | 5  | ÷   | 105 | 5  | ÷   |    |
|    | 37 | 1  | i.   | 12 | ŝ   | S.  | ŝ  | ŝ   | 1  |
| 6  |    | ŝ  |      | i. | 3   | 2   |    | ÷   | 문  |
|    |    |    |      |    | 1.0 |     |    | 1.0 |    |

●カード選択画面

マーカーをドラッグ&ドロップ操作することで、カードを30度 きざみで回転させることができます。

Alt キー(Ctrl から変更になりました)を押しながらであれば、 任意の角度に調整可能という点も同様です。

「キャラクターコマとカードの操作性が統一されているなんて、 なんて素敵っ!」とか思ってあげると、作者が飛び上がって喜び ます。

ヒャッホー!

#### ・山からのカード抜き出し

右クリックメニューの中で、説明を飛ばした最後のメニュー、「山 からカードを選び出す」について。

この項目を選ぶと、カード選択画面が表示されます。

この画面では、山札のカードが一覧になって表示されます。 この中から抜き出したいカードをクリックして、そのままドラッ グ&ドロップでマップに置きましょう。 ズリズリっと引きずる感じで。

すると、そのカードが山から抜かれて、マップに配置されます。

これで山札から任意のカードを抜き出すことが、楽勝でできるわ けですね。

おおっと、そこのあなた!もしかして今、

「ん?山札の中が一覧で見れるなら、ゲーム中に残りのカードを 確認し放題じゃね?」

とか思いましたか?

ブブー残念です。

山札を覗くとチャット部分に、

どどんとふ:「ななしさん」が「トランプ」の山札を参照 しています。

という告知が表示されるんですね。

人間、悪いことはできないものです。

なので、山札からカードを抜くときは、一言断りを入れましょうね。

カードの引き方・抜き出し方がわかったら、次はカードの捨て方 について。

カードを使い終わったら、「捨て場」の上へドラッグ&ドロップ します。

すると「捨て札」に吸い込まれるようにして移動し、「捨て札」

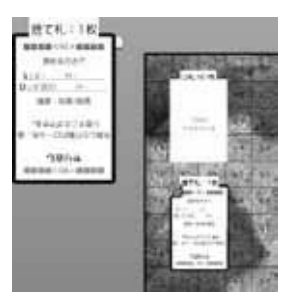

●捨て場に消える

-#2008-N188/87 除てんではたと聞んてんマンプルでき STATESCEPTIAL BLT SANTILLY 1340-FEBUAT 112 (10-11)除生 Addee Hash Hayer 119,312 (COURT

●捨て札右クリックメニュー

の画像が、今捨てたカードに変わります。

ちょうど、実際のカードで山を作ってるのと同じように、最後に 捨てたカードが表示されているわけですね。

捨てたカードは、捨て札の右クリックメニューの「一番上のカー ドを場に戻す | から復帰させることができます。

捨て札をダブルクリックしても同様に、一番上のカードを場に戻 すことができます。

山札と同じですね。

ちなみに、カードの右クリックメニューから「カード捨て」を選ぶことで、捨てることもできるようになりました。お手軽!

捨て札の右クリックメニューにはほかに、以下の項目があります。

- ・捨て札をシャッフルして山札に積む
- ・捨て札をシャッフルせず、そのまま山札に積む
- ・山からカードを選び出す

最初の2つ、

- ・捨て札をシャッフルして山札に積む
- ・捨て札をシャッフルせず、そのまま山札に積む
- は、そのままですね。

捨て札を山札に戻す機能で、その際にシャッフルするかしないか の違いです。

通常はシャッフルして山札に戻すんですが、ワザとシャッフルし ないことで積み込みが可能になります。

汚い、さすがGM 汚い。と言われない程度に活用してみましょう。

最後の、

・山からカードを選び出す

は、山札からのカード抜き出しと同様の操作ですね。

なので詳細は割愛。

操作するとチャットに、

「捨て札を参照しています」

と通知されるのも同じですね。やはりズルはできないものです。

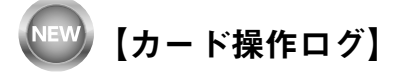

カード操作ログが煩雑な場合には、表示を抑止することができま す。

メインメニューの「カード」→「カード操作ログ」に、チェック

for intermedia

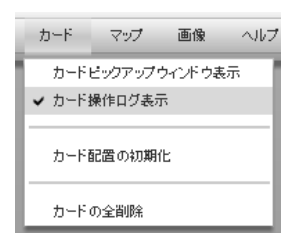

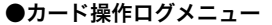

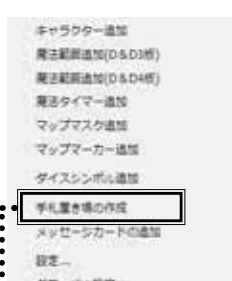

クローバの設定... Adobe Flash Player 11.5.31.2 こついて マップ右クリックメニュ

手札置き場の作成

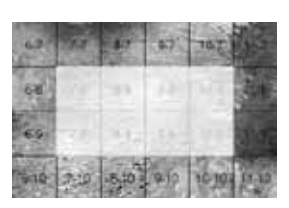

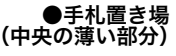

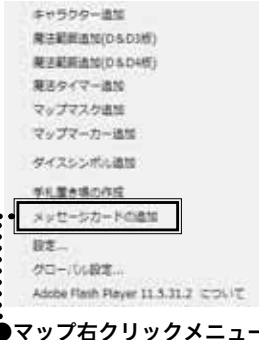

ップ石クリックメニュー メッセージカード追加 が入っていますので、クリックしてチェックを外すと、カードを 引いたり捨てたりした時の操作内容は、チャットログに残らなく なります。

特にログを残す必要がない場合は、気軽にチェック外してしまい ましょう。

## 【手札置き場機能】

カードを引くと自分の手札になりますが、それを人に渡したい場 合もありますよね。 ろくなりますよね。

そんなときは、この「手札置き場」機能が便利。

使い方は簡単。

マップ上で右クリックをすると、「手札置き場の作成」という項 目があるのでそれを選択。

しばらく待つと手札置き場が出現します。

ほかの人の手札や場札をここに載せると、載せたカードの権限は、 手札置き場の持ち主に移ります。

各プレイヤーが手札置き場を作ることで、 「ここは任せたぞ、このカードを使えっ!」 というシーンで、相手の手札置き場にカードを送り込む、という 演出ができますね。 うぅん、じつにドラマチック戦闘。

最後に右クリックメニューから、「手札置き場の削除」を選べば サクっと削除も可能。 これなら手軽に使えそうですね。

## 【メッセージカード機能】

最後に、知ってるとちょっとお得な、メッセージカード機能につ いて。

ヒミツのメッセージや先行宣言の解決に使えるかも?です。

カードが置いてあるマップ上で、右クリックして「メッセージカードの追加」を選択。

すると、「メッセージカード追加画面」が表示されます。

| . 未公開: 展園 | - 2公開: 表面<br> | 10       | uulan ~   |  |
|-----------|---------------|----------|-----------|--|
| ^         | メッセージ         | ×242-131 | サンプルメッセージ |  |
|           |               |          |           |  |
|           |               |          |           |  |

●メッセージカード追加画面

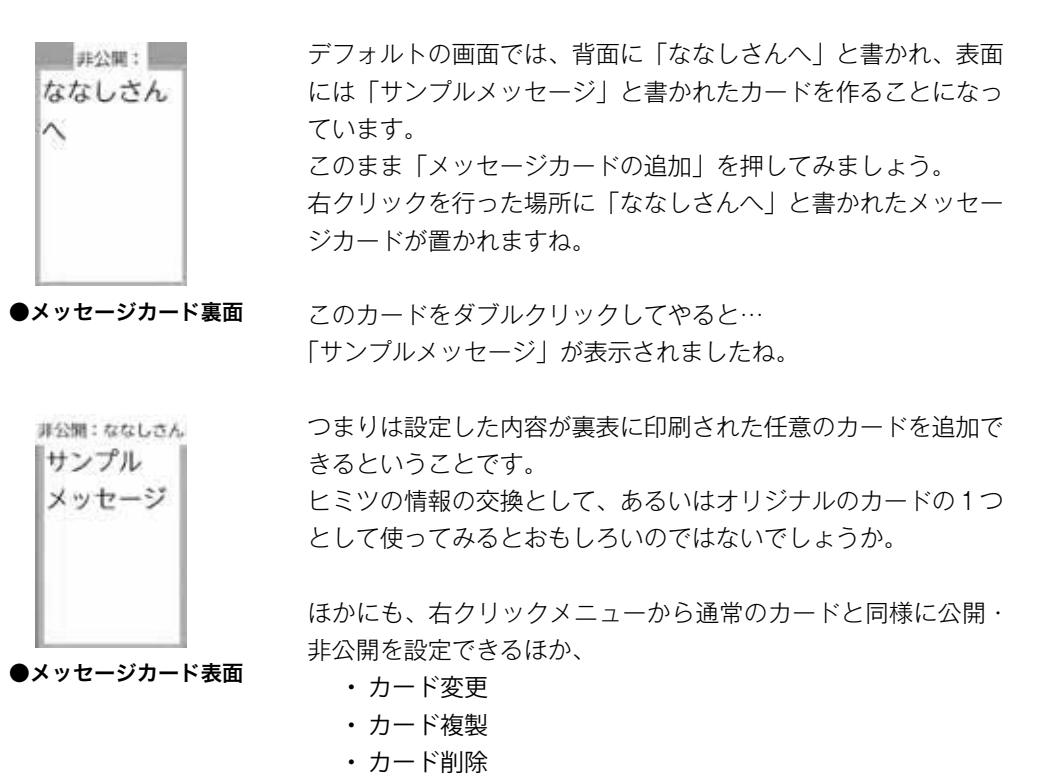

ができます。

ー度置いたカードを書き換えたり、複数枚増やして人に渡したり、 個別に捨てたりといった操作ができるわけですね。 for intermediate

## 【カードの全削除】

それではカード操作の締めくくりとして、トランプ等のカードを すべて削除することにしましょう。 やりかたは簡単、メニューから「カード」→「カードの全削除」 と選べばすべてのカードが削除されます。

これでカードについてはひと通り終了となります。 お疲れ様でした。

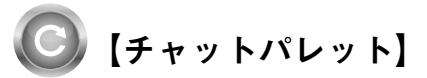

チャットやダイスボットは楽しいですけど、攻撃とかダメージと か、毎回同じパターンを入力するのは面倒ですよね。 そんなときには、「チャットパレット|機能を使いましょう。

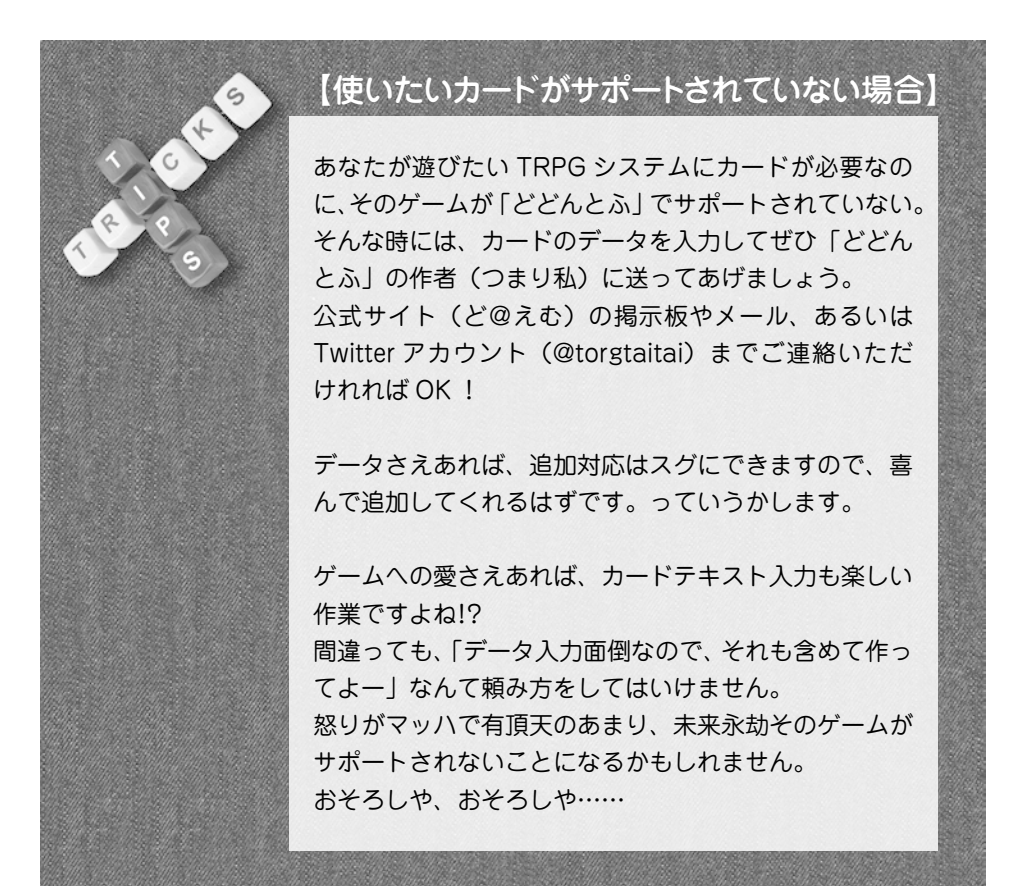

●チャットパレット

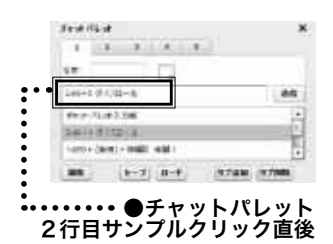

「表示」→「ウィンドウ」→「チャットパレット表示」をチェッ クすると、「チャットパレット」が表示されます。

画面の中ほどに、登録例として「2d6+1 ダイスボット登録例」 と表示されているので、そこをクリック。

すると、クリックした登録例テキストが、すぐ上のテキスト欄に コピーされます。

その状態で「送信」ボタンを押すと、テキスト欄の「2d6+1 ダ イスボット登録例」が、チャットウィンドウで発言した場合と同 じように送信されます。

送信した文字列がダイスボット文字列であれば、通常のチャット と同様にロール結果が表示されます。

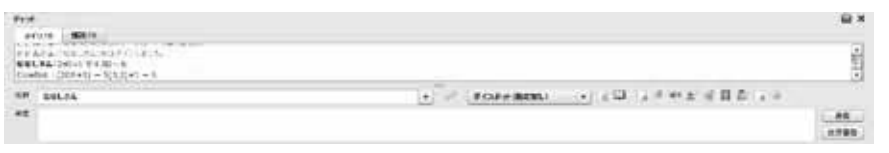

#### ●2行目サンプル、チャットウィンドウ表示

また、さきほどクリックした登録例を、今度はダブルクリックし てみると、今度はその時点でテキストが送信されます。(テキス ト欄にはコピーされません)

決まりきった攻撃などのルーチンワークは、ダブルクリックで送 信して、登録したテキストを多少編集してから送信したい場合に は、クリック後に編集→送信、という流れで使うと便利です。

また次の行の入力例を見ると、

1d20+{敏捷}+{格闘} 格闘!

// 敏捷 =10

// 格闘=1

なんて書かれていますね。

なんでしょう?とりあえず

「1d20+{敏捷}+{格闘} 格闘!」 の行をダブルクリックしてみましょう。

| 31/3 BB(S)                                                              |                                       |
|-------------------------------------------------------------------------|---------------------------------------|
| 991.34 (p20+2)+2480<br>Sueba: (2220+2)+2 +2120(+2)+2 +2 +2<br>97 201.24 | · · · · · · · · · · · · · · · · · · · |
| #                                                                       |                                       |

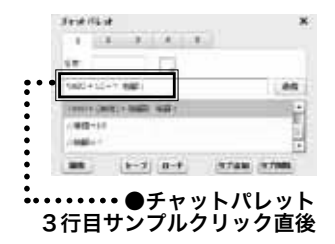

と表示されましたね。

つまり、その次の行にある、

## // 敏捷=10

## // 格闘=1

で指定した値が、{敏捷} {格闘} の部分に入れ替えられるわけで すね。

これを使えば、能力値の変更や LV の上昇に伴う判定条件の変動 も、手軽に管理できそうですね。

では、続いて「チャットパレット」のテキストの登録・変更の仕 方をみていきましょう。

画面左下に「編集」ボタンがあるので、それを押しましょう。 すると、「チャットパレット編集画面」が表示されます。

ここに、登録したいテキストを1行ずつ入力しましょう。 1 行目に、

#### 「2d6+1 ダイスボット登録例|

という文が入力されているはずですので、 その下に改行を入れて、

「1d10 ダメージ!|

と入力してみましょう。 そして「編集」ボタンを押して終了。

チャットパレット画面に、

## 「2d6+1 ダイスボット登録例」

「1d10 ダメージ!|

の2行が表示されますね。 これで追加した行も同様に、クリック・ダブルクリックで発言す ることができます。

また、

#### // 格闘=1

の行のように、

// (文字列) = (値)

の書式で変換したい文字列を定義することで、 {文字列} という文字を値の代わりに使うことができます。

and illing 1 3 3 4 1 i.e. 100 0-1 P(32-4 also i danimi i set 00 E-7 II-F, 97.8M 97.0M

チャットパレット編集後

46

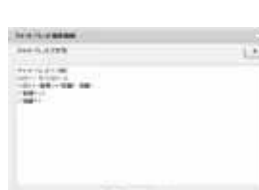

チャットパレット編集画面

このあたりの挙動は、さきほど試したとおりですね。

文字列の定義の際に、

 $// = \{\}$ 

といった記号を入力しますが、この記号は全角でも半角でもどち らでも OK です。 読みやすいほうを使ってください。

このあたりりの「どちらでも良い」という親切設計は、「どどん

とふ」の基本設計ですからね。

ちなみに、編集で追加できる登録文字列数には、上限はありません。 ガッツンガッツン登録しましょう。

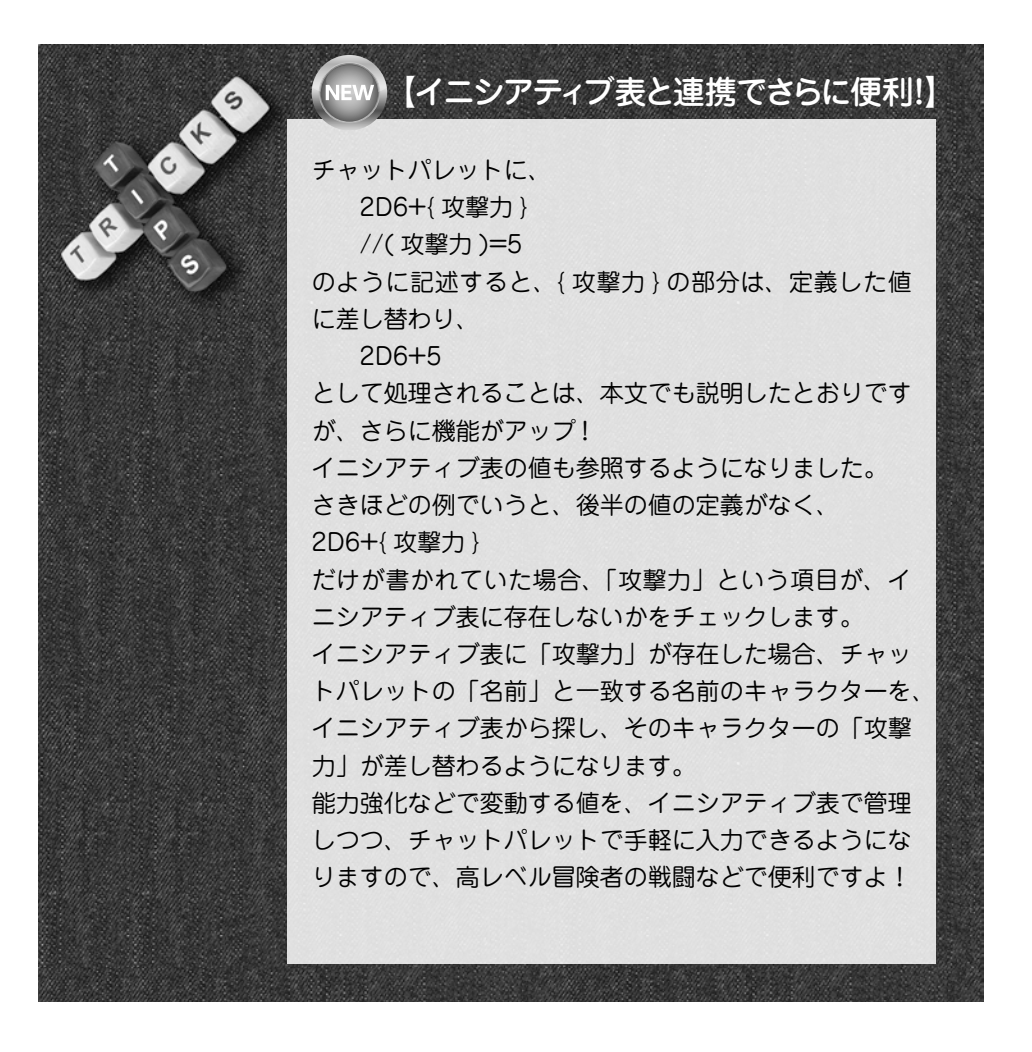

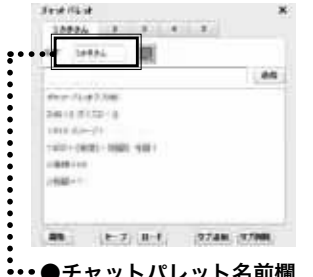

•●チャットパレット名前欄

で、名前欄の隣の白い四角は、文字色指定ボックスです。 発言文字の色を、チャットウィンドウと同様に設定できます。 NPC が複数なら、キャラごとに発言色も変えていくと、わかり やすさアップ間違いなし!

ここに発言者の名前を入力することで、チャットウィンドウの名

ちなみに名前が空欄の場合は、チャットウィンドウの名前が使わ

では次に、テキスト入力欄の上にある名前欄について。

複数の NPC を切り替えて発言するときに便利ですね。

前とは別の名前で、発言することができます。

れます。

こちらもデフォルトの白色(FFFFFF)なら、チャットウィンド ウと同じ色が使用されます。

そして、チャットパレット最上段には「1」「2」「3」「4」「5」 とタブが並んでいます。

これは単純に、タブの数だけ「名前|「色|「チャットパレット| を個別管理できるというだけです。

1タブを1NPC用として、使い分けることを前提にしてあります。 そのため、「名前 |に NPC 名前を入力すると、タブ名が「1 |といっ た数値表記から、入力した名前に変わります。 管理しやすいですね。(自画自賛)

でも、キャラクターのデータが大量にある場合、1つ目のタブは 通常判定用、2つ目のタブは戦闘用…というように、用途別に分 けたい場合もありますよね。 そういう場合には、この「タブ名=キャラクター名」という作り

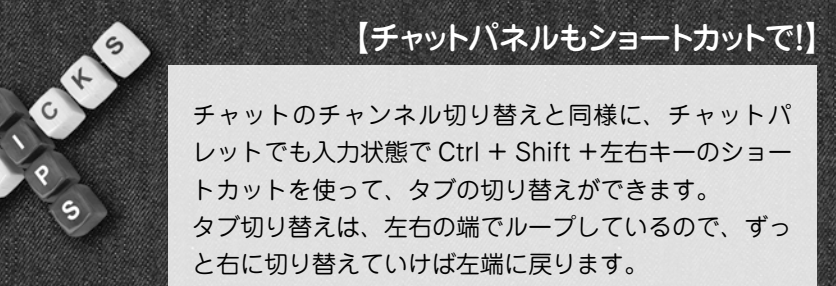

NPC 発言の頻繁な切り替えなどで重宝しますよ。

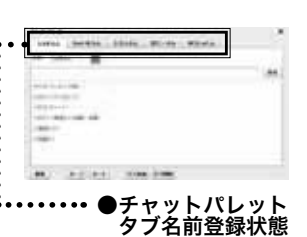

48

ntermediate

<u>o</u>

は不便だったりします。

でもご安心。

そんなときには、「タブ名」欄にお好きなタブ名を記入してあげ てください。

これでタブのタイトルが、「1」といった数字でも「名前」でもなく、 「タブ名」に変わります。

タブ名の挙動ヤヤコシイなーシンプルに管理させてくれ!という 方は、常に「タブ名」を入れるようにすると、スッキリするかと 思います。

ひと通りチャットパレットの設定が終わったら、「セーブ」ボタンで現状を保存しておきましょう。

自分の PC 上のローカルデータとして、保存することになります。 保存しなくても、次回ログイン時には前回の状態が復元されます が、部屋が削除されてしまうと復元できません。 できるだけ保存しておくのが吉ですね。

保存したチャットパレットデータは、「ロード」で次回ログイン 時に再読み込みも可能です。

プレイ前に作成して準備するもよし、便利なコマンド集を作って プレイヤーに配布するもよしですね!

## 【マップ変更】

さてさて、「どどんとふ」に慣れてきたあなたなら、きっとそろ そろ GM / DM / RL / DD / NC / ストーリーテラーをやり たくなるはず !

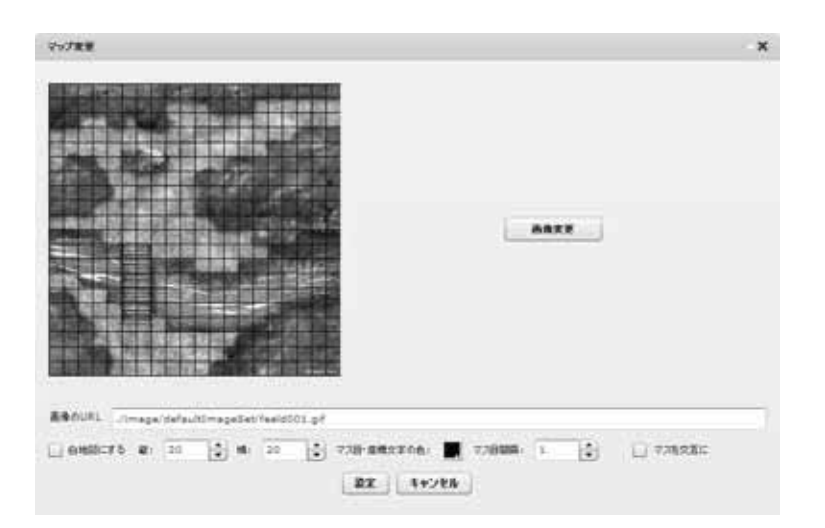

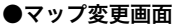

for intermediat

というわけで、GM 必須の機能、マップについて。

マップの変更は、メインメニューの「マップ」→「マップ変更」 から行います。

右側の「画像変更」ボタンを押して、タグ名を選択して、画像を 選択して。

あとは、マップの縦横マス数を設定。

座標の色とか白地図とかは、とりあえずおいといて、「設定」ボ タンを押して実行。

これだけで、マップが変更できます。

マップが黒系の場合は、座標やマス目が見えにくくなるので、座標の色を変更してみましょう。

また、「マップなんざいらねぇ!俺は真っ白な世界に足跡を残す んだぜ!」という御仁は、白地図チェックを入れましょう。 画像は表示されず、真っ白になります。

「マス目間隔」は、何マスごとに線を引くかの指定。 たとえば3を指定したら、3×3マスが線で囲まれます。 マスの中をひとつのエンゲージとして扱う、といった抽象戦闘で 役に立ちますね。

「マスを交互に」は、マス目が1段ごとに半マスずれます。 ヘクスマップを擬似的に表現するのに使えます。

## 【フロアタイル機能】

え?何?マップって1枚絵だけなの? いやいや違うよ~、そうじゃなくてさ、ダンジョンマップといえ ばあれじゃん、あれ。

フ・ロ・ア・タ・イ・ル。

こう、タイルをゴチャゴチャっと組み合わせて、オリジナルダン ジョンを作る楽しさ。 最高だよね。オンセでもやりたいよね。 だから、もちろん、あるんでしょ?そんな機能が? ええ、当然ありますとも! そんなあなたのための「フロアタイル機能」が。

メインメニューの「マップ」→「フロアタイル変更モード」を選択。 すると、マップ上から座標表示やマス目が消えて、「フロアタイ ル変更画面」が浮かぶ「フロアタイル変更モード」になります。 「フロアタイル変更画面」で、「画像変更」から並べたいフロアタ イル画像を選んで、縦・横のマス数を決定。

そして、表示されている選択タイル画像を、ドラッグ&ドロップ でマップ上へ配置。

このように、マップの上にフロアタイルを並べていくことになり ます。

そのため、下地になるマップを大きめの白地図にしておくと、進めやすいと思います。

逆に、マップの下地を赤色にして、フロアタイルを中央にだけ置 いて、「ここから落ちたら炎ダメージね」なんて嫌がらせも素敵 ですね。

配置したフロアタイルは、右クリックメニューで回転や削除、固 定ができます。

回転・削除はいいとして、固定ってなんでしょう?

フロアタイルは、マップに配置したあとでも、ドラッグで配置しなおすことができます。

しかし、これだと配置完了したものを、うっかり動かしてしまったりして不便です。

というわけで、「固定」を選ぶとドラッグできなくなります。 実際に配置するときには、ぜひ固定しておきましょう。

タイルの配置が終わったら、「フロアタイル変更画面」を閉じましょう。 マップの座標表示やマス目が復活して、通常の操作ができるよう になります。

# 【簡易マップ】

なるほどなるほど、地図画像やフロアタイルを活用すればマップ を使って遊べるのか。

でもねー画像用意するの面倒だし、フロアタイル用意するのも相 当大変じゃないこれ?

壁とか池とかは手軽に表現したいんだけどさー。

そんなアナタにはこの簡易マップ機能。

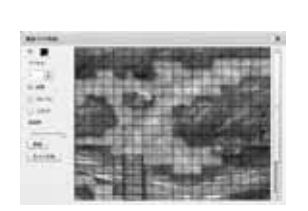

●簡易マップ作成画面

メニューの「マップ」→「簡易マップ作成」をクリックして、「簡

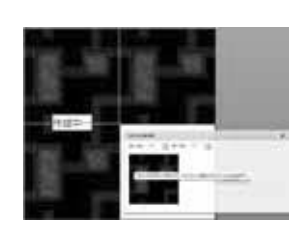

●フロアタイル をマップに配置

52

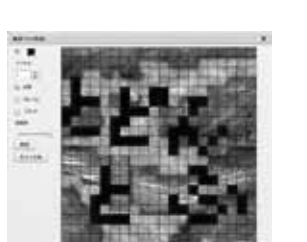

●簡易マップ作成 塗りつぶし例 今度は選択した色でマス目が塗りつぶされましたね。 こうやって、マス目を好きな色で塗りつぶしていけば簡単なマッ プが作れるという寸法です。

事前にマップ画像を白地図に指定しておけば真っ白なキャンパス を塗りつぶしていくこともできますし、普通のマップ画像の一部 を塗りつぶして「ここは見張り台、ここは敵拠点」なんてセッティ ングも思いのままです。

「色」の下には「ペン太さ」という指定があるのでこちらも使っ てみましょう。

数値を「3」に変更してからマス目をクリックすると…

今度は一気に3マス塗りつぶされましたね。

易マップ作成画面 | を表示しましょう。

マップのマス目が黒く塗り潰されたはずです。

みましょう。

てみましょう。

画面上に現在のマップの縮小図が表示されていますね。

そのままマウスカーソルを縮小図まで持っていってクリックして

次に「色」と書かれた箇所で好きな色を選択してまたクリックし

こうやって「ペン太さ」を変更することで、マップを一気に塗り つぶすことができるわけです。

さらにこの状態で「透明度」を動かしてやると、塗り潰した箇所 すべてを半透明にすることができます。マップに地図がある状態 で、マス目を色分けして区別しやすくする場合なんかに利用でき ますね。

じゃあ一旦塗りつぶしたマスを元に戻すには?

その下に「鉛筆」「消しゴム」「スポイト」とあるわけですから、 そこから「消しゴム」を選びましょう。

そして元に戻したいマス目をクリックすると、マス目がサッと元 通り。

「ペン太さ」の指定は消しゴムに対しても有効ですから、一気に 消すこともできます。

最後に「スポイト」を選んで、どこかのマス色を選んでみましょう。 すると「色」が選択したマスの色に変化します。ペイントツール によくある機能ですね。

編集内容に満足したら「決定」ボタンを押します。

これでマップへの塗りつぶしが実際のマップにも反映されます。

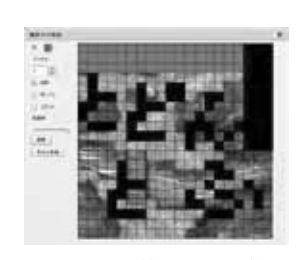

●簡易マップ作成 3マス塗りつぶし例

【マップ手書き機能】

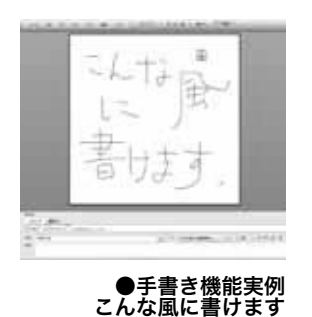

なるほどなるほど。こうやってマップは作るンだね。 でもでもね、そうじゃなくてさ。

どんなマップでも、テキトーに書き込みしたくなるときあるじゃん?

エンゲージはここまで一とか、このあたりに敵の足跡があるよーとか。

そーゆーの再現できないの?

あるよー。あるあるー。「手書き機能」だよねー。

「どどんとふ」の画面上側メニュー欄の中ほどに、「手書き」って 書かれたボタンがあるのでそれを押しましょう。 すると、手書き用のパレットが表示されます。

| 2414 | 4n | 37 | <br>757 | <br>-167 | 2.4 | 4-43-18 | <br>2 485 | .84 | 2 0776F |
|------|----|----|---------|----------|-----|---------|-----------|-----|---------|
|      |    |    |         |          |     |         | <br>      |     | F書きボタン  |

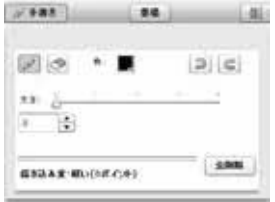

●手書き用パレット

とりあえず、パレットは無視して、そのままマップにカーソル持っていきましょう。

マウスカーソルがペンの形になりましたね。

それじゃ、マウスをクリックしながら、グリグリと動かしてみま しょう。

よくあるペイントツールで、お絵かきするみたいに。

ほら!マップに線が書けましたね!こいつぁ直感的だ!

ホクホクした気分でもう一度、「手描き」ボタンにカーソル持っ ていってみましょう。 また手描きパレットが表示されましたね。 うーん、じつにわかりやすい。

現状はペンを選択した状態になっているのが、左上のペンアイコンでわかりますね。 そのペンアイコンにカーソルを合わせると、ペンの説明が出るので

す。

じつはペンツールは、特定のキーを押しながらだと、描写モードが 変化します。

Alt キーを押しながら: 直線しか描けないくなる。 for intermedia:

Shift キーを押しながら: 水平/垂直/斜め 45 度線しか描けなくなる。

## Ctrl キーを押しながら: マス目の交点が始点/終点の直線しか描けなくなる。

こんな感じです。

敵までの射線測定なんかは、Alt キーや Ctrl キーを押しながら線 を引いたり、使い勝手はよさそうですね! それぞれがどのキーかわからなくなったら、ペンのアイコンにカー ソルを合わせればいいわけですから、覚える必要もなくて安心です。

それでは、ペンアイコンの右側のアイコンについて。 見た目から、これは消しゴムとわかりますね。 こっちを選んで、さっき書き込んだ部分にグリグリと上書きする と、その部分が透明になりますね。

【マップ画像の作成】

マップ用の画像は、意外と用意に手間取るもののひとつ です。『D&D』なら、オフィシャルのマップ画像を写真 で取り込んだりできますが、オリジナルとなるとなかな か難しい。

そんな場合にはマップ作製用の便利なツールがあります。

「TRPG マップライター」 http://www.vampire-blood.net/app/trpgmap\_writer/ trpgmap 「オンセ用ダンジョン作図ツール Duky」 http://yumegomori.xsrv.jp/hositei/FreeSoft.html 前者は、ヘクスマップ版もあったりと、大変高機能です のでオススメです。 またシーン制のゲームなど、マップを使わない場合は、

メージ共有に役立ちます。 適当なフリー素材で、学校や廃墟なんかの写真を用意し ておくと、楽しいですよ。

マップの代わりに背景画像を置いておくと、場面のイ

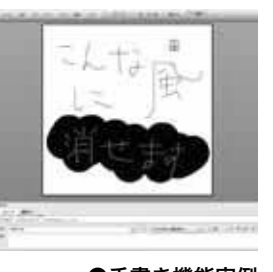

#### ●手書き機能実例 こんな風に消せます

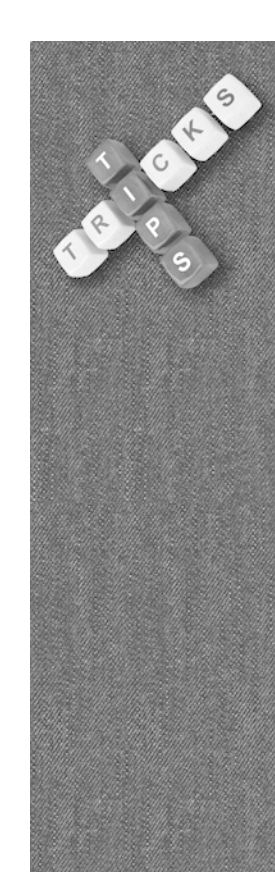

 ジ + 23
 25

 ノ つ キ:
 3

 1
 3

 1
 5

 1
 5

 1
 5

 1
 5

 1
 5

 1
 5

 1
 5

 1
 5

 1
 5

 1
 5

 1
 5

 1
 5

 1
 5

 1
 5

 1
 5

 1
 5

 1
 5

 1
 5

ただ、1 点だけ注意なのですが、じつは消しゴムは「線を消して いる」というよりも「透明色を書き込んでいる」んですよね。 だから書き込み量は実は増えていくんです。

手描きパレットの一番下に「書き込み量」と書いてあるバーはま さにそれを示しているわけです。

消しゴムを掛けても書き込み量が増えているのがわかると思います。 これが積みあがると微妙に処理が重くなるので、ある程度書き込 みが終わって線を全削除する場合には、右下の「全削除」ボタン を押してやってください。

消しゴムでマップ全体を撫でても結局はゴミが残っちゃうんです よねー。

手描きパレットであと残っているのは…

「色」はそのまま色ですね。ペンの色を変えます。

「太さ」はペンと消しゴムの太さを決めます。バーでも数値指定 でも好きな方でペンの太さを決めてください。

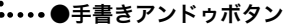

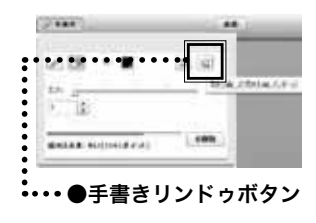

最後が右上の矢印2つ。

これは「アンドゥ」と「リドゥ」、つまり「取り消し」と「取り 消しの取り消し」ですね。

ペンや消しゴムを掛けたあとで「アンドゥ」を行うと引いた/消 した線を戻せます。

逆にリドゥは戻した操作を再度行います。 お絵かきツールによくある操作ですね。

お絵かきツールなんかだと Ctrl + Z がアンドゥ、Ctrl + Y がリ ドゥだったりするので、そのショートカットも実装してあります。 線を引きまくって、Ctrl + Z で戻ること、Ctrl + Y で線が復活 することを確認してみてください。

## 【画像のアップロード】

さて、ここまでにキャラクターの変更やマップの変更をやってきて、 「で、肝心の自分の好きな画像をアップロードする方法が、提示 されていないじゃないか!」 という不満をお持ちのあなた! そう、そこのあなたです! ご安心ください、画像のアップロード機能があります。

これでウレシハズカシな自作絵も利用し放題ですね!

ではでは、手順の説明を。

メニューの「画像 | →「ファイルアップローダー」と選んで「画 像/動画アップローダー | 画面を表示します。 「画像/動画アップローダー」画面を見てみると、いくつかある ボタンの中で、「アップロード対象画像選択」ボタンだけが太字 で強調されていますよ!

ってことで、ここは当然、「アップロード対象画像選択」ボタン を PUSH しかないでしょう。

すると、アップロードファイル選択画面へ。

アップロードしてコマやマップにしたい、あなたのお気に入りの 画像を選択しましょう。

ちなみに、複数画像選択もできますので、こうガバッと選びましょ うガバッと。

あ、でもエロ画像とグロ画像は禁止ですよ? 紳士淑女な君と僕との約束さ!

選択が完了したら、「アップロード」ボタンが押せるようになっ ています。

そのまま押しましょう!…と言いたいところですが、その前にひ とつ。

画面の真ん中に、「付与するタグ」という表記と「キャラクター 画像しという表示がありますね。

これは、画像がどんな種別なのかを示す、「タグ名」を入力する ためのものです。

ここに、「キャラクター画像」の代わりに、「マップ画像」や「立 ち絵|といったタグ名を入力しておくと、キャラクターやマップ の画像変更時に、そのタグ名で絞り込むことができるので、とて も便利です。

画面右端の「キャラクター画像」と書かれたボタンを押すと、「キャ ラクター画像/マップ画像/立ち絵|といった、メジャーどころ のタグ名を選択して入力することができます。

手抜きに最適ですね。

与するタグ キャラクター画像

56

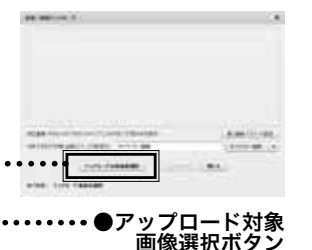

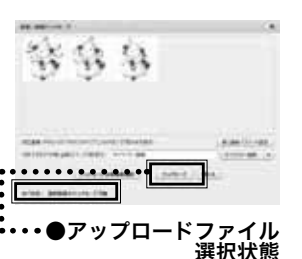

どどんとふで始める初めてのオンラインセッション 2015 夏の号

あ、それからタグ名は複数指定できます。 たとえば、「キャラクター画像 立ち絵」のように、タグ名とタ グ名の間に、空白を入れて入力すれば OK です。 今回はそのまま、「キャラクター画像」でいきましょう。

何言っているかわからなくても、あとで使ってみればすぐわかり ますので大丈夫大丈夫。

では、気を取り直して「アップロード」ボタンを押しましょう。 ファイルサイズやファイル件数によって、多少時間は掛かります が、「実行結果:OK」と画面下に表示されれば、処理完了です。 これで、選択した画像は、すべてアップロード成功しました。 さっそく、キャラクターの画像に利用してみましょう。

「画像/動画アップローダー」画面を閉じて、マップ上に配置し てあるキャラクターを選んで、右クリックメニューから「キャラ クターの変更」を選びます。

画面右側の「画像変更」ボタンを押すと、画像の選択欄が表示されます。

「タグ名」の横の「(未選択)」となっている箇所をクリックすると、 登録済みのタグが一覧で出てきますので、さきほど追加した画像 のタグ名、「キャラクター画像」を選択してみましょう。 キャラクターが、ズラズラっと表示されたと思います。

この中から、さきほどアップロードした画像を探して、それをクリック。

これでキャラクター画像が変更できました。 変更した画像は、画像一覧の右下隅の「反」のボタンを押すと、 左右反転させることができます。 これでデッサンのズレのチェックも一発ですね!

え?「キャラクター画像」に画像がいっぱい表示されて探しにくい? そんなときには、アップロード時に「キャラクター画像」以外の タグ名を入力しておけば、いいんですよ。

たとえば、「たいたい竹流自作絵」なんてタグ名にしておく。 そうすれば、画像選択時には「キャラクター画像」ではなく、「た いたい竹流自作絵」のタグ名を指定して、画像を絞り込むことが できます。

ちなみに、タグ名を忘れてしまっても大丈夫。 「(全て)」というタグを選択すると、全タグ名の画像が表示されます。

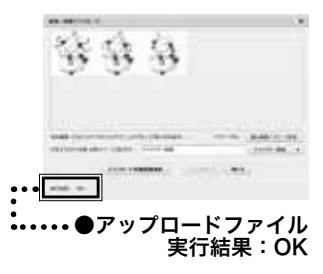

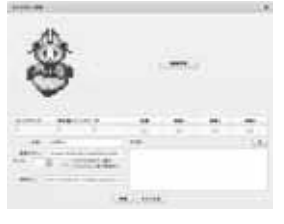

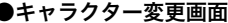

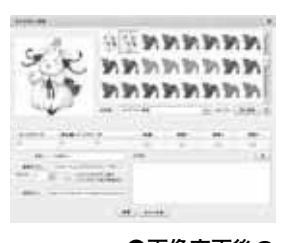

●画像変更後の キャラクター

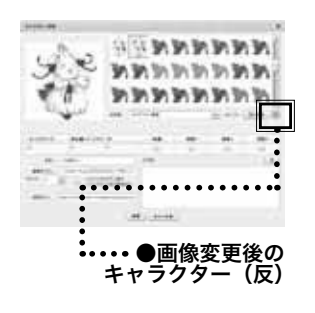

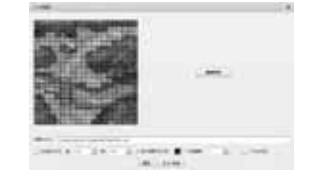

マップ画像変更画面

マップ画像も、キャラクター画像とまったく同じ手順で、変更可 能です。

また、マップに使用する画像のタグ名に、「縦 20 横 20」のように縦横幅を指定してやることで、画像選択時にそのマス数が自動的に適用されます。

手軽さがアップするので、オススメです。

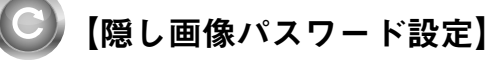

最新版の「どどんとふ」では、アップロードされた画像は、同じ プレイルームのメンバーだけが参照できる状態になります。 ほかの部屋の人からは、見えないわけですね。 それでもラスボスの画像や、裏切ったあとの NPC の悪い顔画像 なんかは、コッソリ隠しておきたいのが世の常人の常。 そんな時には「隠し画像パスワード設定」機能。

ファイルアップローダー画面を見ると、右端に「隠し画像パスワー ド設定」というボタンがあるので、これを押します。

すると、「隠し画像用パスワード入力」画面が表示されますので、 パスワードを入力して「実行」ボタンを押します。 あとは通常の場合と同様に、画像をアップロード。

次に、キャラクター変更画面やマップ変更画面を開いて、アップ

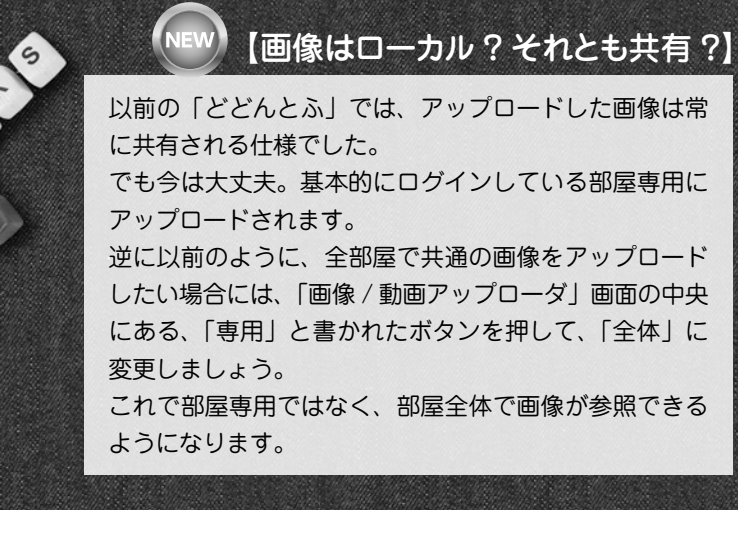

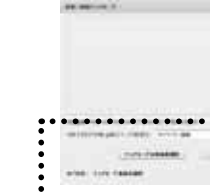

・・・・・●隠し画像パスワード 設定ボタン

| the local division. | CORPORATION OF STREET            |  |
|---------------------|----------------------------------|--|
| STREET, SQ.         | CONTRACTOR CONTRACT              |  |
| 20122-088           | IF BLLFRLINE CA.                 |  |
| 00129801055         | THE REAL PROPERTY AND ADDRESS OF |  |
| MELCTONS.           | TT ALBORT                        |  |
|                     |                                  |  |
| 007-41-00           |                                  |  |

●隠し画像用パスワード 入力画面

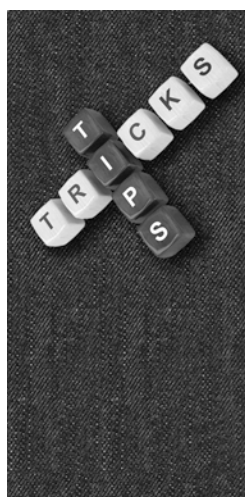

ロードした画像のタグを選ん でみましょう。

パスワードを指定しているせいで、画像が一覧に表示されないは ずです。

では、パスワードを入力して表示できるようにしてみましょう。 画像選択箇所の右端を見ると、「隠し画像」というボタンがあり ます。これを押します。

「隠し画像用パスワード入力」画面と「隠し画像用パスワード入力」 画面が出ますので、先ほど設定したパスワードを入力。 これで隠していた画像が表示されるようになります。

手軽でオススメな隠しパスワード機能ですが、このパスワード管 理は相当手抜きして作っているので、セキュリティーに緩いとい う問題点があります。

ソフトウェアに詳しい人がその気になって解析すれば、画像探す ことはできてしまうのですよね。

身内で軽く隠す、くらいのカジュアルな用途にお使いください。

## 【WEB カメラ撮影】

……なんだっけ、この機能?っていうかこんな機能あったっけ? それぐらい使われていない、不遇の機能です。 なので説明は省略します。

とか言うと怒られそうなので、適当に説明をば(<適当なのかよ)

えー、WEB カメラとかが PC についているなら、それでフィギュ アや自画像を取り込んでキャラクターに流用できます。

メニューの「画像」→「WEB カメラ撮影」で「WEB カメラ撮影」 画面が表示されます。

WEB カメラ撮影画面の「撮影」ボタンで写真を撮って、「アッ プロード」ボタンで画像をアップロード。

タグ名 「キャラクター」でアップロードされるはずです。

が、実際に使われているところを見たことがありません。

作者もこの解説書の版上げをするたびに動作検証する程度で、全 然使っていません。

おもしろい機能なんですけどねぇ。

【タグ編集】

−般的な「どどんとふ」 プレイ風景

過去の過ちをやり直したいと思うのが人の常。

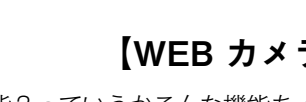

59

for intermedia:

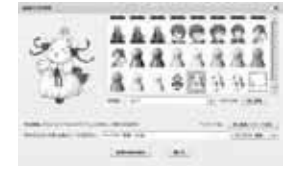

●画像タグ名管理画面

アップロードした画像のタグ名を、付け直したくなるのもまた然り。 それを可能とするのが、この「タグ編集」機能なのです。

メニューの「画像」→「タグ編集」で「画像タグ名管理」画面を表示。 画像タグ名管理画面基本操作は、キャラクター変更画面の画像選 択と同じです。

タグ名で絞り込み、「隠し画像」ボタンでパスワード入力が可能。 選択すると、画像が左側に表示されます。

そして画像を選択すると、その画像のタグ名が表示され、パスワードの有無が表示されます。

ためしに、画像を選んでタグ名の編集をしてみましょう。 タグ名はスペースで区切って複数入力できるんでしたね。 「キャラクター画像」となっている箇所を、「キャラクター画像 テスト用画像」としてみましょう。 「変更内容を保存」ボタンを押すと……何も起きませんね。 いえいえ、これでいいんです。 画像のタグ名は正常に更新されています。 ためしに、別途キャラクター変更画面を立ち上げて、タグ名を見 てみましょう。 「テスト用画像」という項目が増えて、選ぶと先ほど指定した画 像が表示されるはずです。

同様に「隠しパスワード」も設定することができます。 「画像タグ名管理」画面に戻って、「隠し画像パスワード設定」ボ タンをクリック。 隠し画像用パスワード入力画面のあとはパスワードを入力、「実 行」ボタンを押して、「変更内容を保存」ボタンをクリック。 これでパスワードの更新ができました。

そうそう、パスワードを忘れてしまうと、画像は表示できなくな るので、気をつけてくださいね。 まぁ、またアップロードすればいいんですが。

## 【画像削除】

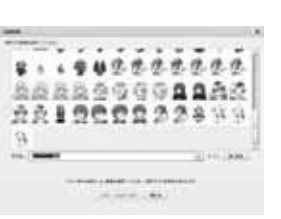

●画像管理画面

さぁ、遊び終わったら後片付け。 不要になった画像を削除しましょう。 メニューから「画像」→「画像削除」で、「画像管理」画面を表示。

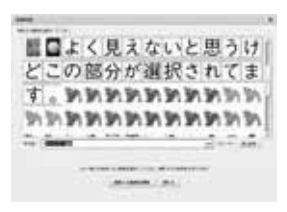

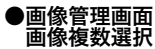

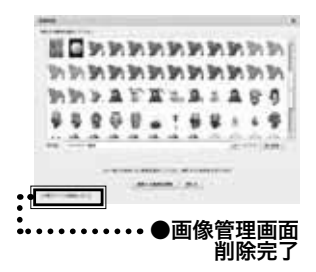

RENGENTER Incomplete (State Construction)

In a field of the call of the office of the

Fefti-f#it #15

●簡易ファイル アップローダー画面 いつものように、タグ名から削除したい画像のタグを選択しましょう。 おぉっと、隠し画像を削除するなら、いつものように「隠し画像」 ボタンからパスワード入力して表示してくださいね。

タグを選択したら画像が一覧表示されますので、削除したい画像 をクリックしましょう。

いつもと違って複数の画像が選択できるのが、ここでのポイント。 余分なゴミは、まとめてポイしましょう。

さてさて、削除したい画像の選択ができたら、「選択した画像を 削除」ボタンをクリックしましょう。

画面下に「削除中…」が出たあと、「~個のファイルを削除しま した。」と表示されます。

これで不要ファイルの削除は完了です。

## 【簡易ファイルアップローダー機能】

画像のアップロードとか、だいたいやり方はわかったけど、これ ZIP ファイルとかはアップロードできないの? えぇ、じつは、ちょっとしたファイルのアップローダーならある んですよ。

チャットウィンドウの右端にあるアイコンを押してみましょう。 すると「ファイルアップローダー」「簡易ファイルアップローダー」 画面が表示されます。

「アップロード実行」ボタンを押して、アップロードしたいファ イルを選択。

すると、アップロードしたファイルのファイル名とそのファイル へのリンクが、チャットに表示されます。

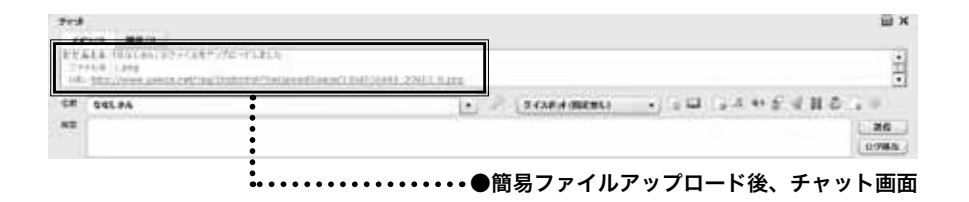

チャットで表示されたリンクをクリックすると、ファイルがブラ ウザ上で開きます。

画像ファイルなら画像が表示され、ZIP ファイルならダウンロー ドが始まります。

「ファイルアップローダー」画面に記載されているとおり、この 方法でアップロードしたファイルは、1時間後に消えます。 (厳密には1時間経過後、誰かがログインした瞬間に削除されま

す) そのため、本当に一時的な用途にしか使えないので、ルーム内メ

ンバーでのデータ共有用程度に考えてくださいね。

エッチな画像をアップして楽しもうったって、そうはいきません よ!

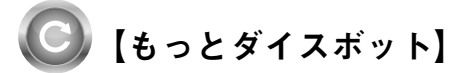

初級編で軽く説明したダイスボットですが、じつはまだまだ秘め られた真の力があります。

復習を兼ねて、ここで一通り確認してみましょう。

## ・一括ダイスロール方法

ダイスロール時に「3 3d6」のように、「(回数)(空白)(ダイスロー ル文字列)」と書くことで、指定回数分のダイスロールを一括で 行います。

ロールすると出力側には「#(回数)」と表示されます。

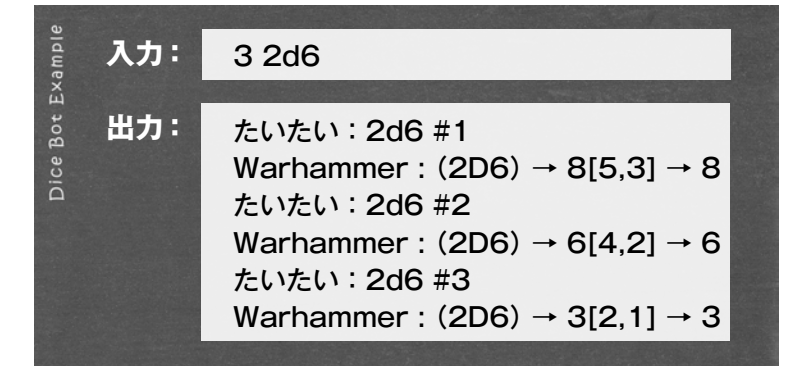

## ・ダイスロールと一緒にメッセージを入力する

ダイスロール文字の後ろに空白文字を入れて、メッセージを入力 すると、そのメッセージもちゃんと送信されます。 空白文字を入れないと正しく送信できないです。注意!

| 03     |     |                                                            |  |
|--------|-----|------------------------------------------------------------|--|
| xample | 入力: | 3 d 6 + 1 攻撃!                                              |  |
| 3ot E) | 出力: | ななしさん:3d6+1 攻撃!                                            |  |
| Dice 1 |     | diceBot : $(3D6+1) \rightarrow 11[2,3,6]+1 \rightarrow 12$ |  |
|        |     |                                                            |  |

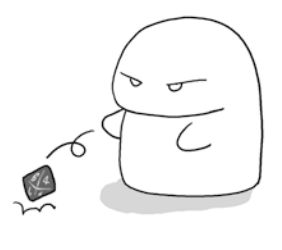

## ・結果判定

判定結果の成否判定には、>=、>、<=、<が使用可能です。 条件を満たせば「成功」になります。

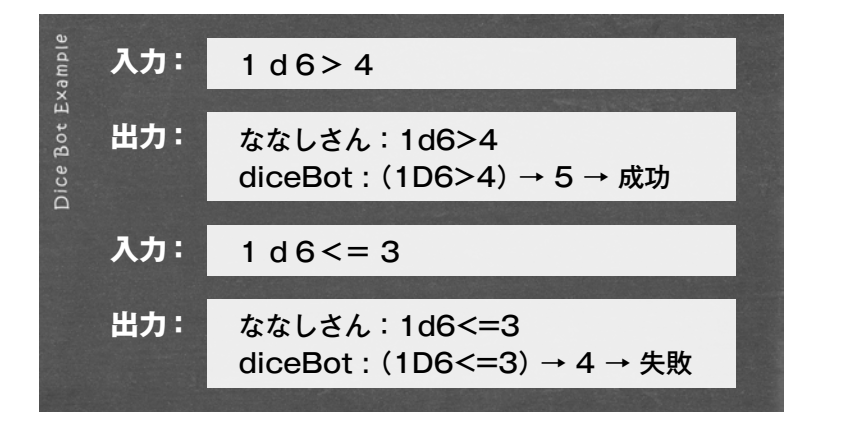

## ・計算式での数値入力

ダイス個数や達成値には、簡単な四則演算が使用できます。 またこの場合、+-\*/も全角文字で使用できます。

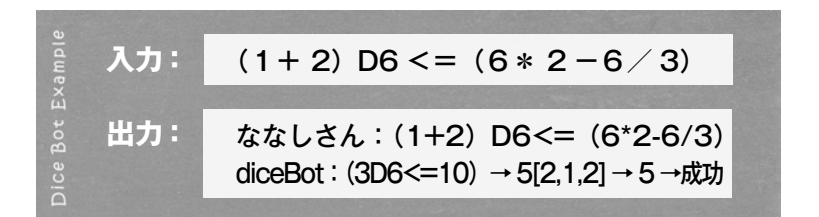

「C(計算式)」と書くことで、四則演算だけを行わせて、電卓代わりにも使えます。

Calculation(計算)のCですね。

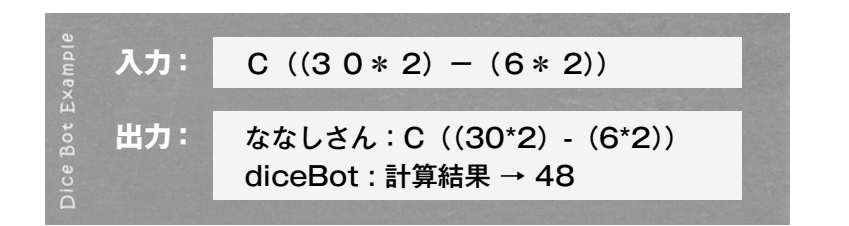

at first

## ・その他の色々な判定方法

単純なダイス目の合計以外にも、世の中にはじつにさまざまな ロール方法があります。

そういった特殊なロール方法について。

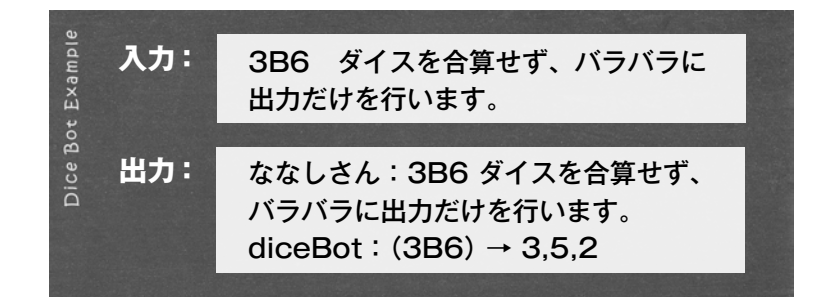

| lot Example | 入力: | 3U6「5」 ダイスの目が 5 以上の<br>場合に振り足し(上方無限)。                                                       |
|-------------|-----|---------------------------------------------------------------------------------------------|
| Dice B      | 出力: | ななしさん:3U6[5] ダイスの目が<br>5 以上の場合に振り足し(上方無限)。<br>diceBot:(3U6[5]) → 17[6,5,5,1],1,4/22 (最大/合計) |

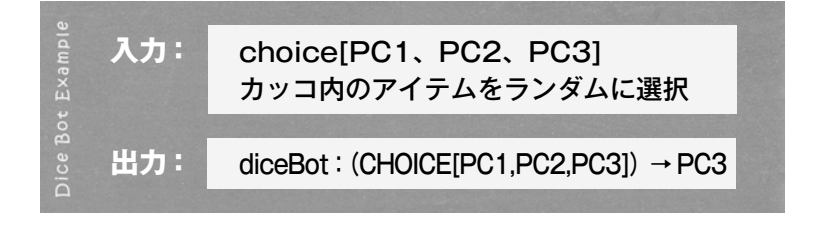

## ·D66ロール

ゲームタイトルによっては振れない場合がありますが、「D66」と呼ばれるダイスを振ることができます。

たとえば、2D6を振って5と3が出た場合には、「53」と判定する 振り方です。

「1D66」ではなく、「D66」と記述するのがポイントですね。

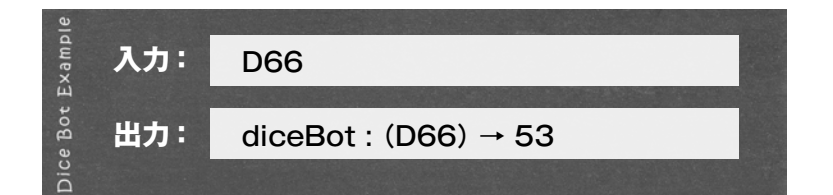

出目が5と3の場合に、「35」と常に低い値を10の位に持ってくるタイプのD66もあります。

これを再現したい場合には、「D66S」と後ろにSを付けます(値 を昇順にソートするのでSですね)

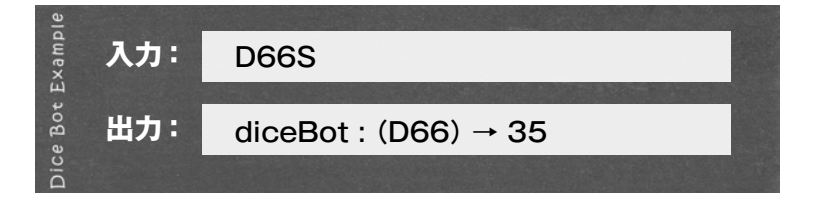

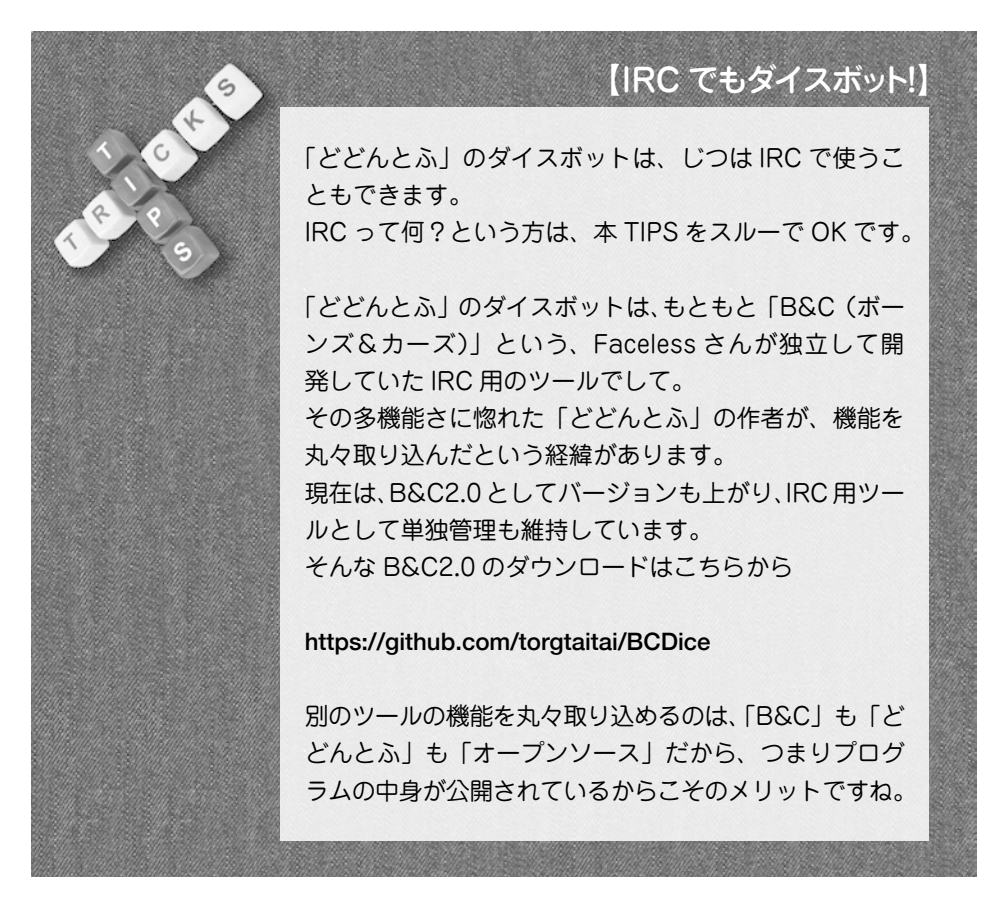

## ・さらに割り算も対応

ロール結果を割り算することも可能になりました。

1D6 / n もしくは、1D6 / n D なら、Down を意味して端数 切捨て。(出目が3なら結果は1に)

1D6 / n U なら、Up で端数切り上げ(出目が3なら結果は2に) 1D6 / n R なら、Round つまり四捨五入(出目が3なら1.5 の四捨五入で2に)

という形になります。

## ・各種ゲームのダイスボットについて

チャットチャットウィンドウにあるダイスボット選択箇所(「ダ イスボット」と文字が書かれた場所)をクリックして、ゲームの タイトルを選択すると、各種ゲームに対応した個別のコマンドが 使えるようになります。

詳細については巻末の【巻末特別ふろく】ダイスボット特殊コマ ンドー覧表!でまとめてありますので、そちらをご参照願います。 「どどんとふ」上でも、「ダイスボット」選択箇所にカーソルを持っ ていってしばらく置いておくと、コマンド内容が表示されますの で、プレイ中にはそちで確認するのが便利ですね。

## 【ダイスボットに独自のチャートを追加する】

ダイスボットには、各種ゲーム用に色々なチャートが実装されているのですが、それでも十分とはいえません。

マイナーなゲームだったり、限定的すぎるサプリメントだったり。 極論を言えば、シナリオ用に自分で作った独自チャートを使いた い場合だってありますね。

そんな時のために、オリジナルのチャートを追加する機能があります。

まず、チャットウィンドウの「ダイスボット表追加・変更・削除」 ボタンを押してください。

「ダイスボット用表管理」画面が表示されます。

「新規作成」ボタンを押して、さっそく1つサンプルで作ってみ ましょう。 「ダイスボット表追加」画面が出てきます。

さて、何をどう入力すればいいのでしょうかね? サッパリわかりません。

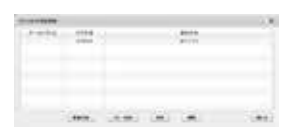

ダイスボット表管理画面

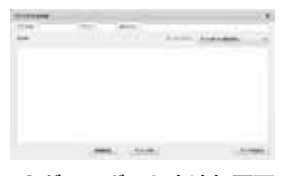

●ダイスボット表追加画面

おや、右下に「サンプル表示」というボタンがありますね。押し てみましょう。

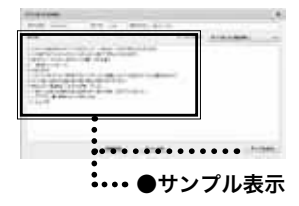

ダイスボット表追加のサンプルデータが出てきました。

なるほど、これで基本的なフォーマットはわかりましたね。 「コマンド名」が、ダイスボットの表コマンドと同様に出力する ためのコマンド(英数文字のみ使用可能)。

「ダイス」は、表をどんなダイスロールで決定するかのダイス文字。 「ゲームシステム」は、この表を使用するゲームの種別を決めます。 ダイスボットのボット名称と同じですね。

設定しておくと、別のタイトルで予期せぬ表が暴発するのを、避 けることがきます。

デフォルトの「ダイスボット(指定無し)」なら、すべてのゲー ムタイトルで動くようになります。

「表タイトル」は、表を管理するための識別用の名前ですね。

で、肝心の「表内容」は、

(数値):(メッセージ)

上記のフォーマットで、表のデータを羅列するわけですね。

まさに、サンプルとして表示された内容に、そう書いてあるわけ ですけども。

いや、これはわかりやすくていいですね。自画自賛ですね。

さて、とりあえずサンプルのままでOKですので、「追加作製」 ボタンを押して表を追加してしまいましょう。

「ダイスボット用表管理」画面に、追加した「SAMPLE」が表示 されるのを確認したら、チャットで「SAMPLE」と入力してダ イスロールしてみましょう。

ダイスボットと同様にダイスがロールされ、チャットに結果が出 力されましたね。

これで追加は完了です。

あとは、「ダイスボット用表管理」画面についてざっと説明します。 「コピー作製」ボタンは、既存のコマンドを選んだ状態で実行す ると、既存の表コマンドを引用して新規作成画面が立ち上がりま す。

何かもとになるものを拡張したいときに使える…かな? 「変更」ボタンはそのままですね。

既存の表コマンドを選んで変更するためのものです。 「削除」が選択したコマンドを削除するためのもの、と。

67

for intermedia

素敵なチャートが入力できたら、ぜひ作者に送ってあげてくださ いね。

「どどんとふ」公式に取り込みますので。

そうすれば、ほかの方も使えるようになるわけですしね!

そうそう"\n"と入力すると改行になるように、機能追加して みました。 こんな感じです。

## 7:1行目 \n2 行目

これで複数行の長文表記もばっちりですね!

表の中でダイスを追加で振らせたい場合、たとえば、

2:ダメージ1D6を受ける

のように書くと、

ダメージ 1D6(→ 3)を受ける

のように「n D x」表記のダイスロール結果を出力するように なりました。便利!

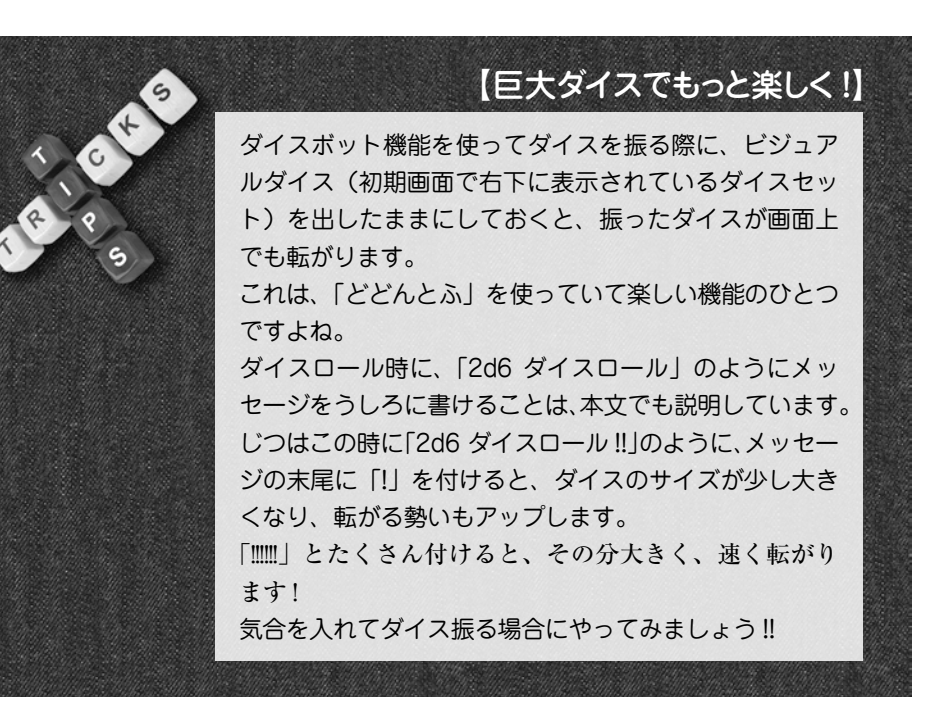

# 【マップマスク】

大好きなダンジョンアタックを、オンラインセッションでも堪能 したくてしたくてたまらない、そんなあなた。

ダンジョンアタックに必要な、ほかの機能は何かありませんか? そう、マップが全部丸見えなんてありえないですよね。

- マップの未到達位置を隠す方法、それさえあればつ…!
- そんなあなたに、「マップマスク」機能です。

マップの一部にマスクをかけて、隠すことができるようになります。

マップ上の右クリックメニューで「マップマスク追加」を選択。 「マスク作成 | 画面が表示されます。

「名前」にはマップマスクの名前が。

何も設定しないと、「1」「2」「3」……と連番が振られていきます。 「色」にはマスクの色を指定。

基本は黒だと思いますが、マップ全体が黒い時には見やすい色に するといいかもしれません。

「高さ」「幅」は、そのままマスクの縦横マス数を示します。

好きな大きさに指定しましょう。

あとから変更もできますし。

「透明度」は…あれ?なんでこんな設定あるんだっけ?思い出せない…。まぁとりあえず、半透明のマスクが作れます。

「複数作成」はチェックを入れておくと、マスク作成後に画面が 閉じないので、マスクをいくつも作成するときに便利です。

ではまず、「複数作成」にチェックした状態(初期状態)で、画 面右に表示されているマスクをドラッグしてみましょう。

マップマスクは、キャラクターと同じように、ドラッグしてマッ プ上に配置することができます。

複数作成にチェックが入っていると、1つ目を置いたあとに名前 が自動的に「2」「3」と変化します。

チェックが入っていないと、1つ目を置いた時点で、「マスク作成」 画面が閉じます。

そして、置いたマップマスクは、ドラッグ&ドロップで移動させ ることもできます。

このあたりも、キャラクター追加と同じですねー。

次に、マップマスクの上で右クリックメニューから、「マップマ スクの変更」を実行。

といっても、「マスク作成」画面とまったくと言っていいほど同 じなんですけどね。

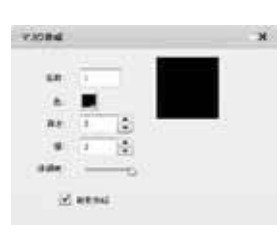

#### ●マップマスク作成画面

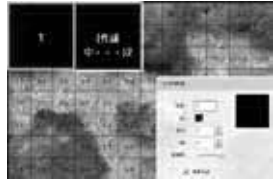

●マップマスク作成中

| マップマスクロ変更                    |        |
|------------------------------|--------|
| マップマスクの困难                    |        |
| マップマスクの相障                    |        |
| 82-                          |        |
| グローバル設定                      |        |
| Adobe Flash Player 11.5.31.2 | 100417 |

マップマスク 右クリックメニュー

for intermedia
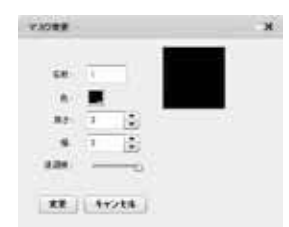

●マップマスク変更画面

違う点は、右側に表示されているマスクの表示例をドラッグして も追加されず、選択していたマスクに変更内容が反映されること ですね。

では次に、右クリックメニューの「マップマスクの固定」について。 これを実行すると、マップの枠の色が、山吹色(サンライトイエ

【ヒミツのシークレット・ダイスロール】 探索ロールや嘘判定のように、ダイスロール結果をプレ イヤーには教えたくない時とかありますよね。 そんなときには、シークレットダイスの出番です。 ダイスロール文字の先頭に、シークレットの「S」をつ ければいつでも動作 OK ! たとえば、「S2d6」と振ると、「隠しダイスロール結果」 画面が表示され、ダイスロールの結果が表示されます。 隠しダイスロール結果 x S2d6 DiceBot : (2D6) → 7[5,2] → 7 結果公開 ●ダイスロール結果画面 しかも、この時のビジュアルダイスは、黒一色で塗り潰 してあるという無駄な凝りよう。 結果画面の「結果公開」ボタンを押すと、ロール結果を チャットに送り込んで、みんなに確認してもらうことも できます。 結果画面には複数のロール結果を保持できますので、 シークレットダイスを何回も振って一部だけ公開、なん てのも楽勝です。 さっき「いつでも動作 OK !」と言っただけのことはあっ て、たとえば『SW2.0』の威力表のようなダイスロー ルでも、「SK20+5 ダメージロール」のようにシークレッ ト表示することが可能です。

マップマスクロ制造 発売... グローバル脱差... Atobe Flash Flayer 11.5.31.2 こついて

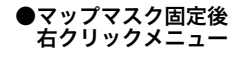

ロー)から薔薇赤紫(ローズレッド)に変化します。

変化するとマスクは、「固定」されたことになります。

ためしに、マスクをドラッグしてみましょう。

マスクだけじゃなくマップまで一緒に動いてしまい、マスクを動かすこができなくなっていますね。

これが「固定」です。

マスク機能を使うのは、基本的にマップを用意した GM だと思います。

GM はマップ画像を用意して、隠したいマップの箇所にマスクを 乗せるわけです。

そして、マスクの位置が決まったら「固定」します。

これで削除しない限りマスクが動かせない、つまり誰にも覗かれ ないというわけです。

使い方、わかってもらえたでしょうか?

ちなみに「固定」したマスクは、メニューも変更になり、ほかの プレイヤーは、「マップマスクの削除」しか選べなくなります。 つまり、変更もできなくなるわけですね。 まぁ固定の理由を考えてみれば、当然と言えば当然ですが。

では最後に削除ですね。 右クリックメニューから、「マップマスクの削除」を選びます。 すると、サクッとマップマスクが削除されます。 キャラクターと違って、墓場にも行かずに消え去ります。 この点は注意ですね。

【セーブ/ロード】

| * | -7    | -387+084.1 | ×     |   |
|---|-------|------------|-------|---|
| ŝ | 7-984 | 775560     | 4+28  |   |
|   |       | ●t         | ューブ画面 | 1 |

お次は意外と、というか相当使える機能、セーブ&ロード。 もぅそのまんまですね。保存と復元です。 そういえば小学生の頃は、セーブとロードどっちが保存かわから なくて、毎回毎回取り扱い説明書読んでいたものです。 今ではスッカリ日本語扱いの単語ですね。

じつは、この次の項目の「全データセーブ/ロード」を使えば、 画像まで全部保存できて楽なんですが、そちらの処理は高機能な 分、動作&セーブデータ量が重いのも事実。 応用もきくという点で、まずはこちらから説明していきましょう。

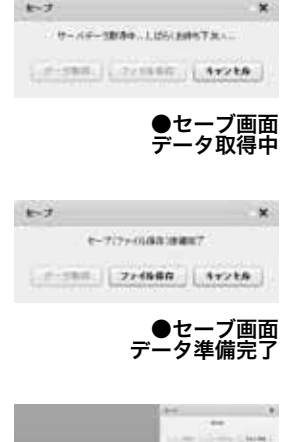

 400

 1000
 1000

 1000
 1000

 1000
 1000

 1000
 1000

 1000
 1000

 1000
 1000

 1000
 1000

 1000
 1000

 1000
 1000

 1000
 1000

 1000
 1000

 1000
 1000

 1000
 1000

 1000
 1000

 1000
 1000

 1000
 1000

 1000
 1000

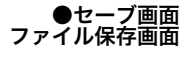

ではまずセーブ、つまり保存から。

現状の「どどんとふ」プレイルームの状態を保存できます。 メニューから「ファイル」→「セーブ」を実行。 「セーブ」画面が出てきます。 画面が出たら、左の「セーブ取得」ボタンを押しましょう。 「セーブ準備中……」と表示された状態でしばらく待つと、「セー ブ準備完了」に変わりますので、そのまま「保存」ボタンを押し

ファイル保存画面が開きます。

ましょう。

ファイル名をつけて、プレイルームの状態を保存しましょう。 まぁとりあえず、そのまま保存して OK です。 では続いてロード、復元を行いましょう。 っと、その前に。 ロードを行うことでプレイルームの状態が復元できたことをわか りやすくするために、マップやキャラクターの配置・画像などを 適当に変更しておきましょう。 変更できましたか?

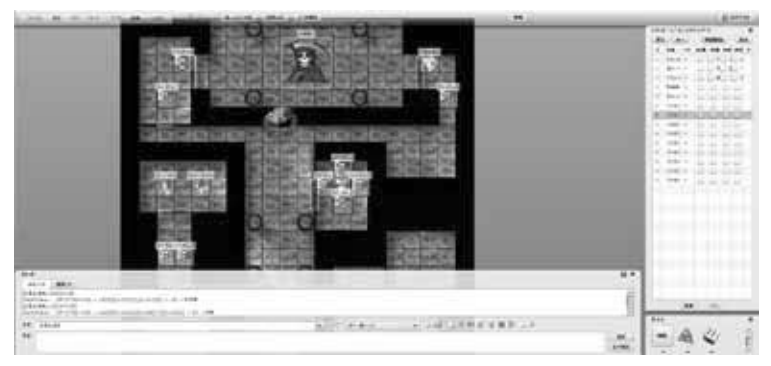

●ロード用、変更後

では、メニューから「ファイル」→「ロード」を選んで、「ロード」 画面を出しましょう。

「Oh! 大変だよスティーブ!画面に項目がいっぱいあるよ! もぅおしまいだ!」 「OKOK、大丈夫さマイケル、まずはそのままでいいんだ。 〈全データをロードする〉って一番上のボタンにデフォルト でチェックが入っているだろう?だったら ALL OK さ! さぁ、〈実行〉ボタンを押してレッツ・ロード!」

server set

72

●ロード画面

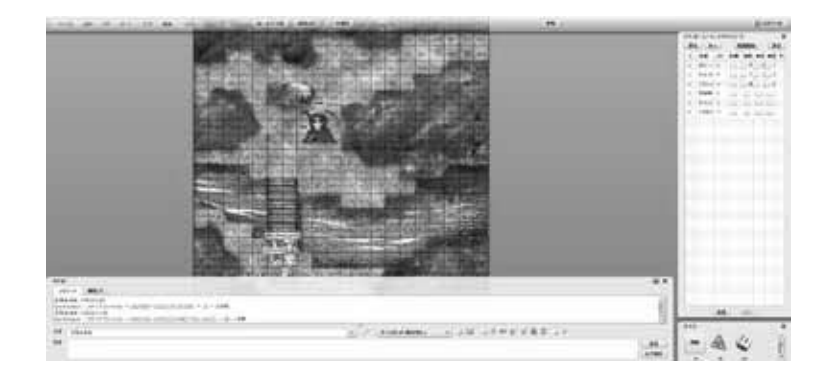

「Wow! なんてこったい、画面がスッカリ元通りだ。 この方法で、プレイルームの状態をまるまる僕の手元に保管して、 いつでも再現できるって寸法だ。 スティ~ブ、こいつぁご機嫌だね!」

そんなご機嫌なマイケルはおいておいて、ロード画面のほかの項 目について軽く説明しておきましょう。 今見たように、1番目の項目「全データをロードする」は、その 名のとおりマップもキャラクターも全部を完全に復元します。

ー方、2番目の項目「一部のデータのみロードする」は、マップ やキャラクターなど、一部の項目だけを追加挿入します。

「一部のデータのみロードする」選択時、「マップを変更する」の 場合は、キャラクターはそのままでマップだけが変更され、それ

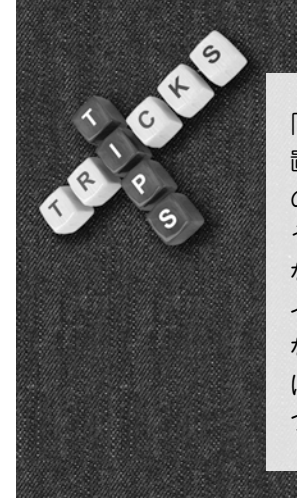

# 【セーブデータはサイトに依存】

「どどんとふ」は、じつは「ど@えむ」以外のサイトにも 置いてあるのですが、「ど@えむ」のセーブデータを、そ の他のサイトでロードしたり、あるいはその逆をしても、 うまく動作しません。 なぜなら、「どどんとふ」の画像データは、それぞれのサ イトで管理されているからです。 なので、ロード用のデータを事前に GM が作りたい場合 は、プレイ予定のサーバで作ってセーブするように気を つけましょうね。

以外の「キャラクター」などにチェックを入れると、そのキャラ クターがマップ上に「追加挿入」されます。

つまり、すでに置いてあるキャラクターはそのまま残って、今回 追加したキャラクターが突然出現するわけですね。 敵の増援等の演出に使えるかもしれません。 使い方は君次第だっ!

キャラクター以外も、同様に追加ロードが可能です。

# 【全データセーブ/ロード】

さっきの「セーブ/ロード」は、状態だけを保存したわけですが、 こちらの「全データセーブ/ロード」機能は、まさに全データを 保存します。

キャラクターやマップの状態は言うにおよばず、そこに使われて いる画像、さらには追加したダイスボットの表も含めて、全部です。

メニューから「ファイル」→「全データセーブ」を選んで、「全デー タセーブ」 画面を出しましょう。

「データ取得」ボタンを押して、全データの保存を開始します。 そしてしばらく待ちます……

#### ……正直、結構待ちます。

さっき軽く説明しましたが、キャラクターやマップ、さらには立 ち絵やカットイン、それらすべての状態とそこに使われている画 像、さらにチャットパレットを表示しているならそのデータ、さ らにさらにチャット追加テーブルまですべてがサーバ側でかき集 められています。

…そろそろ終わりましたかね。
 終わったら「ファイル保存」ボタンが押せるようになりますので、
 押します。
 すると、先ほど挙げた全データがダウンロードできます。
 適当な場所に保存しましょう。

これで、OK。 あとは「どどんとふ」が設置されているどこでも、それこそ別の サイトの別の部屋でもいいので、そこでメニューの「ファイル」

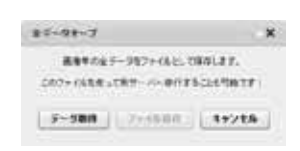

●全データセーブ画面

進備完了

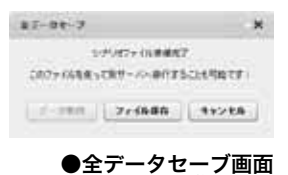

→「全データロード」を実行してください。 先ほどの状態が完全に再現されます。

### 「Wooooooo!!!! こいつは便利だ!!!!」

でも、さっき話したとおり、この処理チョット重いんですよね。 なので、人のサーバを借りてチョット遊ぶときとかは、サーバの 重さを考えて使用の是非を検討すると嬉しいですね。 設置者も私も。

ただ、この機能を利用すれば別のサーバに移行、なんてのも手軽 にできるわけですから、皆さんもキャンペーンの途中でジャン ジャンサーバ移設とかするといいのではないでしょうか。 「ど@えむ」公式の「どどんとふ」は重いとお嘆きのあなたも! ぜひ自分サーバの設置を! (ステマ)

# 【マップ状態保存/マップ切り替え】

さっきのセーブ/ロードはたしかに便利ですけど、たとえばダン ジョンの階を移動したときのように、セッションの最中にマップ だけを別物に差し替えたい場合には機能過多ですよね。

| 7178880     |       | , |
|-------------|-------|---|
| ~v767/84837 |       |   |
| 7975880     | 41220 |   |

### ●マップ状態保存画面

| 757818L                                   |           |
|-------------------------------------------|-----------|
| 9-01-0-07-00-0-0-0-0-0-0-0-0-0-0-0-0-0-0- | 110.01.17 |
| Commission of Control                     |           |

#### ●マップ切り替え画面

そんな時には、「マップ状態保存/マップ切り替え」機能がオススメ。 メニューの「マップ」→「マップ状態保存」を選択。 すると「マップ状態保存画面」が開きます。

しばらく待つと、「マップ保存準備完了」と表示されるので、「マッ プ状態保存」ボタンを押して、マップ状態情報をファイルとして 保存します。 セーブと同じですね。

「マップ状態保存」がセーブと同じということは……そう、「マップ切り替え」はロードに似ています。

メニューの「マップ」→「マップ切り替え」を選択。

すると、「マップ切り替え画面」が開きます。

同様にしばらく待ってから、「切り替え実行」ボタンを押しましょう。

マップ状態保存ファイルを要求されるので、さきほど保存した ファイルを指定しましょう。 これで、マップがさきほど保存した状態に戻ります。

### !?これじゃあセーブ/ロードと同じやん!

いやいや、違うんですよ。

この「マップ状態保存/マップ切り替え」で、保存/切り替えさ れるのは、

・マップ画像、マップの縦/横マス数

および簡易マップの塗りつぶし

・マップマスク

という組み合わせなのです。

通常のセーブ/ロードと違い、「今置いてあるマップマスクを削除」して「切り替え後のマップマスクを追加」することができます。 つまり、マップマスクを乗せた状態に、一瞬で切り替えることが できるわけですね。

プレイ中に新たなマップへ移動した際の、華麗なる演出にぜひどうぞ。

# 【ルーム情報管理】

プレイルームを作って設定し始めてから、「あっ!プレイルーム の名前、仮設定のままだった!」ということはありませんか? あるいは、パスワードを設定していたけど、「やっぱり、設定外 していいんじゃね?」と思ったり。

そういった、あとからのプレイルームの設定変更はこの手順で可 能です。

変更したいプレイルームにログインした状態で、画面上部の「ルーム1:1名」のように、ルーム番号の表示されているボタンを探します。

|                       | 7+16 8/7 27    | 1-1 1-1 84 -117 | A R A ATTA | RAPE   2 585 |           | B. 2770+ |
|-----------------------|----------------|-----------------|------------|--------------|-----------|----------|
| _                     |                |                 | ••••       | <u> </u>     | ····•●ルー. | ム番号ボタン   |
| 71-16-188830          | - <b>-</b> •   |                 |            |              |           |          |
| 10-12-14TS            |                |                 |            |              |           |          |
| 4279/12-A-M-Priperios |                | ちなみに、           | ここに表示され    | ている「1名」      | というのが     | 、現在のロ    |
|                       |                |                 | 1-+11++    |              |           |          |
|                       |                | クイン人剱           | になります。     |              |           |          |
|                       |                | 宇際のプレ           | イ時にけ 数位    | ちが変わるわけて     | べすわ       |          |
|                       |                | 天际のノノレ          |            |              | 9 100     |          |
|                       | Contra Service | このボタン           | を押すと、「プレ   | イルーム情報表      | 示」画面が表    | 示されます。   |
| <b>▲</b> -71          |                |                 |            |              |           |          |
| ●ノ□                   | おしていていたの       | この画面で           | は、現在ログィ    | (ンしているプロ     | ノルームの     | ルーム名や.   |
| 191                   |                | Содыс           |            |              | 1.10 =.05 |          |
|                       |                |                 |            |              |           |          |

ログインしているメンバーの名前、ユーザー ID(「どどんとふ」が、 内部で個人識別用に使っている番号)が表示されます。

| State and     |         |         |  |
|---------------|---------|---------|--|
| 10111-0210    | 13.     |         |  |
| Alter Barris  | -       |         |  |
| #100 to pasto | 15- 180 | eu.     |  |
|               |         |         |  |
|               | **      | daires. |  |
|               |         |         |  |

#### ●プレイルーム変更画面

この画面の右下の「プレイルーム情報表示」ボタンを押して、「プ レイルーム変更」画面を表示します。 おっ!?この画面見覚えある!! ログイン画面で、プレイルーム作ったときの画面と一緒じゃん!? そうです。というわけで、同じようにプレイルーム名とパスワー ドを設定して、「変更」ボタンを押しましょう。 これで、プレイルームの設定を変更することができます。 あれ?ウィンドウ左下の「>>拡張機能」ってボタンは? ここから先はチョットややこしいので、上級編で解説としましょ う。

# 【共有メモ】

さきほどの、「ルームボタン」ボタンの右横にヒッソリと佇む、 もうひとつのボタン「共有メモ」。

7+16 85 27 2-1 1-1 88 -167 5. 0.775+ ●共有メモボタン

気になりますよね。 押してみましょうか。

| base . |                |  |
|--------|----------------|--|
| 10     |                |  |
|        |                |  |
|        |                |  |
|        |                |  |
|        |                |  |
|        |                |  |
|        |                |  |
|        |                |  |
|        |                |  |
|        | The Lands      |  |
|        | Carl Carlotter |  |

●共有メモ画面

画面が表示されましたね。 よくわかりませんが、メモ欄のようです。 何か書いて「追加」ボタンを押してみましょう。 すると、画面の左上にアイコン?が表示されました。 しかも、今書いたメモがチラリと見えます。 つまりこれ、メモ用紙ってことなんですね。 (<なんて白々しい)

というわけで共有メモ機能です。 単純な機能なのですが、意外とほかのオンセツールでは見ない機 能でしたね。

メモの内容は、ログインメンバーで共有となります。 ログインメンバー間の共有財産や、シナリオの要点の記録など、 みんなで参照するメモを残すことができます。

78

| 77.66 | 2.0        | 17 0     | + 777  |
|-------|------------|----------|--------|
|       | u)         | 6        | Res.   |
| (ii)  | R          | h        | 朝乾     |
| (n)   | Ŵ          |          | 141-24 |
| K)    | •          | <i>1</i> |        |
| 劉     | <b>n</b> ) | 論        | P. Ho  |
|       |            |          | 144    |

共有メモは何個でも追加できるので、使いやすいようにドンドン 追加していきましょう。

また、メモのアイコンの置き場所は、ほかのログインメンバーと は連携していません。 自分の画面で、都合のいい場所に並べて管理すると、いい感じで

自力の画面で、都台のいい場所に並べて自建すると、いい感

変更・削除は右クリックメニューから行います。 共有のメモですから、変更・削除時には、ほかのメンバーにひと 声掛けていくといい感じですね。

# 【もっと墓場】

●共有メモ沢山

初級編でもちょこっと触れた、墓場機能について。 メニュー上段の「墓場」ボタンあるいは上部メニューの「コマ」 →「墓場」で画面が出せます。

キャラクターや共有メモ、メッセージカードなんかは、削除する と墓場に入ります。

逆に、マップマスクなどは使い捨てと考えていますので、削除しても墓場には入りません。

ウッカリ削除しては困るもの、復活させたいものは、直接削除さ れずに墓場に送られるイメージで考えてください。 コンピューターのゴミ箱と同じ発想ですね。

ゴミ箱と同じく、一定量までしか保存できません(たいていのサー バでは上限 30 件まで)。

「墓場を空にする」ボタンを押すと、保存されている墓場の全キャ ラが削除されます。

変にゴミを残したくない場合に、使ってください。

### 【チャットに日時を表示】

同じく、初級編で確認済みの「チャット文字設定」画面について。 覚えていますかね?

チャットウィンドウの、「チャット文字設定」アイコンから起動 させる画面ですね。

| 101          |  |
|--------------|--|
| 44 .         |  |
| interioran . |  |
| _1474E       |  |
| Delite       |  |
| 24444        |  |
|              |  |
| Cr. MR       |  |
|              |  |

●チャット文字設定画面

この画面、よく見ると真ん中に「フォーマット」「時:分」表示 ていうチェックボックスがあるんですね。

チェックを入れると何が変わるかといえば、チャットの表示で、 名前の前に書き込んだ時間:分が表示されるようになるんですね。

| 11.3             |                                                     |                                                                     | E X |
|------------------|-----------------------------------------------------|---------------------------------------------------------------------|-----|
| 26               | ン/0 難読/0                                            |                                                                     |     |
| 竹波<br>竹波:<br>ととん | ビビんビネへようこそ:<br>操作方法が分からなくなったら、」<br>したネコーニーニーニー フレイは | (二 a - の(へルブ)=>(マニ aアル)を参照してみてくだおい。<br>マーム 1 No. 7 1 へどうごを1 ======= | -   |
| 221              | らとみ ゴリがロクインしました。<br>、さん:おいうえお                       |                                                                     | 4   |
| 221<br>440       | いたみ・13がロクインしました。<br>、さん:思いうえお<br>ななしさん              | • 9 (9428+08250)                                                    |     |

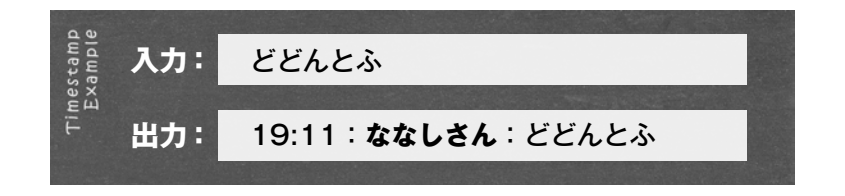

こんな感じに。

実際にチェックを入れてみると、「出力例」に出てきますので、 わかりやすいと思います。

ただし、設定を変更しても今までのログには変更は反映されず、 新しく追加したログにのみ反映されます。

ー度ログインしなおすと、すべてのログに時刻が表示されるよう になるんですけどね。

この書式は、IRC 等では一般的ですので、慣れ親しんだ方も多い のではないでしょうか。 前後の発言の流れを追うときには便利なんですよねー、これ。

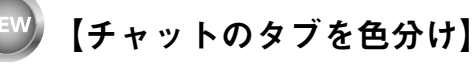

チャットウィンドウには、複数のタブがあります。

キャラクターの発言はメインタブ、プレイヤー発言は雑談タブ、 といった使い分けができるので便利ですよね。

でも、うっかりタブを選び間違えて、発言を誤爆してしまうこと がたまにあります。

シリアスなシーンに耐えられず、雑談タブでチャチャ入れをした つもりがメインタブだった…これはつらい。つらすぎる。

そんな悲劇を避けるのが、この機能。

さきほどと同様に、チャットウィンドウの「A」のアイコンを押 して、「チャット文字設定」画面を表示。 画面の中ほどに、「タブの色」という項目がありますね。 これをクリックすると、チャットのタブに色が付きます。 その状態でチャットのタブを選択すると、チャットウィンドウ全 体がタブの色に変わります。

つまり、発言を書き込む際に、「今自分がどのタブで発言を行お うとしているのか」が、直感的にわかるわけですね。 これは便利!

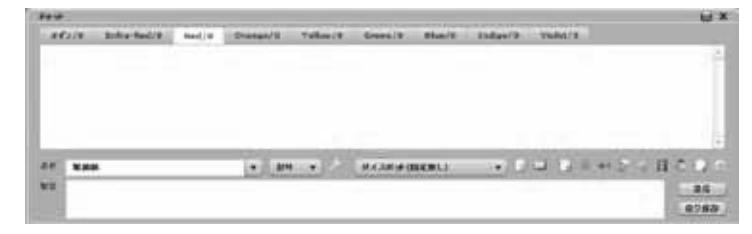

●チャットタブ色分け例

それと、このタブ色分け設定は、チャットパレットでもまったく 同じように反映されます。 ますます便利!

なお、チャットタブに設定される色は固定で、現状では変更でき ませんので、その点はご了承ください。

全部で9色(デフォルト、黒、赤、オレンジ、黄色、緑、青、藍色、 紫)ありますので、実用には十分だとは思いますし。

(えっ?色の順番に見覚えがある?市民、その情報は、あなたの セキュリティークリアランスには、許可されていないはずです よ?(Zap,Zap,Zap)

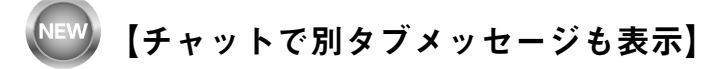

チャットウィンドウの追加設定も、これで大詰め! チャットウィンドウの「A」のアイコンを押して、「チャット文

字設定 | 画面を表示。 ここに、「別タブメッセージ」という項目がありますね。 このチェックを入れると…

| Frist | 7                               | 1.000     |                    |                 |      |       | E X         |
|-------|---------------------------------|-----------|--------------------|-----------------|------|-------|-------------|
| 11    | 12/0 Mill/4                     | 1.1       |                    |                 |      |       |             |
| たい    | たい竹達:ヘロー<br>【前前】フェス<br>たい竹達:スフィ | ワール トゥム い | F1<br>BQDA<br>L RE | technityer<br>T |      |       | • 111 •     |
| 68    | AL-AL-ITE                       |           | P                  | 99-9679-99      | ···· | 68484 | 110         |
| NR.   |                                 |           |                    |                 |      |       | 26          |
|       |                                 |           |                    |                 |      |       | 11.12.00.00 |

#### ●別タブメッセージ表示例

こんなふうに、別のタブの発言も各タブに表示されるようになり ます。

IRC ってチャットソフトで採用されている表示形式に似ているの で、そちらに慣れている人にはなじみ深いかと。

タブ切り替えしなくても全発言が参照できるので、発言のチェッ ク漏れがなくなって、とても便利ですね!

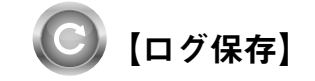

中級編もあとわずか。

最後の締めに向けて、チャットのログを保存しましょう。 ログ保存は、オンセの楽しみのひとつといってもいいですね。 遊んだ内容が、そのままテキストデータとして残せるわけですから。 ズボラな私も、これならブログの更新ネタに困ることはありませんね。 ブログにプレイログなんて載せたことないですけど。

ログ保存方法には2通りあります。

- 1. チャットの「ログ保存」ボタンを押す。
- 2. メニューの「ファイル | →「チャットログ保存 | を実行する。

どちらでもかまいません。

実行すると、「ログ保存」画面が表示されます。 ログ保存画面の上段では、ログの保存形式を選択することができます。 HTML なら、チャットの表示と同じように、フォントに色が付いた形 のHTMLテキストで保存可能。

|             | Note     |
|-------------|----------|
| 101911 (179 |          |
|             |          |
| efa   400   |          |
|             | Region ( |

●ログ保存画面

フォントサイズや、1行ごとの高さも調整できます。

TEXT なら文字色などはなしの、そのままのテキスト文字が保存できます。 リプレイをあとで書き起こす場合などは、こちらのほうが手軽でいいかもしれませんね。

下段には、ボタンがいくつか並んでいます。 デフォルトなら「[全タブ]」、それに「メイン」と「雑談」の3 つですね。

ボタンを押すと、「[全タブ]」ならその名の通り、すべてのタブ のメッセージがまとめて全部保存されます。 「メイン」や「雑談」タブなら、それぞれのタブのチャット分だけが、

それぞれ保存されます。

では、ためしに保存してみましょう。 HTML か TEXT、どちらか好きなほうを選択します。

選択したら、チャットのどのタブのログを保存するかを、ボタン を押すことで選択するわけですね。

ボタンを押すと、ログファイルの保存画面が表示されるので、ディ レクトリを選び保存ファイル名を決めて、「保存」ボタンを押しま しょう。

これでログの内容が、HTML あるいはテキストファイルとして 保存されます。

HTML であれば、ファイルを開けばブラウザが立ち上がって チャットタブのログが、ちょうど「どどんとふ」で表示されてい たのと同じように表示されるはずです。

テキストであれば、単純に文字列だけですね。

# 【ログ削除】

さて、中級編も最後になりました。 ログも保存したことですし、最後に過去ログを削除してみましょう。 大事ですよね、こーゆー機能。 いや、よくあるじゃないですか、調子に乗ってあることないこと チャットしちゃって、チャットログが消せなくって、仕方なく部 屋をわざわざ消しちゃうとき。 え?私だけですかね?

| A property of the local division of the |                                                                                                    |
|-----------------------------------------|----------------------------------------------------------------------------------------------------|
| and a second second                     | Law it and another                                                                                                    |
| Course international                    | Pri-                                                                                                    |
|                                         |                                                                                                    |
| States internet in state                | et a construction of the second second second second second second second second second second second second se                                                                                                    |
| HA                                      |                                                                                                    |
| State State Lines                       | 1 1 1 1 1 1 1 1 1 1 1 1 1 1 1 1 1 1 1                                                                                                    |
| 100 100 100 L                           | The second second second second second second second second second second second second second second second se                                                                                                    |
|                                         | - III - Charles I.                                                                                                    |
| Standa and Article                      |                                                                                                    |
|                                         |                                                                                                    |
| County Concerns 1985                    | and the second second second                                                                                                    |
| the state of the                        | Concerned in the second second s |
| 1000 - 20                               | the second second state into                                                                                                    |
| BR-81                                   | the second second second                                                                                                    |
| State of the second second              |                                                                                                    |
| -                                       |                                                                                                    |
| ● 手 +                                   | ァットログの HTM                                                                                                    |
| • • · ·                                 | /   <b>H</b> / <b>V</b> / / / / <b>N</b>                                                                                                    |

を開いたところ

まぁ、そんなことはさておいて、チャットログの削除の仕方について。

チャットウィンドウのアイコン一覧、「チャットログ全削除」ボ タンをクリック。

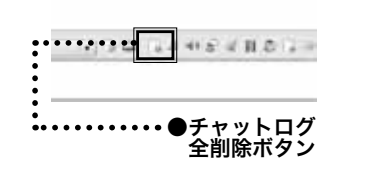

削除していいかの確認画面が出るので、「OK」を押してください。 するとチャットログに、

全チャットログ削除が正常に終了しました。 とメッセージが表示されます。

ためしに再度ログインしてみると、もうそれ以前のログは表示されないことがわかります。 これで削除完了になります。

【どどんとふの使い方 :上級編】

やってきました上級編。 のんびり楽しんでいただけたでしょうか、 それともあっという間だったでしょうか。 でもでも、休んでる暇なんてないですよ。 なんてったって、ここからが「どどんとふ」の本領発揮! さぁさぁ、それでは始めましょう上・級・編! この上級編では皆さんお待ちかね! 立ち絵、カットイン、ノベルゲーム表示…と「どどんとふ」を幾 多の凡百オンセツールと隔絶たらしめている、最高級駄目機能が 目白押し!

思わず、

### 「オンセツールじゃないのかよ!」

とツッコミ入れること請け合いです。

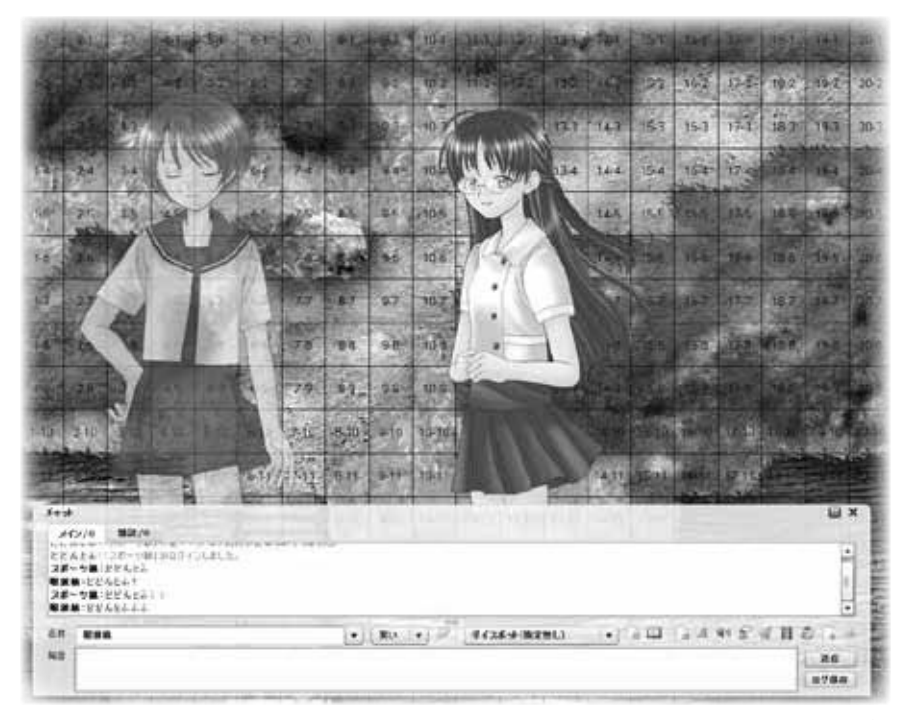

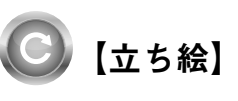

みなさん「立ち絵」ってご存知ですか?

電源ありのノベルゲームなどでよく使われる手法なのですが、会 話ウィンドウの上に、キャラクターの立っている画像が表示され、 話しているキャラクターの喜怒哀楽が表現できる、というものです。 「どどんとふ」には、その機能が実装されています。 まずは、キャラクターを1つ登録してみましょう。 それから、チャットウィンドウの名前を、登録したキャラクター の名前と同一にします。 そのうえで、チャットで発言を行うと…

なんと登録したキャラクターの画像がチャットウィンドウ上に表示されます。 そう、まるでノベルゲームみたいに! これがもっとも手軽な立ち絵の出し方です。 名前を同一にするだけでいいので、シンプルですね。

では次にちょっと面倒だけど凝ったやり方を。 チャットウィンドウの右端のアイコン、「立ち絵設定」アイコン を押しましょう。

| en. | F | • 30 • 2 | 9425-#(R\$#L) |   | 2123 |
|-----|---|----------|---------------|---|------|
| 88  |   |          |               | 1 | 10   |
|     |   |          |               |   | 0288 |

・・・・・ ●立ち絵設定アイコン

| LTRIFE |    |         |                            |
|--------|----|---------|----------------------------|
| 44     | -  |         | A8/382/45                  |
| 18-16  |    |         | applicate in the second    |
| 25-14  | 31 |         | consideration to prevent   |
| 10.00  |    | 1.04    | aga na share ta prima p    |
| 0.84   | 48 |         | apt stability and restands |
| NM C   | 21 | 1.1.1.4 | المرجوعة تشدار التحاد هوت  |
| time   |    |         | againtana gana pertenan    |
|        |    |         |                            |
|        |    |         |                            |
|        |    | 立ち      | 給設定面面                      |

「立ち絵設定」画面が表示されます。

立ち絵設定画面には、現在設定されている立ち絵が一覧表示されていますが、まぁそれはさておいて。

画面下にある「追加」「変更」「削除」の中から、「追加」ボタン を押しましょう。

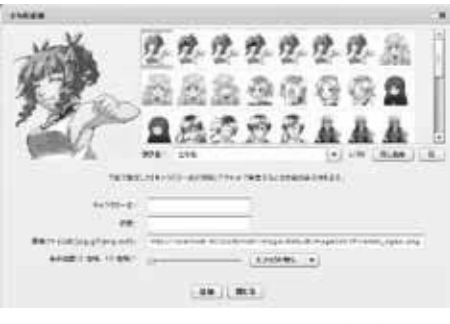

●立ち絵追加画面

| ALC: NOT      |
|---------------|
| 1. 1.         |
| 3 36 3        |
| C. St. 14     |
| entrans//     |
| Constrainty / |

「立ち絵追加画面」が表示されますので、いつものように画像選択。 そして、ここからが肝心なんですが、「キャラクター名」と「状態名」 を入力します。

「キャラクター名」は単純で、チャットで使用する名前を入力します。 マップに配置しているキャラクター名とかぶった場合は、こちら の立ち絵設定が優先されます。 だから、マップにはミニキャラ、立ち絵にはリアル等身、といっ た使い分けもできるわけですね。

今回はわかりやすく「テストさん」としましょう。

そして「状態名」、これが大事なんですが… 「状態名」には、「喜び」や「悲しみ」「通常」「驚き」といった、 立ち絵に対する名称を記入しましょう。 ここに設定した「状態名」をチャットで指定することで、立ち絵 の表情を切り替えることができます。

ますますノベルゲームですね!

今回はとりあえず、「通常」にしておきましょう。

ななめ右下の「エフェクト無し」となっている箇所は、立ち絵に アニメーションを加えることができます。 エフェクトは以下の4種類。

「エフェクト無し」:立ち絵が静止画として表示されます。 「拡大・縮小」:立ち絵がゆっくり拡大・縮小を繰り返します。 波に揺られている船の演出にいいかと思いますね!

アレとか!

「車両」:小刻みに上下します。車両移動をイメージしてみました。

「歩行」:ゆっくり上下に揺れます。歩行シーン用に。

昔こういう歩き方するギャルゲーがあったのですよー!

エフェクトを掛けなくても、立ち絵は設定できますので、今回は 「エフェクト無し」のままでためしましょう。

最後に、「表示位置」ですね。

これは、立ち絵がチャットウィンドウのどこに表示されるかを示 します。

さっき、キャラクターの画像を使って立ち絵を表示した時には、 チャットウィンドウの左端に表示されましたね。

それは位置が設定されていないため、「1:左端」を指定されて いたの同じように表示されるためです。

今回は比較のため、「12:右端」を指定しましょう。

入力が終わったら「追加」ボタンを押して、「立ち絵設定」画面 に戻り、さきほど追加した立ち絵の情報が、立ち絵の一覧に表示 されていることを確認します。

「テストさん」「通常」で登録されていますね。

ではでは、チャットウィンドウに戻って、「名前」に「テストさん」 と入力してみましょう。

すると、「名前」の横に「通常」と状態名が追加表示されたはずです。 この状態で、チャットでメッセージを入力してみましょう。

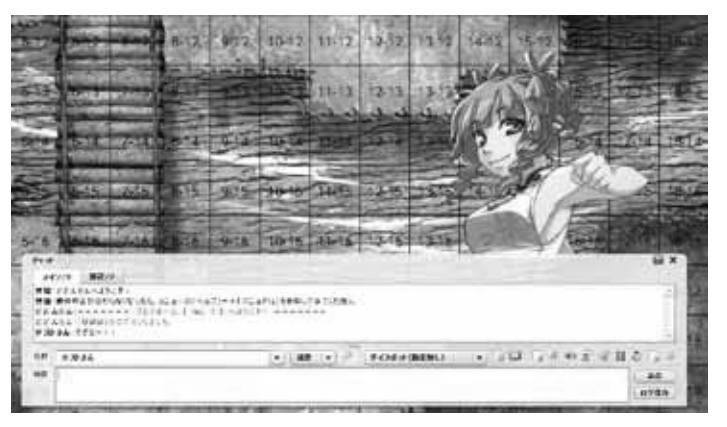

#### ●立ち絵設定、テストさん発言

立ち絵がチャットウィンドウの右端に表示されましたね。 後はこの調子で立ち絵を追加して、「名前」の横の追加された状 態名を選んで発言するだけです。

選んだ状態名で指定した立ち絵が発言のたびに表示されるように なります。

また発言していないキャラクターの立ち絵は半透明になります。

キャラクター名を変えてどんどん立ち絵を追加して発言するとと てもにぎやかになります。 うぅ~ん、カオス。 とても TRPG 風景には見えません。

| A\$/241/45                   | . 84 |     |         |       |
|------------------------------|------|-----|---------|-------|
| reption to your              |      |     | -       | 18-1  |
| manualismoster               |      | 31  | 148     | 25-1  |
| - against the state of the   |      | AL. |         | 10-1  |
| Page starting and particular |      | 48  |         | 10.04 |
| and the second second        |      | 21  | 4 C   1 | 1644  |
| Najaritané gang pinén        |      |     |         | 16.00 |
| Tage brief that der P        | - 14 | **  | n       | ***   |
| 815                          |      |     |         |       |

●立ち絵追加画面 追加後

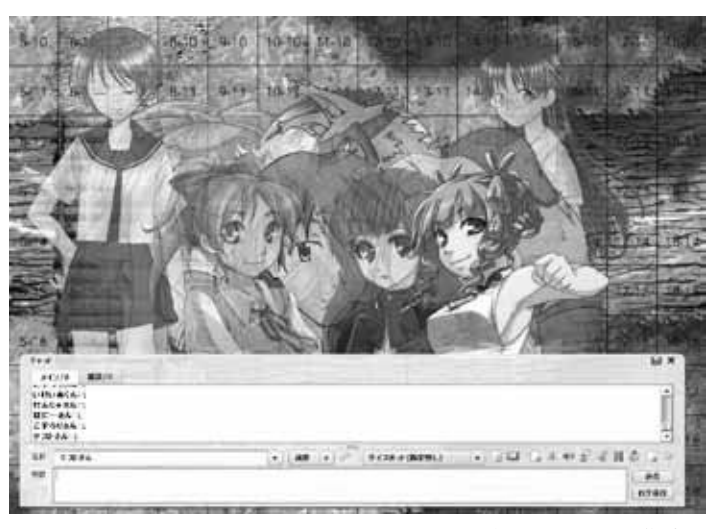

●立ち絵設定、大量動作確認

じつに素敵ですね。

さて、立ち絵の追加ができたら次は変更、削除ですね。 「立ち絵設定」画面で、変更したい立ち絵を選択して、「変更」ボ タンを押しましょう。

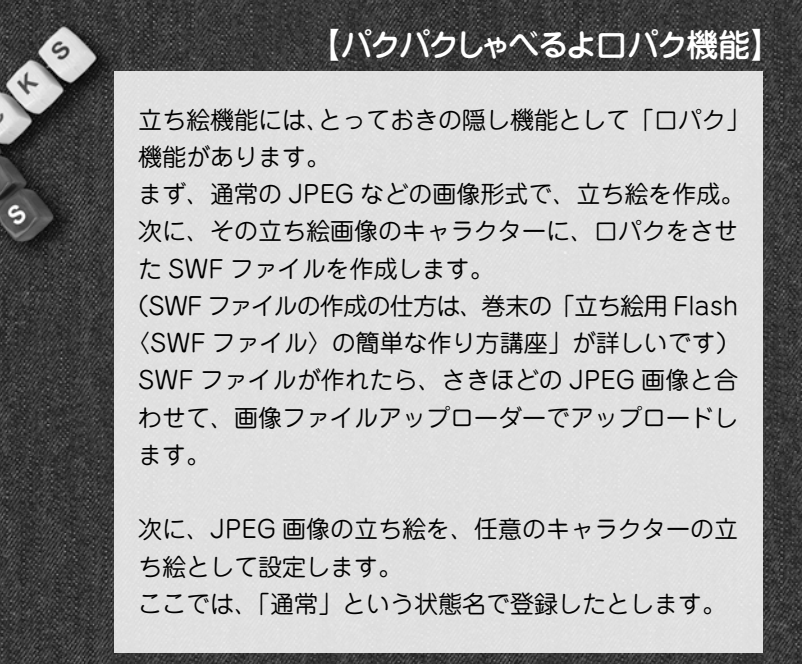

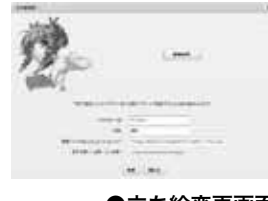

●立ち絵変更画面

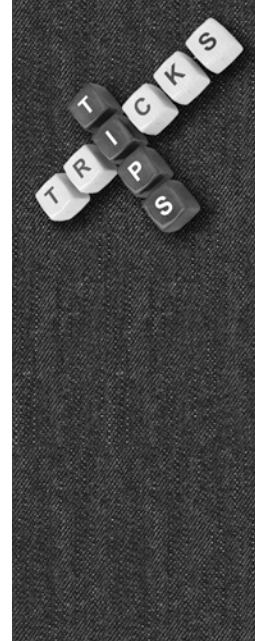

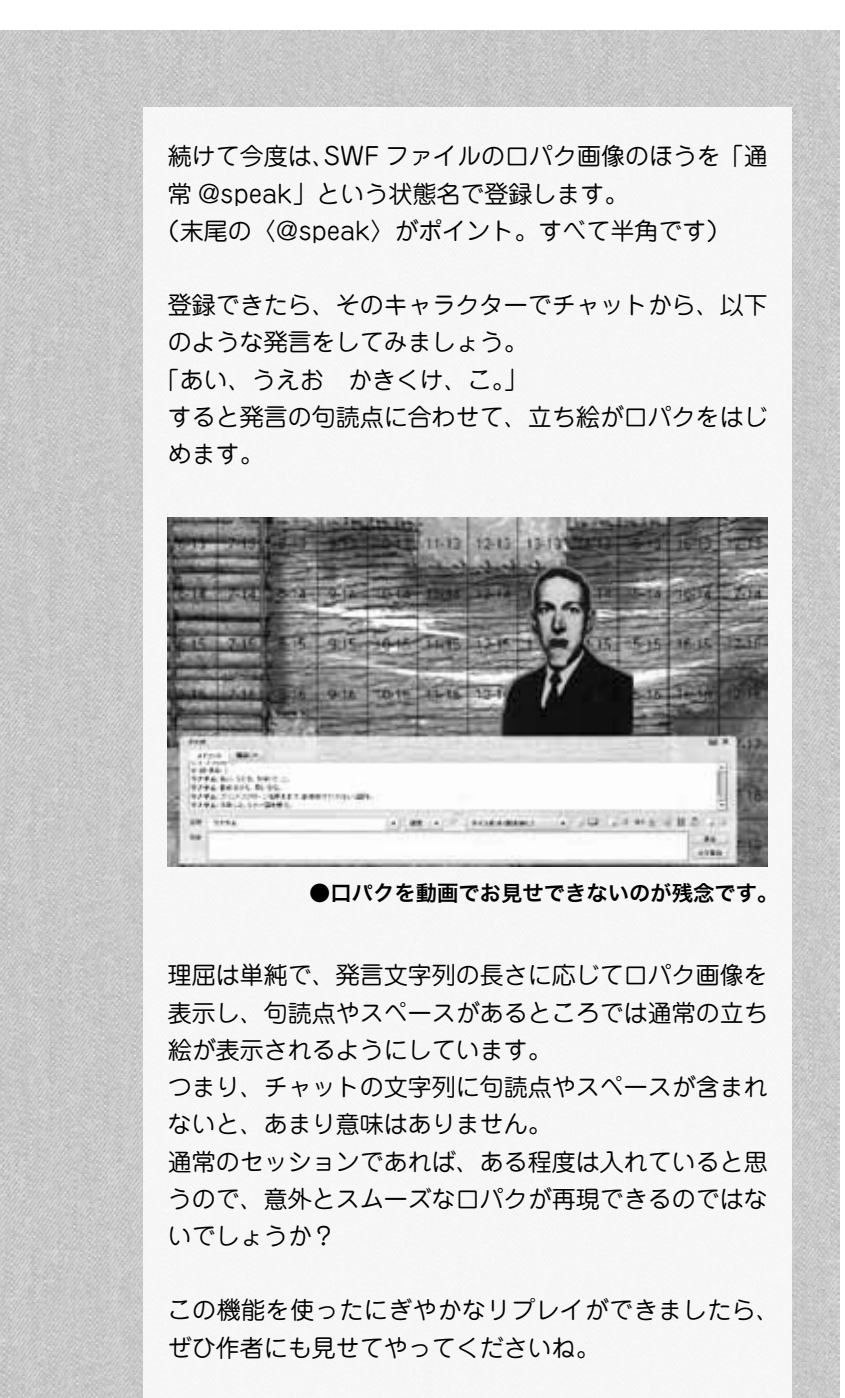

at tirs

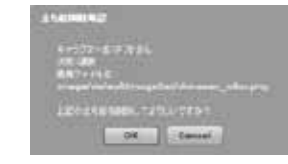

●立ち絵削除確認画面

といっても追加画面と同じですね。特に説明することもないので パスパス。

続いて立ち絵の削除方法。

変更の場合と同じように「立ち絵設定」画面で変更したい立ち絵 を選択して(Ctr を押しながら選択すれば、複数選択もできます)、 「削除」ボタンを押しましょう。 「立ち絵削除確認」画面が表示されます。 削除対象に間違いがないか確認して「OK」 ボタンを押しましょう。 指定した立ち絵が削除されるはずです。

# 【ノベルゲーム風表示】

せっかくここまでノベルゲームっぽくなったんだったら、もっと 「ぽさ」を増してみましょう。

チャットウィンドウにある、「ノベルゲーム風表示への切り替え」 ボタン( <名前長いよ! )を押しましょう。

切り替えには時間が掛かるため、切り替え確認画面が出ます。 「OK」を押して実行しましょう。

| 68 | *** | (*) (#15) *) 🖉 (#426 emilies) ****** | A 44 左 4 目 2 2 3 |
|----|-----|--------------------------------------|------------------|
| 88 |     | :                                    |                  |
|    |     |                                      | 0280             |
|    |     | ・・・・・●ノベルゲー                          | 人風表示切替ボタ         |

IV-FARINENZ IV-FARINEL-COMPLETE (OPECOMONICATION DE Cantal

> ●ノベルゲーム風表示 確認画面

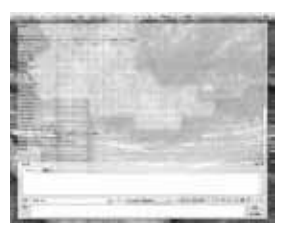

●ノベルゲーム風表示

少し時間がかかるので、気長に待ちましょう。 マシンスペックによっては、本当に処理が重いです。 グッと我慢です。 すると、チャットウィンドウからログ表示が消えます。 あわてず騒がず、マウスカーソルをチャットウィンドウに乗せま しょう。

チャットログが半透明になって、マップ上に表示されます。

ふたたびチャットログにマウスカーソルを乗せると、非表示に なって隠れてしまいますが、Ctrl キーかシフトキーを押しなが らマウスカーソルを乗せれば、表示されたままになります。 これで、ログをスクロールすることができます。

また、チャットの発言欄にカーソルを置いて、マウスホイールを

上下させてもログが動きます。 個人的にはこちらがオススメ。

ではでは、このノベルゲーム風表示状態で、立ち絵を表示してみ ましょう。

まさにノベルゲームの見た目ですね。 素晴らしい! …まぁ、最大の欠点は、この状態でゲームプレイすると、重くて しょうがないってことなんですが。

実用性は低くても、無駄機能では最高峰に大好きですね。 夢がある。

【カットイン】

立ち絵がノベルゲームなら、カットインはスパロボ系のシーン盛り上げを目指しますよ!

さぁ、チャットウィンドウの「カットイン設定」ボタンを押しま しょう!

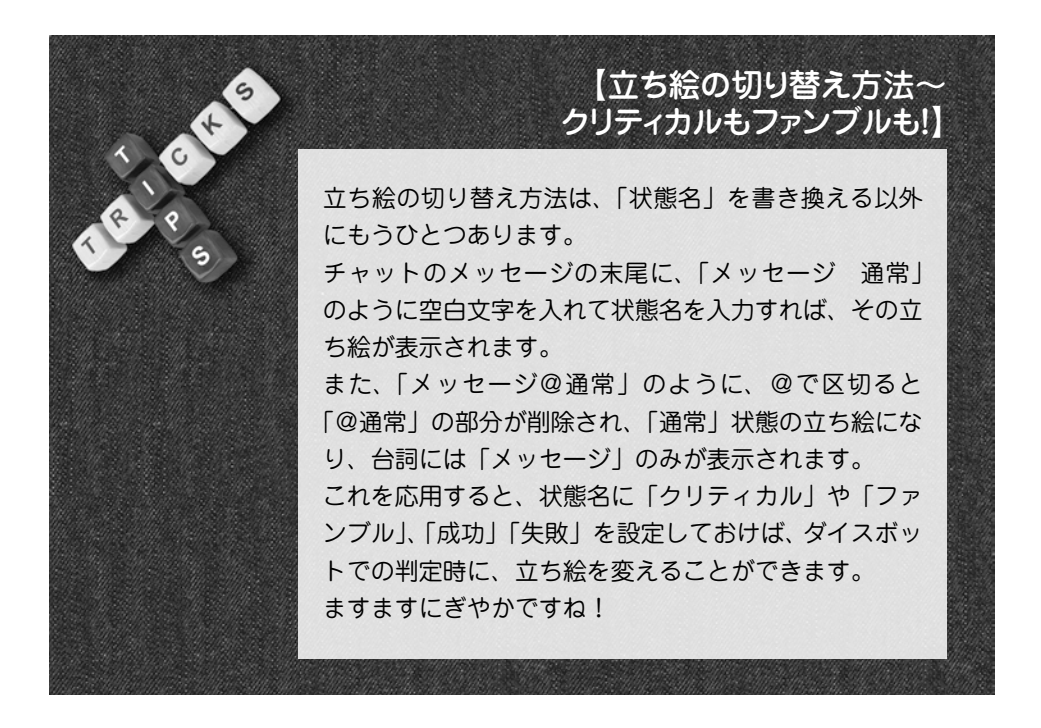

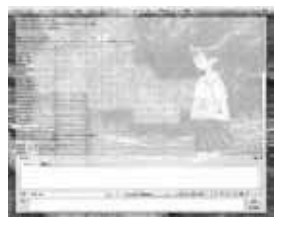

●ノベルゲーム風表示 立ち絵付き

91

for expe

| 68  | *** | 1. | TLS . | 32 | 9426-#(REML) |   | 120  |
|-----|-----|----|-------|----|--------------|---|------|
| 8.9 |     |    |       |    |              | : | 80   |
|     |     |    |       |    |              |   | 0788 |

・・・・・●カットイン設定ボタン

| 0.015         0.016         0.016         0.016           2         0.015         0.016         2         2         2         2         2         2         2         2         2         2         2         2         2         2         2         2         2         2         2         2         2         2         2         2         2         2         2         2         2         2         2         2         2         2         2         2         2         2         2         2         2         2         2         2         2         2         2         2         2         2         2         2         2         2         2         2         2         2         2         2         2         2         2         2         2         2         2         2         2         2         2         2         2         2         2         2         2         2         2         2         2         2         2         2         2         2         2         2         2         2         2         2         2         2         2         2         2         2 <th>84</th> <th></th> <th>710</th> <th>£</th>                                                                                                    | 84 |             | 710                | £ |
|----------------------------------------------------------------------------------------------------|----|-------------|--------------------|---|
| Bit         Lineargeneithe           Bit         Lineargeneithe           Bit         Lineargeneithe           Bit         Lineargeneithe           Bit         Lineargeneithe           Bit         Lineargeneithe           Bit         Lineargeneithe           Bit         Lineargeneithe           Bit         Lineargeneithe           Bit         Lineargeneithe                                                                                                    |    | 144         |                    |   |
| BEAL ImageNetworks                                                                                                    | 12 | 101         | Lineistrate.       | 4 |
| C - BROW (respectation)                                                                                                    | 2  | Bight.      | Jonagarata muglant | ÷ |
| and with the base of the second second secon | 24 | - 880.0     | (mapping the birth | 4 |
|                                                                                                    | 4  | -83.011-3-6 | / maga hafai tima  | 1 |

●カットイン設定画面

|                                          | 1.000                                                                                                    |
|------------------------------------------|----------------------------------------------------------------------------------------------------|
| an an an an an an an an an an an an an a |                                                                                                    |
| 11                                       | Contract of Contract of Contra |

●カットイン作成画面

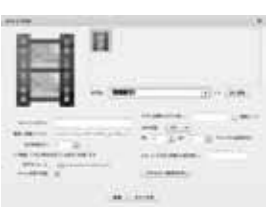

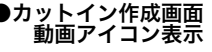

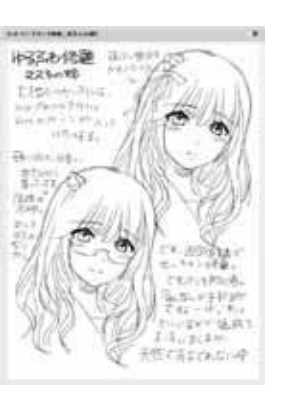

●カットインウィンドウ プレビュー

「カットイン設定画面」が表示されます。画面下部に「追加」「変更」 「削除」 ボタンが並んでいて、立ち絵設定画面によく似ていますね。

では、立ち絵のときと同じように、「追加」ボタンを押しましょう。 「カットイン作成」画面が表示されます。

ちょっと入力する項目が多いですが、必須項目は少ないので、い つもどおり気軽に行きましょう。

まずは、カットインに使用する画像を選びましょう。

キャラクター変更画面と同じように、「画像選択」を押して画像 を選択。

ここで、いつもとは違って、動画ファイルを選択することができます。 FLV って形式なんですが。

FLV って動画ファイル形式、ご存じでしょうか?

「YouTube」や「ニコニコ動画」などの、動画サイトで多く使われている動画ファイル形式ですね。

(FLV 以外の場合もあります)

ファイルアップローダーを使って、FLV 形式のファイルをアッ プロードしておけば、キャラクター変更画面では表示されません が、このカットイン画面では動画アイコンが表示され、選択でき るわけですね。

まぁ突然、「FLV 形式で!」とか言われても困りますし、今回は 何か適当に画像を選びましょう。

次に「カットインタイトル」を入力。

ー覧表示したときにわかるように、カットインに名前をつければ いいわけですね。

そこまでできたら、「プレビュー(自分のみ)」を押しましょう。 カットインウィンドウが表示されます。

これはプレビューなので、自分にだけ表示されて、ほかのメンバーには表示されません。

ウィンドウの右上、「×」ボタンを押していったん閉じましょう。

õ

今回は指定秒数が「0秒」なので、「×」ボタンを押すまでカットインは表示されたままです。

○秒以外を指定していれば、その秒数が経過すると、ウィンドウ が自動的に閉じます。

これが FLV 動画の場合は、動画の再生が終わったときに自動的 に閉じます。

また、秒数が指定してあれば、動画の途中でもその秒数で閉じます。

想像してみてください、TRPGのオンセプレイ中に、画像や FLV 動画が表示される様子を!

### じつにバカじゃないですか!!!

いかんいかん。ついついテンション上げてしまいましたね。 というわけで、とてもオバカでオススメの機能です。 さっそく、ほかのメンバーにも表示する方法を見てみましょう。 といっても、やることは簡単です。 「追加」ボタンを押して、カットインの登録を行います。 あとは、「動画カットイン」画面に戻って、先ほど追加したカッ トインを一覧から選択。

「送信」ボタンを押すと…

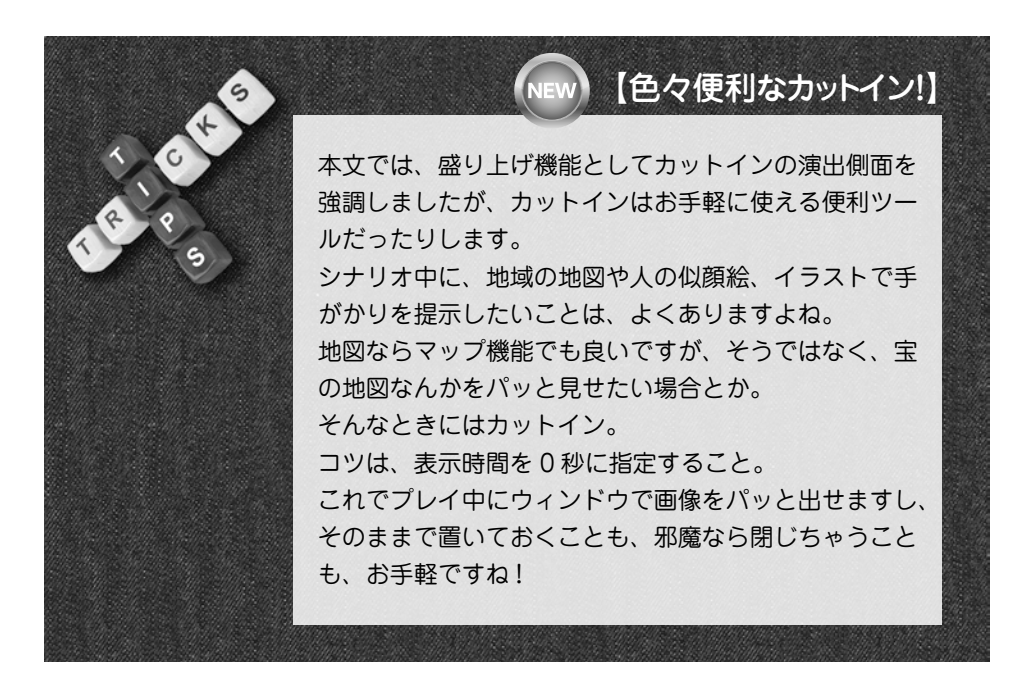

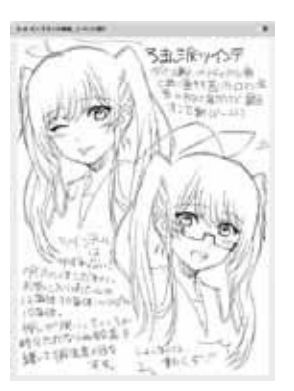

●カットインウィンドウ 送信後

●カットイン変更画面

このとおりカットインが表示されます。

さきほどのプレビューとは異なり、今回はログインしているメン バー全員に表示されています。

実際のオンラインセッションでは、カットインを事前に作成して おいて、表示したいときにはこの画面で「送信」ボタンを押す、 という手順になりますね。

ちなみに、「送信」ボタンを押さないで、選択項目をダブルクリッ クしても送信はできます。

さぁ、追加もできましたし、次は変更ですね。 追加時にはいじらなかった項目もあるので、ここで確認していき ましょう。

「変更」ボタンを押して、「カットイン変更」画面を表示します。 さてさて、カットインを変更するわけですが、せっかくなので今 回は「画像選択」から画像を選ぶのをやめて、URL を直接入力 してみましょう。

普段であれば、「画像選択」から画像を選択して、「画像/動画ファ イル」の箇所に選択した画像のURLが自動的に入力されるわけ ですが、今回はそれを手動でやろう!というわけですね。 (※注意!画像をURL入力から設定する場合には、後述の【プ レイルーム変更画面上級編】で、「外部URL」を有効にする必要 があります。設定ができたら、続きを読み進めてねっ!)

と、いきなり言われれても、画像や FL 動画の URL なんてどう やって見つければいいか…と途方に暮れたあなた! 安心してください。 「どどんとふ」は、いつでもあなたの味方です。 なんと、この「画像/動画ファイル」には、「YouTube」の URL を直接指定することができるんですね! これはびっくり!

…え?「YouTube」って何かって?
 ま、まぁとりあえずググりましょう。
 ブラウザで http://www.google.co.jp/ を開いて、そうですね、
 個人的趣味で「YouTube ZABADAK」で検索してみましょう。

for expe

95

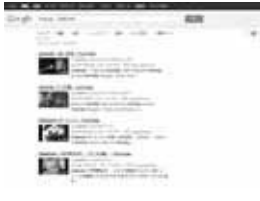

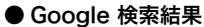

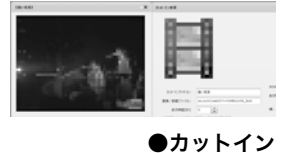

YouTube

「YouTube」への URL が、画像付きで出てきたと思います。
それをクリックしましょう。
今回は「遠い音楽」が出てきましたね。名曲ですねー。
ではおもむろに、その「YouTube」の URL をコピーしましょう。
そして、「画像/動画ファイル」にペースト。
これで OK です。
ためしに、「プレビュー(自分のみ)」を押してみましょう。
……遅いですね。
そう、これ超重いんですよ。
何しろ、動画サイトから動画引っ張ってきて貼り付けるわけですからね。
のんびり待ちましょう…
あ それと「カットイン変更」画面が邪魔で、表示されない場合

あ、それと「カットイン変更」画面が邪魔で、表示されない場合 もあるので、画面をちょっと横に避けておきましょうね。 とか言っているあいだに、ようやく表示されましたよ!

まぁ流石に問題があるので、モザイク加工するとして。 こんなふうに、カットインでは気楽に「YouTube」動画が利用

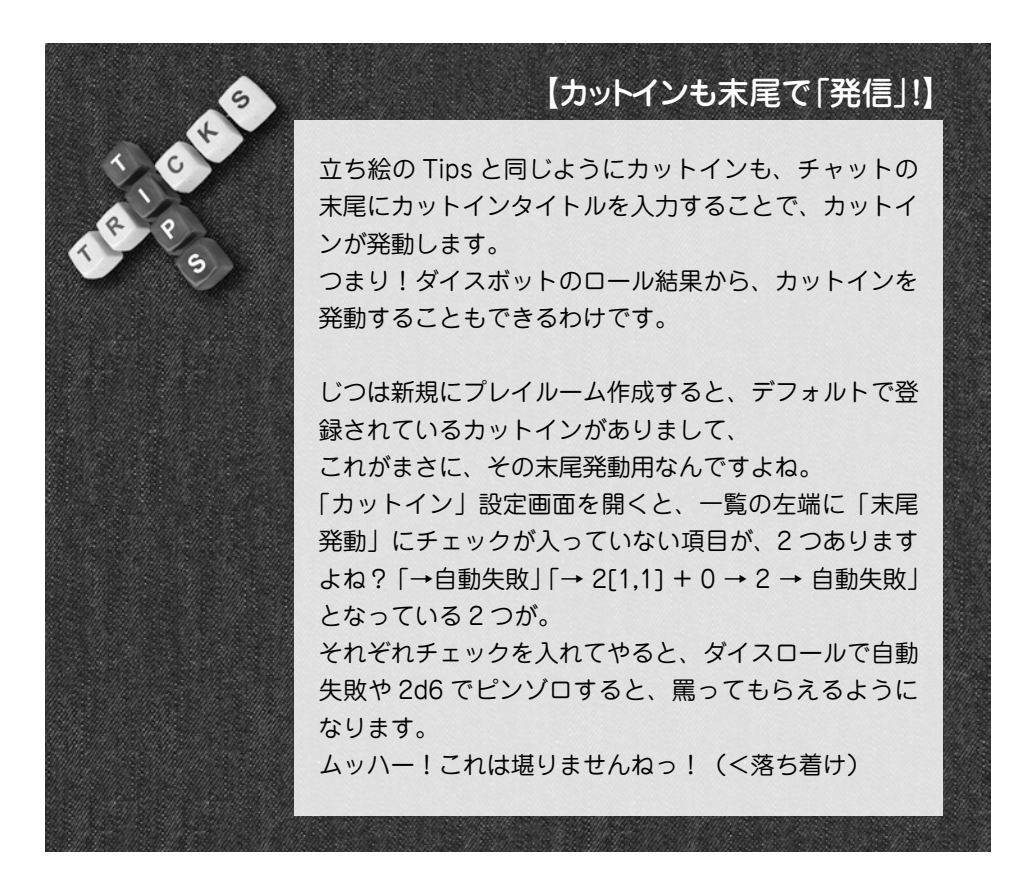

できるんだよー!って紹介でした。

では、それ以外の使っていないカットイン指定項目についてご紹介。

「表示時間」については、すでに追加画面で説明済みですね。

では次に、右上の「BGM」について。

カットインには画像や動画を設定できるわけですが、それだけだ とカットインとして寂しいですよね。

そんなアナタには、カットイン再生中に流れる BGM をここで指 定できます。

…とはいっても、画像や動画と違って、「どどんとふ」上には BGM ファイルを置けないんですけどね。

うぅん、要改善ですね。

まぁ、それはともかく、MP3 形式で再生したい音声が WEB 上 にあれば、ここで指定することができます。 横の「無限ループ」のチェックを入れると、BGM が無限ループ 再生されます。

で、続いて左下の「音声ボリューム」。 これは、さっき説明した BGM や FLV 動画再生時の音量を設定 できます。 FLV ファイルって、音量調整面倒なんですよねー。 なので、ここでチョコチョコっと弄ると楽です。

次に、右側の「表示位置」について。 デフォルトだと「中央」になっていますが、これをたとえば「右上」 に変更することで、カットインウィンドウを画面の「右上」に表 示することができます。 さっそくプレビューってみましょー。

カットイン、右上表示チャットウィンドウの邪魔にならないよう に、個人的には「上部中央」がオススメです。

あとはその下、「横」「縦」について。 デフォルトだと「0」なので、元画像のサイズがそのまま適用さ れますが、元画像から変更する場合には、ここで画像サイズを指 定しましょう。

これで、巨大な画像であっても、適切な大きさでカットイン化す ることができます。

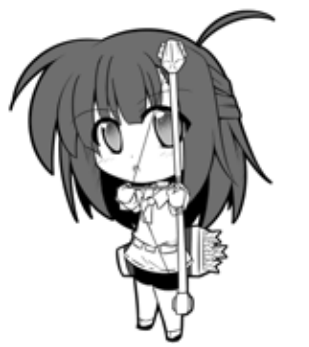

「最後にカットインタグ名」。

設定すると、同じタグ名を持つカットインが表示されている場合 は、既存のカットインが閉じてから、新しいカットインが立ち上 がります。

カットイン表示を差し替えたい場合に、活用することができます。

追加・変更画面で操作できる内容は、こんなところです。

あとは、カットインの後片付けとして、「削除」をしましょうか。 「カットイン」画面でカットインを選択して(Ctr を押しながら なら複数選択もできます)、「削除」を押します。 「カットイン削除確認」画面が表示されます。 内容を確認して「OK」を押します。 まぁこのあたり、立ち絵とまったく同じですね。

それと、ウィンドウ下にある「並び替え許可」のチェックを入れ ると、カットインの順番を変更することができます。 使うものほど上に置いたりして、工夫してみましょう。 チェックを外すと固定されるので、うっかり操作ミスをしても安 心な設計です。

以上でカットインについては終了です。

## 【読み上げ機能】

こうやってプレイ風景が動的になってくると、あれですね、「ニ コニコ動画」の卓上動画を見てるみたいですよね。 ゆっくりやらアイドルやらが、掛け合いで喋ってるそんな風景。 まぁ、「どどんとふ」でキャラクターが喋るのは無理にしても…

### それ、無理じゃないですよ!

さぁ行きましょうか、「読み上げ機能」!

チャットウィンドウのアイコン一覧、ニコニコマークの「テキス ト読み上げ」をクリック。 すると、チャットのタブにニコニコマークが。 なんと、これだけでテキスト読み上げモードが ON になります。

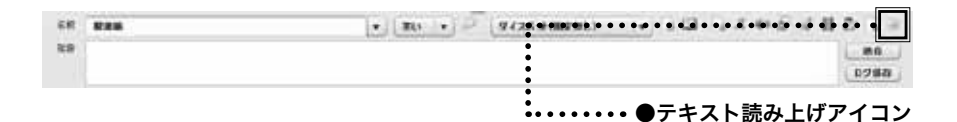

意外とマトモに読み上げてくれます。 ダイスロールの場合は「成功」「失敗」等の結果だけ読み上げて くれます。

また、

### 3D6 命中判定「当たれぇっ」

のように「」でセリフを囲っておくと、その「」の中だけを読み 上げてくれます。

ニコニコマークの付いているタブのメッセージしか読み上げませ

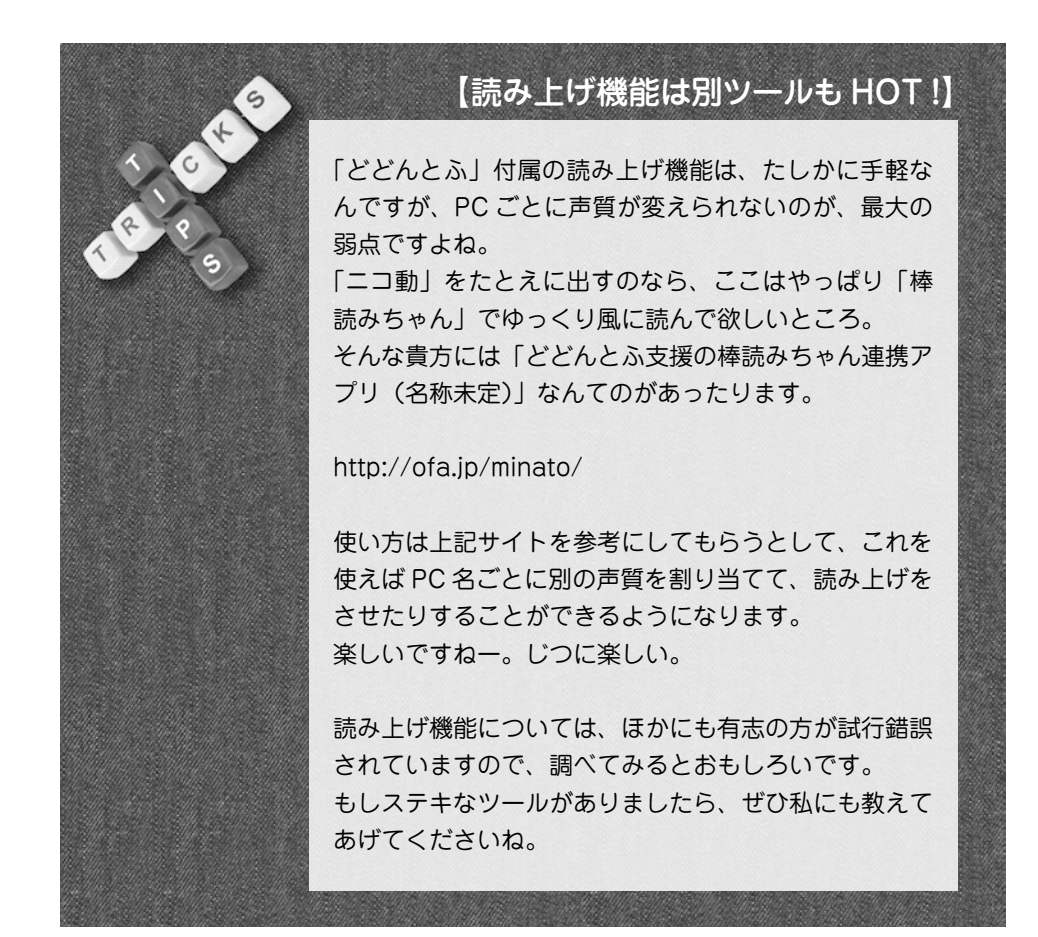

もちろん、別タブを選んでテキスト読み上げボタンをクリックす れば、そちらのタブも読み上げ対象に追加。 もう一回押せば読み上げモードは当然 OFF になります。

決め台詞だけをビシッ!と読み上げて COOL に決めたいです ねっ!

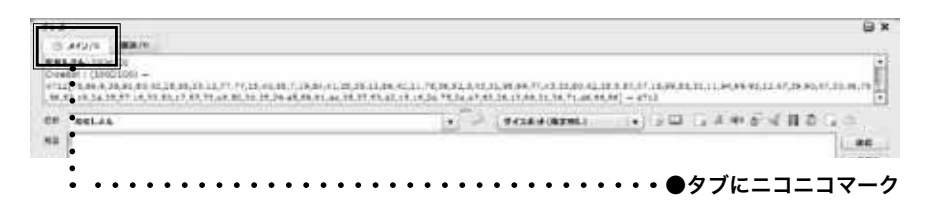

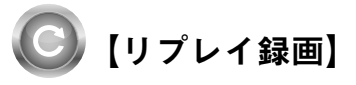

立ち絵やカットインを活用して、チャットとダイスボットでオン ラインセッションを楽しんで。 そんな思い出を、いつまでも残したい。 そう、残しておきたいですよね。 もちろん、チャットログなら HTML テキスト形式ですぐに保存 できますが、そんなことでは 21 世紀のオンラインセッション ツールとしては、ダメのダメダメなのですよ!

そう、プレイしたそのままの状態が、 まさに!そのまま! リプレイ動画のごとく録画できる機能! それが!

### リプレイ録画機能だっ!!

決まった…… さて、思う存分フザケたところで、さっそく使い方をば。

メニューの「ファイル」→「録画開始」を選択。 そして、いつもどおりに好き放題に操作します。グリグリと。 心ゆくまで操作したら、メニューの「ファイル」→「録画終了」 を選択。

100

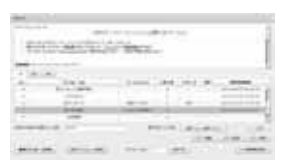

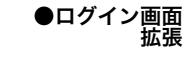

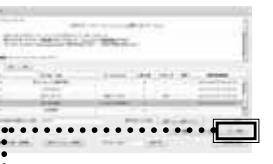

●リプレイ再生ボタン

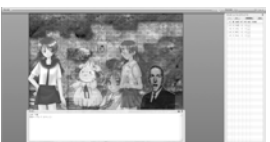

●リプレイ再生画面

ファイル保存画面が表示されるので、適当なディレクトリに保存。 これで、録画は完了。

さぁ、録画したなら再生ですね!

じつは……再生は、ログイン画面からしかできないですよ。 なので、一旦「どどんとふ」からログアウトしましょう。 そして改めてログイン。 ログイン画面の右下にある、「>>拡張機能|ボタンを押しましょう。

「リプレイ再生」というボタンがあるのでそれを押して、

録画ファイルを要求されるので先ほど保存した録画ファイルを指 定してください。 すると、さっそくリプレイ再生が始まります。

どうですか、この再現画面。 まさにリプレイ動画そのものじゃないですか。 個人的には、一番お気に入りの機能です。

一応画面の説明をすると、画面最上部には、メニューの代わりに 再生位置を示すシークバーが出てきます。
クリックしたりバーをドラッグすることで、再生位置を変更できます。
その右横には、一時停止ボタンもありますね。
押せば当然一時停止。
ボタンが再生ボタンに変わるので、もう一回押すと、一時停止を 解除して再生へ。
さらにその右横には、再生速度倍率の指定があります。
再生速度がチンタラしてて耐えられねぇ!
というあなたは高速再生が可能です。

追記:録画状態で録画停止し忘れて、ログアウトしたりブラウザ を閉じてしまった場合でも、次回同じ部屋にログインすると、自 動的に前回の録画が再開されるようになりました! これでプレイ中にブラウザが固まってしまった場合でも、ブラウ ザ再起動で、何もなかったかのように続きを楽しめますね! なお、「録画やっぱ止めます。保存もしなくていいですー」とい う場合は、「ファイル」→「録画キャンセル」で止めるようにし てください。

でないと、いつまでも録画が続いてしまいますので。

# 【リプレイ編集】

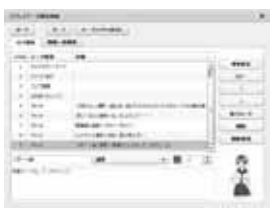

●リプレイデータ 編集画面

| 10-0 | e-7           | E-2(HH4830)         |
|------|---------------|---------------------|
| 0.74 | an            |                     |
| nde  | 7-98 <b>8</b> | 218                 |
| 8    | 84903-02-5    |                     |
| ÷.   | SYLEMI        |                     |
| 1    | 757588        |                     |
| 4    | はないのからい       |                     |
|      | 344           | 10514-0081-0025-002 |
|      | 273           | #10-060897-0.468    |
| 7    | 80.0          | 飲用時にお知ったたい。おけい      |
|      | 975           | 5175(#E746.E3R      |
| ۰.   |               | AP-INGROMET-T       |
| 14-  | *             | ARCE.               |
|      | THE T MALIC   |                     |

#### ●リプレイデータ編集画面 左サイド

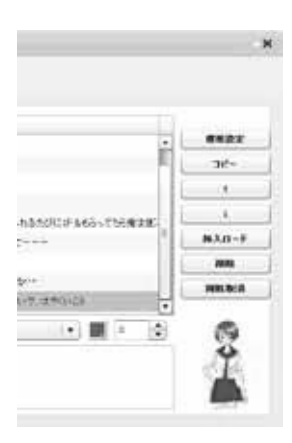

●リプレイデータ編集画面 右サイド 録画できるのはわかった。再生できるのも理解した。 でもよ、オンセの誤字とか恥ずかしいセリフとか、修正できない のはありえないだろ常考! 聞こえる、君のそんな声。 ふっ、甘い甘い。喫茶ルノアールのココアより甘い! 当然、録画データの編集機能も完備ですよ。

ログイン画面から「>>拡張機能」ボタンを押して、「リプレイ 編集」を押して。

表示前に録画データを指定するようにいわれるので、編集したい 録画データを指定しましょう。

すると、「リプレイデータ編集」画面が表示されます。

録画データの内容が、一覧でズラズラっと表示されていますね。

各ボタンを画面上部からざっくり説明します。

「ロード」ボタンを押すと、今とは別の録画データを読み込むこ とができます。現状は破棄されますので、注意!

「セーブ」ボタンを押すと、編集中の現在の録画データが保存されます。

ちなみに、何も考えずにこの編集画面で録画データを読み込んで セーブするだけでも、録画データのファイルサイズは小さくなり ますので、それだけでもおすすめです。

「セーブ(HTML 形式)」は、録画データとしてではなく、チャットログの保存と同様に、チャットのテキストログだけを出力します。 WEB サイトに上げるには、コチラのほうが楽でいいかもしれませんね。

次に画面右サイド。

「環境設定」は、リプレイ再生時に、マス目や座標文字を表示す るかどうかを設定できます。 設定した内容は、一覧の先頭に追加されます。

「コピー」は、一覧で選択したデータ、キャラクターの移動やチャットログ等をコピーすることができます。

新しい発言を加えたい場合は、既存の発言を選んで「コピー」して、そこから編集するのが一番手軽でしょうね。

for expe

「↓」「↑」の矢印は、選択したデータを上下に移動させます。 チャットの前後入れ違いを修正するのに便利です。

「挿入ロード」は、別のセーブデータの内容を、途中に差し込み たい場合に使います。

一覧の中でカーソルのある箇所に、選択したセーブデータが追加 されます。

「削除」は、その名のとおりデータの削除。 一覧の発言を複数選択した状態で実行すれば、一括削除すること ができますので、マズイ発言はガンガン削除しましょう。 で、削除しすぎた場合は、「削除取消」で後戻り。 後悔先にたたずあとを絶たず。転ばぬ先の杖ですね。

さて、一番肝心な、チャット部分の編集方法について。 まぁ、たいして難しくないです。 っていうか、難しかったら作者自身が使えませんから。

ー覧から編集したい発言を選ぶと、その発言の詳細が下に表示さ れます。

リプレイ編集画面、発言選択状態発言者名、状態名、発言色、発 言したメッセージ、発言したタブの番号(左端を0とした番号)、 それにその際の立ち絵が表示されます。

立ち絵を変更したい場合は、状態名を変えます。 プレイ中よりも喜怒哀楽を増やしてみたりすると、楽しいですよ。 ゴリゴリ変えていきましょう。

あと、立ち絵やキャラクターの画像が、プレイ中はアレすぎた場 合には、以下の手順で差し替えることもできます。 画面上部の「画像一括編集」と書いてあるタブを選びましょう。 「画像一括編集」画面になりますね。 ここでは、カットイン、立ち絵、キャラクター画像を、差し替え ることができます。

変更したいデータを選ぶと、画像の URL が表示されます。 画像一括編集タブ、データ選択最下部のテキスト入力箇所に、差 し替えたい画像を指定しましょう。 右下にその画像が表示されるので、わかりやすいですね。 変更が完了したら、「↑」ボタンを押して変更を反映しましょう。

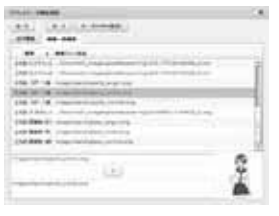

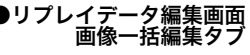

for expe

103

この手順で、画像の差し替えができます。

すべての編集が終わったら、「SAVE」ボタンを押してデータの 保存を忘れないようにしましょうね。

## 【リプレイデータ投稿機能】

さてさて、ログイン画面から「>>拡張機能」ボタンを押して、 という操作を繰り返したわけですが、その中でまだ説明していな いボタンが残っていますね。

「リプレイ投稿」ボタン。

だいたい予想はつきますが、今度はこのボタンを押してみましょう。

「リプレイ録画データ投稿所」画面が表示されます。

画面上部にはすでに投稿されているリプレイデータのタイトルと URL が表示されています。

クリックすると「再生」「削除」ボタンの右側と下側にタイトルと URL がピックアップ表示されます。

この状態で「再生」ボタンを押すと、さきほど説明したリプレイ 再生と同様に再生されますし、「削除」ボタンを押せば、投稿済 みのリプレイデータを削除できるわけですね。

このときに表示される URL をコピーしてブラウザで開くと、リ プレイ再生を直接行うことができます。

わざわざファイルを取得しなくても、再生してもらうことができ るわけですね。これは手軽です!

ちなみに、「再生」ボタンを押した場合も、じつは URL 指定で 別にブラウザを開いているだけなんですね。

それではどうやって「投稿」すればいいかといえば、そう画面下 部分ですね。

「投稿リプレイデータ選択」ボタンを押して録画ファイルを選択 して、「タイトル」を入力して「投稿(リプレイデータアップロー ド)」を押せば OK です。

画面上部のリプレイデータの一覧部分が更新されて、今投稿した リプレイデータがアップロードされますね。

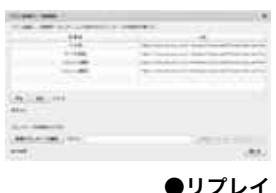

●リプレイ 録画データ投稿所

## さぁ、素敵なリプレイを録画して、 どんどん皆に広めてみましょう!!

# 【プレイルーム変更画面上級編】

さてさて、せっかくログイン画面まで戻ってきたんですから、お 次は、「プレイルームの作成・変更画面」の上級編といきましょうか。 最初に、新しいプレイルームの作成、あるいは既存のプレイルー ムから、プレイルーム変更画面を開いてみましょう。

ウィンドウ左下に、中級編で説明を後回しにした「>>拡張機 能」ってボタンがありますね? では、コレを押してみましょう。

おぉっと、一気に項目が増えましたね。絶望しそうです。 大丈夫、怖くない。ほら怖くない。 順番にみていきましょう。

「外部 URL の許容」は、キャラクターの画像などに、外部サイトの URL を入力して指定できるかどうかの制御用ですね。 デフォルトだと、「どどんとふ」の置いてあるサイト以外の、外部画像を URL 指定すると、「×」マークが表示されて、画像の表示が阻止されてしまうのですが、このチェックボタンを「外部 URL 使用可」にしておくと、外部画像が表示できるようになるわけですね。

次に「見学者の可否」。

ログインパスワードを指定すると、パスワードを知らない人はロ グインできない、というのをプレイルームの作成時に説明したか と思いますが(覚えてますよね市民?)、ここで「見学可」とすると、 「見学者」であれば、パスワードを知らなくてもログインさせる ことができるようになります。

じゃあその見学者って何よ?って話ですが。

たとえばあなたが、新作ゲームやマイナーメジャーなカルト TRPG をプレイしているとしましょう。

「この世にも新奇・珍妙なプレイ風景を、生の臨場感をみんなに みてほしい!|

と思っても、パスワードをつけているとみせることはできませんよね。 また、パスワードなしにしていて、人がゴロゴロとログイン・ロ

| TATLO-DOMEST.      |  |
|--------------------|--|
| 5.8.12 5.248       |  |
| A Dreet March 1998 |  |
| Formation ment     |  |
|                    |  |

●プレイルーム変更画面

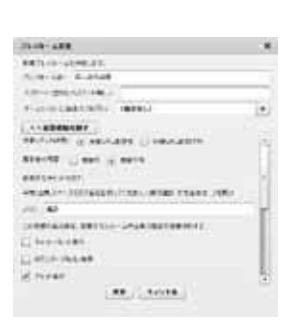

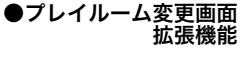

グアウトする、というのも勘弁です。 みてはほしいけど、マップのキャラクターをウッカリ操作されて

みてははしいけど、マップのキャラクターをワップリ操作されても困りますしね。

| \$2-529×25. |      |           |  |
|-------------|------|-----------|--|
| rameter Wo  | THE  |           |  |
| PURTY-525   | an C | 918 ± 818 |  |
|             |      |           |  |

●ログイン参加者チェック

そんなときに「見学者」なわけですよ。

見学者を可にしておくと、その部屋にログインしようとした際に、 「参加者ですか?見学者ですか?」と質問が表示されます

ここで「参加者」を選ぶと、通常どおりログインできます。 パスワードが設定してあるなら、パスワードも入力する必要があ ります。

しかし、「見学者」を選ぶと、パスワードの入力は不要になり、「見 学者モード」でログインすることになります。

「見学者モード」では操作に以下のような制限が掛かります。

- キャラクターの操作やマップの変更といった操作は一切で きない。「見学用」タブでのチャット発言のみが可能。
- ・「見学用」以外のチャットタブを読むことは普通にできる。
- ・「見学用」タブ発言時には、名前が「名前@見学者」とうし ろに「@見学者」が強制的に付与される。

これで、「プレイを覗いてもらいつつ、プレイへの直接の影響を 最小限にとどめてもらう」という、見学者としての理想的な振る 舞いをしてもらうことができるわけですね。 あなたのプレイ内容で、みんなの視線を集める絶好のチャンス到 来ですねっ!

えぇっと、なんの話でしたっけ。 そうそう、プレイルームの設定でしたね。あと残っているのは…

「使用するチャットのタブ」 じつはチャットのタブは、ここでお手軽に増減させることができ ます。

デフォルトでは「メイン」「雑談」、それに見学可なら「見学用」 が設定されています。

それ以外のチャットタブを増やしたい場合は、ここに空白で区 切ってタブ名を設定してください。
「PC1 シーン PC2 シーン PC3 シーン PC4 シーン NPC シーン 雑談」

のようにシーンプレイヤーごとに区切るもよし、

「買い物相談 作戦会議室 雑談」

のように使用目的に分けるもよし。 ご自由にお使いください。

最後に残ったのが、プレイルーム全体の「表示設定」ですね。 画面最上部のメニューに「表示」という項目がありますが、この 項目のデフォルトの設定を、ここで決めることができます。 マップに、マス目も座標もなしでカード表示で…といった、細か い推奨設定がある場合は、ここをご利用ください。 変更した場合、現在ログインしているプレイルームメンバー全員 に、設定が反映されます。

この項目を設定しないで、パスワード等、ほかの項目だけを変更 した場合には、反映されませんので、ご安心くださいませませ。

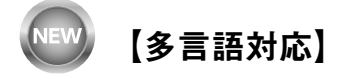

ログイン画面から、日本語以外の言語へ、表示を切り替えること ができます。

「LANGUAGE」と書かれた横のボタンを押すと、「日本語」「英語」 「中国語」が選択可能です。

この本を読んでいる方は、さすがに日本語で問題ないかと思いま すが、他言語の話者の方とオンセを楽しむ場合には、ぜひ変更し てみてください。

英語は怪しいですが、中国語は母国語話者に任せているので、安 心のクウォリティーですよ!

しかも自分で「どどんとふ」を設置されている場合には、好きな 言語を追加することもできちゃいます。

サーバの「languages」ディレクトリの中の「\_README.txt」ファ イルに詳細な手順が書いてありますので、参照していただければ チャチャっと用意できるかと思います。

もっとも、一番大変なのは翻訳テキストの用意なんですけどね!

## 【アラーム機能】

上級編にしては地味ですが、何気に使えるアラーム機能について。

アラームというよりも、目覚ましブザー機能といったほうが的確 なんですが。

まぁ、ぶっちゃけ重要度が低いから、ここに回わされたのですが、 意外と便利な機能なんですよ?

チャットウィンドウの「目覚ましアラーム送信」アイコンを押し てみましょう。

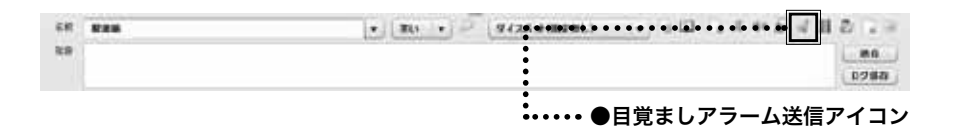

「目覚ましアラーム送信」画面が表示されます。

とりあえず、そのまま「実行」ボタンを押すと、目覚ましのアラー ム音が鳴ります。 ウルサイですね。

オンセ中に誰かが寝てしまったらこうやって起こすわけですね。 デフォルトでは送信先が「<全員>」になっていますが、これを 特定の誰かにすれば、その人にだけアラーム音が流れます。

また、「効果音」の URL を書き換えることで、任意の MP3 を アラーム音代わりに鳴らすことができます。

BGM 音を鳴らしたりするのに便利ですよ。

また音が鳴っているときには、「目覚ましアラーム送信」アイコンが、音停止用アイコンになります。

このときに停止アイコンを押すことで、アラームを止めることが できます。

うるさいのは誰でもいやですからねー

あと、画面を見たら気づくかと思いますが、「発動は 秒後」となっ ている部分の数値を変えると、アラームが鳴るタイミングを変更 できます。

「制限時間 60 秒で次の行動宣言ねー」、といった使い方ができる かも?しれません。

0021/75-480 801: (\*28- \*) 988: (faund dam rep) 989: (g) (g) 010 981: (\*275)

●目覚ましアラーム 送信画面

## 【カウンターリモコン】

同じく地味に使える便利機能「カウンターリモコン」のご案内。 イニシアティブ表のカウンター値の変更って、なにげに手間です よね。

カーソル合わせて、ダメージ分 HP をカチカチっと値変えてると、 ウッカリ下のキャラのカウンター値変更しちゃって、発狂寸前と か。

稀によくある。

そんなときに便利なのがこのカウンターリモコン!

メニューの「表示」→「ウィンドウ」→「カウンターリモコン表 示」をチェックすると、リモコン画面が表示されます。

リモコンというだけあって、ボタンが並んでいますね。 最初に入っているのはサンプルですので試しにガンガン押してみ ましょう

っと、その前に。その前に。

カウンターリモコンはイニシアティブウィンドウに並んでいる キャラクターのカウンター値を変更するための機能なんですね。 つまり、キャラクターがマップ上にいないと操作できないわけです。

なので、さきに何体かキャラクターを置いて、イニシアティブウィ ンドウを賑やかにしておきましょう。 ついでに、チャットの名前を任意のキャラクターに変えておくと、 このあとの説明がわかりやすくて Good ですね。 (ここでは自分のチャット名を「たいたい」とします)

さてさて、準備は万端ですね! それでは、あらためてボタンを押しましょう。 この「1D6 ダメージ」なんていいですね。押してみましょう。 ボタンを押すと、横にキャラクター名のリストが出てきます。 最初に表示されるキャラクター名は、今あなたが使っている(名

前に指定している)ものです。 ほかの人もログインして、名前をキャラに合わせている場合は、 その名前も出てきます。

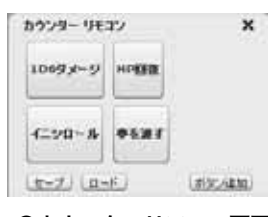

●カウンターリモコン画面

| 23.1   | Ro.      |     | (MARRIEL) | 1.80 |
|--------|----------|-----|-----------|------|
| 41.97  |          | 600 |           | 108  |
| £7.000 | Philast. | 87  |           |      |
| 21     | AT2 :    |     | 1.63      |      |
| (A. )  |          | 15  | T.I.      |      |
| 17     | **       | 41  | E2        |      |
| 17     | 44       | 43  | 8         |      |
| 17 .   | ж.       | 78  | - 12      |      |
| 14     | 44       | 70: | - 13      |      |
| et .   | (10)     | ++  |           |      |
| ie .   | 88       | 78  | 0         |      |
| 14     | XR .     | 78  | - 12      |      |
| 14     | 9.01     | 74  | 12        |      |

●賑やかなイニシアティブ表

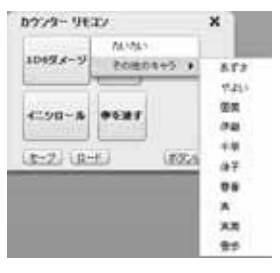

server setting

| 82.)    | 20     |     | Malans. | LRR |
|---------|--------|-----|---------|-----|
| (2.97   | 4.4    | 80  |         | ton |
| H. Con  | 29.041 | 45  | -       |     |
| 8       | 879    | 11  | 1       |     |
| +       | 45     | 44  | 14      |     |
| 1       | 87     | 41  |         |     |
| e i     | **     | 4.5 | 10      |     |
| 15      |        | 28. | 0       |     |
|         | 78     | 78  | 1.40    |     |
| ÷.      | 08     | 99. | GF.     |     |
| 4       | 28     | 78. | EF.     |     |
| pit i i | .48    | 14  | 14      |     |
| 14 C    | 7.81   | 74  | 1.12    |     |

●たいたいに 5 ダメージ

この中から、リモコンの操作対象を選ぶわけですね。 ためしに、適当なキャラクター(ここでは自分自身である「たい たい | にしましょう) を選ぶと・・・

チャットに、「たいたい:たいたいに5のダメージ!(HP: 97→92)|と表示が出てきて、イニシアティブ表もそのとおり に値が変更されていますね。

これでダメージを与えられるわけですね。

自分で自分を殴っているので、妙な感じですが (笑)。

6.110-B 0088 4-21 2-1

● HP 回復ボタン

続けて、隣の「HP 回復 | ボタンを押してみましょう。

今度はキャラクター名の横に、数字がズラリと並んでいますね。 「HP回復」ボタンは、固定ダメージでもダイス目でもなく、ボ タンを押した時点で任意の数字を増減させることができる。 つまり「+5」を選べば、HP に+5されると。 ダイスボットのコマンドでダメージ値を決めたあとで、カウン

ターの増減は、この方法でリモコン操作することができるわけで すね。

やったねお手軽!

さてさて、これで「カウンターリモコン」は値の増減(最初の「1D6 ダ はプラスを) が行え る

次にくるのは、「値の変更」。 HPやMPのように増減するのではなく、イニシアティブ値みた いに、値が直接新しい数値に差し変わるパターン。

そう、もうおわかりのとおり、カウンターリモコンの「イニシロー ル|ボタンを押すと、選択したキャラクターのイニシアティブ値 が直接差し変わるわけです。

ちなみに、最後に残った「夢を渡す」ボタンを押すと、

## カウンター値に「夢」はありません。

| ヌ゙メージ」はマイナスを、次の HP回復」 |
|-----------------------|
| るということがわかったわけです。      |
|                       |
|                       |

8A

8.72

....

62372 88 41.04 なんて切ないメッセージが出てきてしまいます。

「夢」は、『ゆうやけこやけ』というゲームで使うパラメータなの で、今は存在しないわけですね。

夢見ることを諦められない永遠の 14 歳である我々は、イニシア ティブ表の「設定」ボタンから、おもむろにカウンター一覧へと 「夢 | を追加すれば OK です!

ボタンを押すと、夢を+1。 胸に詰まった夢が少し大きくなりました。

これでひととおりのボタンを確認できたので、今度は自分でボタ ンを追加変更する方法についてみてみましょう

カウンターリモコンの右下にある「追加」ボタンを押すと、「カ ウンターリモコンエディター画面|が出てきます。

各項目は以下のり。

- ボタン名:カウンターリモコンのボタンに表示される名前。
- ・カウンター名:このボタンで操作するカウンターの名前。
- 修正値:ボタンを押したときにカウンター値をどう変更す るかの指定。「+」や「-」なら現在値からの増減、「=」な ら現在値の差し替え。値に数字を書くと固定値。2D6+1み たいに乱数を書くとボタン押すたびにロール。何も書かず に空白にしておくと、ボタンを押したときに選択肢が出て 選べるようになります。
- 表示メッセージ:ボタンを押したときにチャットウィンド ウになんと表示するかのフォーマット。
- 例:例です。

この中で「表示メッセージ」が、ちょっとわかりにくいんですよね。

デフォルトだと、「{0}の {1}を {2}した」となっていて、これは 「AのHPを+1した」みたいな表現になると。

{n}という表現が、各パラメータに差し替るのが、ちょっと独特 でわかりにくいですね。

| 17   |      | 40  | 1.  | 4   |  |
|------|------|-----|-----|-----|--|
| 17   |      | 28  | \$  | 8   |  |
| 14   | 48   | 71  | 1.  | 121 |  |
| 15   | 94   | 77  | 1.  |     |  |
| 14.1 | 88   | 78  | 1.4 |     |  |
| 14   | 8.8  | 10  |     |     |  |
| 14.1 | 0.81 | 741 | 1.  |     |  |

12

iii. 64

●夢を追加

| 8779-9623 |                  |   |
|-----------|------------------|---|
| 47.6      |                  | _ |
| 0.07-840  | (er              |   |
| 82811)    | 1. 1. 1          | _ |
| 8548-1    | 11000-28004%     |   |
|           | LIR WEIMING I GR |   |
|           | ## 34278         |   |

カウンターリモコンエディター

使える表現は以下のとおり。

- ・{0}:キャラクター名
- ・{1}:カウンター名
- ・{2}:修正値
- ・ {3}:修正値の絶対値(+もーも抜いた数値)
- ・{4}:変更結果

最後の「変更結果」というのは、最初の例に出てきた、

(HP:97→92)

この表現のことですね。末尾に付けておくと値がどう変わったかわかりやすくておすすめです。

ここまで理解できたら後はボタン自体の操作で説明終了ですかね。

ボタンの上で右クリックを押すとメニューが出てきます。

- ・ボタンの変更:これはボタンの設定変更ですね。追加画面と 同じなので説明は省略。
- ・ボタンの削除:これもそのまま。削除です。
- ・ボタンの複製:実行するとすぐ右に同じボタンがコピーされます。
- ・ボタンを左へ(右へ):実行すると、ボタンの位置が左右に ズレます。

ではこれでカウンターリモコン終了…っと、その前に。 忘れないように「セーブ」ボタンで現状をファイルにセーブして おきましょう。 次回開始時も、自動的に前回の状態に復元されますが、セーブし ておけばより安心なうえに、ほかの場所でも使えますからね。 もちろん、「ロード」ボタンから復元です。

このあたりは、チャットパレット機能とそっくりですね。

これで君もリモコンマスター! 面倒なカウンター操作も、一気に快適になることでしょう。

## 【点呼/投票】

オンセ中に休憩とって、さぁ再開!みんな集まってるのかな?と 点呼をとるそんなとき。

あるいは、セッション中の相談で、「この依頼を引き受ける/受

| 870d+ 1900a  |                                 |
|--------------|---------------------------------|
|              |                                 |
| Constant Con | 493-5 <b>8</b> 8                |
| 4.99.8 88    | 17. TAB                         |
| ALC: 4-1.    |                                 |
|              | 841042                          |
|              | entena 1-                       |
|              | ##281 #HCA                      |
|              | 88                              |
|              | 10-142                          |
|              | Adds Felt Rep 11.1.10.20 (2517) |
|              |                                 |
| •            | カウンターリモコン                       |
| 7            | 6クリックメニュー                       |

けない」を決める、そんなとき。 使ってみましょうこの機能。 名づけて点呼/投票機能(<そのままやね)。

チャットウィンドウの「点呼/投票」アイコンを押して、「点呼 /投票」画面を表示します。

おぉっと、ひとりでログインしていると、この機能使えないんで

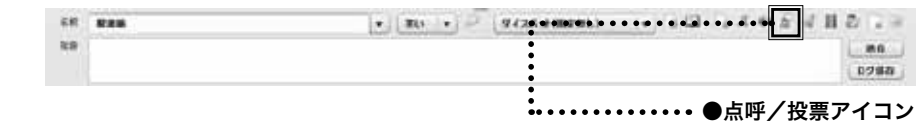

じゃあ、「どどんとふ」をもうひとつ開きましょう。

これで安心。まずは「点呼」をとってみましょう。 画面を開いたその状態で、「実行 | ボタンを押します。

点呼確認画面が表示されていますね。

点呼完了が表示されていますね。

て点呼完了表示が出てきます。

つまり、こうやって点呼をとるわけですね。

チャットログに、「点呼開始!」と発言されるはずです。

では、新しく開いたもう一方の「どどんとふ」をみてみると…

「OK | ボタンを押して、もとの 「どどんとふ | を確認してみましょ

複数人がいる場合は、全員が「OK」ボタンを押すことで、初め

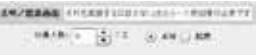

100 10080

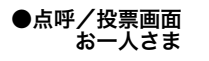

した!

う。

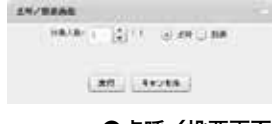

●点呼/投票画面

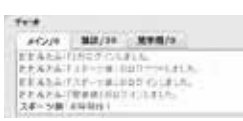

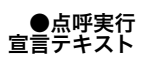

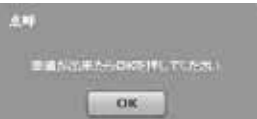

●点呼確認画面

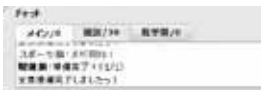

●点呼完了

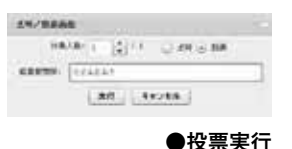

では次に「投票」について。 「点呼/投票」画面で「投票」をチェックして、「投票用質問」に 質問したい内容を書きます。

そして「実行」ボタンを押し、またもう一方の「どどんとふ」を確認。

投票確認画面が表示されていますね。 投票用の質問とともに、「YES|「NO」のボタンがありますので、

| 投票  |      |
|-----|------|
| 881 | んとふ? |
| Yes | No   |

AC/10 10/20 1000/0 1000 10 100 100 100 100 10 10 100 100 100 100 10 10 100 100 100 10 100 100

●投票返答画面

●投票結果

賛成:1、反对:0

回答を選びます。

すると投票結果が表示されます。

この場合は賛成多数ですね。

| オンセはスピードが命ですから、 | ある程度のタイミングで投票を |
|-----------------|----------------|
| 促してガンガン進めるスタイルも | いいかもしれませんね。    |

## 【秘話チャット機能】

チャットウィンドウの最後の締めはあなただけにコッソリ教える、 その名もズバリ「秘話機能」。

チャットウィンドウの名前、状態名の右横にある鍵の形をした「秘 話機能」 アイコンをクリック!

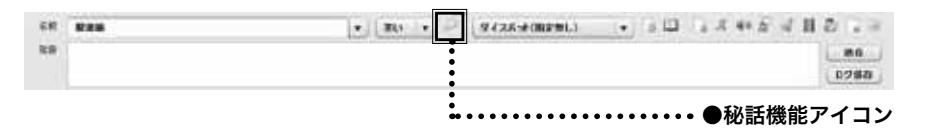

クリックするとアイコンが「(全員)」という表示に変わります。

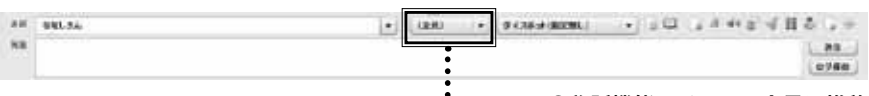

・・・・・・・●秘話機能アイコン、全員に推移

この状態は、いつもと同じように、チャットの発言が全員に表示 されます。

では、この「(全員)」をクリックしてみると…

プレイルームにいるメンバーの名前がズラズラっと出てきますね。 この中から、秘話を送りたい特定のメンバーを選びます。

すると、ウィンドウの色が変わって、チャットウィンドウの左上 タイトルも「チャットウィンドウ-> (特定メンバー名)」に変化 します。

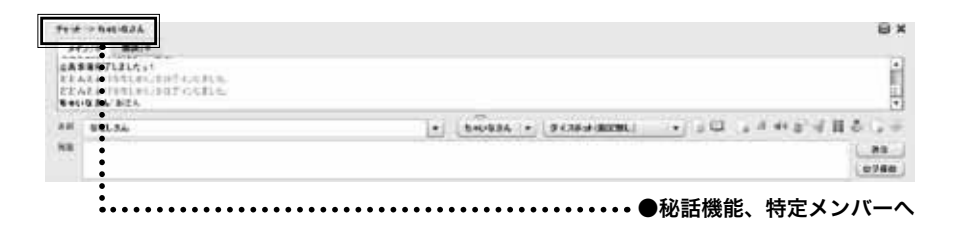

この状態で発言すると、その発言は選択した特定メンバーにしか 送信されません!

これで、陰謀渦巻くオンラインセッションプレイが可能ですね市 民!幸福は義務です!

秘話から通常の会話に戻したい場合は、また「(全員)」を選択し た状態にしてください。

ウィンドウのタイトルも色も、もとに戻ります。

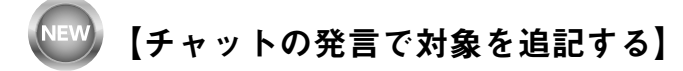

秘話みたいに秘密の話ではなく、でも誰かを対象にしたチャットってありますよね。

よくあるのは、「~という攻撃を XX に行います」のように、敵 やキャラクターのコマ単位で、対象を選んで攻撃したりする場合。 この際に、相手の名前を手軽に追記することが、できるようにな りました。

キーボードの Ctrl キーを押しながら、マップ上の対象をクリッ クしてみましょう。 すると、チャットの発言書き込み欄の後ろに、 「> キャラクター名」 の形で対象の名前が出てきます。 この状態でチャットの発言を行うと、 「発言 > キャラクター名」

のように、対象の名前が末尾に追記されます。

Ctrl を押して、複数のキャラクターを選択して発言すると、 「発言 > キャラクター名 > キャラクター名2」 と、いくつでも追記することができます。 大量のザコを選択する場合に便利ですよ!

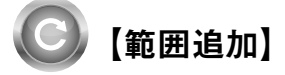

上級編もそろそろ終盤。

特定ゲームでしか使わない、マイナー機能の説明に移っていきま しょう。

「どどんとふ」の語源が、元祖 TRPG の『D&D』であることは、 最初の TIPS でちょろっと説明したのですが。

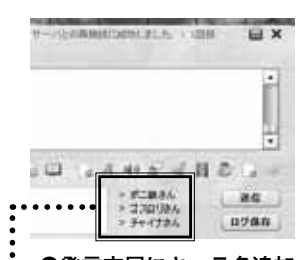

・●発言末尾にキャラ名追加

この『D&D』、魔法範囲の管理が、オフラインセッション(いわゆる普通の直接集まって遊ぶ TRPG)でも面倒なんですよね。 それがオンセとなると、それはもうひどいもので。 そこで、この「範囲」機能です。

| ******   | 11 | the state of the state of the s |
|----------|----|----------------------------------------------------------------------------------------------------|
| 1840     | +1 | BURRAR THURS                                                                                                    |
| 45171-48 |    | BINESS COLD-M                                                                                                    |
|          |    | #22447.0.0MB                                                                                                    |
|          |    | agentioned and                                                                                                    |

●魔法範囲メニュー

メニューの「コマ」→「範囲追加」を開くと、「範囲」を示すコ マを置くことができます。

『D&D3版(3.5版)』、『D&D4版』、さらに『ログ・ホライズ ンTRPG』や『メタリックガーディアン RPG』まで完備。 タクティカル戦闘システムには、やはり必須の機能ですからねー。

では、まずは『D&D3 版』(3.5 版も同じ)対応版について。 メニューの「範囲追加」から、「魔法範囲追加(D&D3 版)」を 選びましょう。

「魔法範囲追加」画面が表示されます。

魔法範囲に設定できる項目は、じつにシンプルです。 順にみていきましょう。

- 「名前」名前ですね。「スリープ」や「グリース」といった名 前をつけます。
- ・「半径」これはもう『D&D』用に割りきって、1マス5ft単 位で半径を指定します。
- ・「範囲種別」には、円、と四角、それに円錐形(右上、右、右下、左上、左、左下の6パターン)の合計8種類があります。『D&D3rd』、『3.5th』をやってる人なら、この表現だけで「あぁ、なるほど」とわかってもらえると思いますので詳細割愛。
- ・「色」は、魔法範囲の色ですね。ファイヤーボールなら赤、グ リースなら茶色とかいい感じですね。
- ・「持続範囲」は、魔法の有効時間(ラウンド)を。これはあ とで別途説明しますね。
- ・「その他」には、魔法の効果や注意点を書いておくとわかり やすいですね。

「イニシアティブ表に表示する」は、チェックを外すとイニシア ティブ表に載らなくなります。

```
詳しくは後述しますが、効果時間の管理は手動でやって単に範囲
```

|           | 12   | 180 |  |  |  |
|-----------|------|-----|--|--|--|
| . +954    |      |     |  |  |  |
| 10.00     |      |     |  |  |  |
| 74798     |      | 4   |  |  |  |
| 1.14      |      |     |  |  |  |
| d interes | 4.46 | 6   |  |  |  |

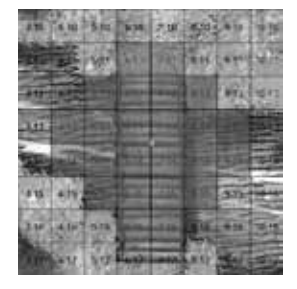

●魔法範囲表示

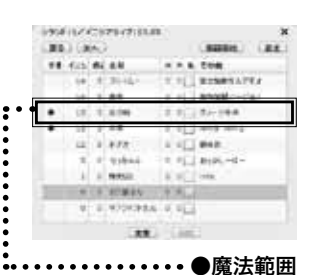

イニシアティブ表示

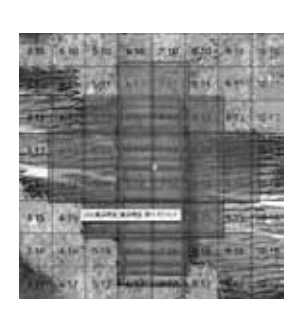

●魔法範囲 残り有効時間

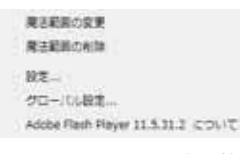

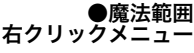

| - 17      | 118-10                                       |  |
|-----------|----------------------------------------------|--|
| 10.000    | CHE ALC: NOT                                 |  |
| +864      |                                              |  |
| 1.00      |                                              |  |
| 1000      | 18 A. M. M. M. M. M. M. M. M. M. M. M. M. M. |  |
| 114       | A CONTRACTOR OF A                            |  |
| A. Carlos | a                                            |  |
|           | 48                                           |  |
|           |                                              |  |

#### ●魔法範囲変更画面

を管理したいだけ、という場合にはチェックを外すとよいでしょう。

では、上記を適当に入力できたら、「追加」ボタンを押しましょう。 今回はサンプルとして、半径 15ft の炎範囲が3ラウンド持続、 という想定にしてみます。

こんな感じで、魔法範囲が表示されましたね。 これでどこまでが魔法の効果範囲かわかりやすい、ってものです。 当然、キャラクターと同じように、ドラッグ&ドロップ可能です。 グリグリ動かして敵を追い詰めましょう。

もうひとつのポイントは、「効果時間」ですね。 これについては、イニシアティブ表をみてみましょう。 今回は1ラウンド目、キャラクター「千早」が、自分の行動タイ ミングで「炎な魔法範囲」を作った、と考えてください。 …え?キャラクターの名前?そんなに褒められると照れますねぇ。

それはともかく、魔法範囲です。 魔法範囲のイニシアティブおよびイニシアティブ修正値は、自分 が作られたタイミングと同じに、つまり術者のイニシアティブと 同一になります。 さきほどのイニシアティブ表でも、「千早」と「炎な魔法範囲」は、 同じ手番になっていますね。

また、魔法範囲上にマウスを置くと、残り有効時間が表示されます。

では次に、魔法範囲の変更方法について。 魔法範囲の上で右クリックメニュー→「魔法範囲の変更」を選択。

「魔法範囲変更」画面が表示されます。

といっても、ここも変更できる内容は、「魔法範囲作成」画面と 同じなので説明は割愛します。 あとは魔法範囲の削除、ですね。

右クリックメニューから、「魔法範囲の削除」を選択。 選択した瞬間、魔法範囲が削除されます。 削除された魔法範囲は、キャラクターと同じように墓場に放り込 まれますので、復旧は可能です。 安心の設計ですね!

| 魔王範疇の変更                            |
|------------------------------------|
| 魔法範疇の削除                            |
| 10.E                               |
| クローバル設定                            |
| Adobe Flash Player 11.5.31.2 COVIC |

## ●魔法範囲の削除 右クリックメニュー

| <br>(4148) (+) |  |
|----------------|--|
| <br>           |  |
| **             |  |

●魔法範囲での魔法範囲

『D&D3.5版』の魔法範囲以外の、「範囲」の扱いについては以 下の通りです。

#### D&D4版:

『D&D3版』用と違う箇所は、「範囲種別 | が爆発/噴射の2パター ンになっていること、範囲が5ft区切りではなく、マス目数値に なったことですね。

このあたり、『D&D4 版』をやっている人には自明なので、説明 は省略しますね。

その他、魔法範囲変更・削除についても『3版』と同じです。

### ログ・ホライズン TRPG:

射程には射程となるマス目を指定し、形は1種類しかありません。 一番シンプルですね。

#### メタリックガーディアン RPG:

攻撃範囲を示します。 ほかのタイトルとは異なり、最低射程という概念が追加されてい

るのがポイントですね。

どれも基本的な使い方は、『D&D3版』と同様ですので割愛します。 慣れると手軽で便利ですよ!

## 【魔法タイマー】

| 1 6-6 6-6                    | キャラクター通知                            |  |  |  |  |
|------------------------------|-------------------------------------|--|--|--|--|
| - ADDRESS OF A               | 用目範囲進加(DA00時)                       |  |  |  |  |
| 3+702+#80.                   | 用目載用品N(DA.0-45)                     |  |  |  |  |
| asmitterrors!                | 魔王タイマー進加                            |  |  |  |  |
| And address of the local set | マップマスが追加                            |  |  |  |  |
| CONTRACTOR OF THE OWNER      | マップマーカー道知                           |  |  |  |  |
| 68117-188                    | ダイスシンボル道剤                           |  |  |  |  |
|                              | デル集を得られた                            |  |  |  |  |
| 2.1-11日                      | メッセージカードの適加                         |  |  |  |  |
|                              | 82                                  |  |  |  |  |
| **                           | クローバル設定                             |  |  |  |  |
| 1+000-0128                   | Adobe Flash Player 11.5.31.2 (2051) |  |  |  |  |

●魔法タイマー 追加メニュー

|            | 2.578 |  |
|------------|-------|--|
| MARKET CO. |       |  |
| designed.  |       |  |
| 11111 848  |       |  |
|            |       |  |
|            |       |  |

●魔法タイマー追加画面

さて、『D&D』の説明で魔法範囲を説明しましたが、じゃあほか の TRPG での魔法ってどうでしょう?

ゲームによっては、一定時間で効果の切れる魔法って結構ありま すよね。

そんな時には「魔法タイマー」です。

メニューの「コマ」→「魔法タイマー追加」、あるいはマップの 右クリックメニューから、「魔法タイマー追加」を選択。

「魔法タイマー追加」画面が、表示されます。 各項目については、以下のとおり。

「名前」名前です。

117

for expe

「持続時間」持続時間です。何ラウンド経過したら魔法が消える かを示します。

「効果開始ラウンド」魔法タイマーの発動タイミング制御用。画 面を開いた時点でのラウンド数が表示されます。基本このままで いいです。

「効果開始イニシアティブ」同じく発動タイミングを示す値です。 こちらも現在のイニシアティブになりますので、基本このままで いいです。

「その他」魔法の詳細な効果を記載すると便利です。

魔法って、ものによっては、「次のラウンドの頭から3ラウンド」 とか、ややこしい場合がありますよね。

その場合は、「効果開始ラウンド」や「効果開始イニシアティブ」 を調整することで、対応するわけです。

魔法範囲よりも、このあたりは融通がきくわけですね。

タイマーはそれ専用の機能ですから、当然といえば当然ですが。

で、魔法タイマーを追加すると、マップではなくイニシアティブ 表にだけ項目が追加されます。

これで、イニシアティブ表を使って、魔法の効果時間を管理でき るようになります。

最後に、魔法タイマーの変更・削除について。

イニシアティブ表の一番下をみると、「変更」「削除」というボタ ンがありますので、魔法タイマーを選択した状態でそれぞれのボ タンを押します。

「魔法タイマー変更画面」は、「魔法タイマー追加画面」と同様で すので、詳細は割愛。

削除時には立ち絵と同様に削除確認画面が表示されます。

## 【ダイスシンボル】

『シノビガミ』のプロットダイスって、あるじゃないですか。 ダイスの出目をお互いが隠して設定して、一斉に開くという。 あるいは、『セイクリッド・ドラグーン』ってゲーム、あるじゃ ないですか。

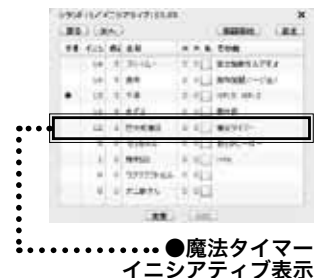

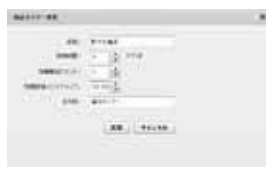

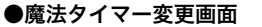

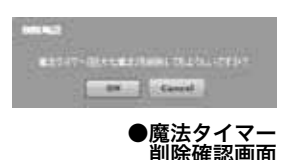

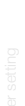

expert

õ

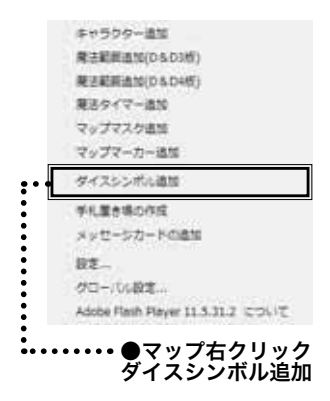

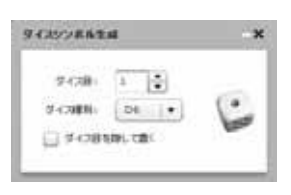

●ダイスシンボル 生成画面

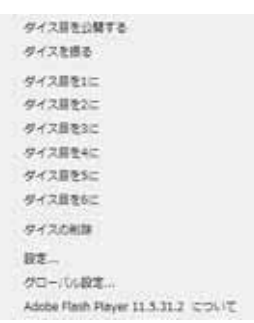

●シンボルダイス 右クリックメニュー ダイスをプールしておいて、出目をプールと入れ替えるっていう。

そーゆーダイスのやり取りを手軽に行える。

それが「ダイスシンボル」機能。

この機能を使うと、キャラクターと同じように、マップ上にダイスを置くことができるようになります。

マップ上で右クリックから、「ダイスシンボル追加」を実行。 「ダイスシンボル生成」画面が開きます。

マップに置きたいダイスの種類と出目、それと『シノビガミ』等 のプロットダイスのように、隠して使いたいなら「ダイス目を隠 して置く」にチェックを入れます。

あとは、キャラクターと同じように、ダイスの画像をドラッグ & ドロップ。

置いた場所に、ダイスシンボルが表示されます。

「サイコロフィクション」のダイスプロット用なら、速度「0」 も必須ですので、6面ダイスには「0」の目も当然用意してあり ます。

ちなみに、6面ダイスの場合は、色を白と黒から選択できます。 『Fiasco』ってゲームだと、この機能必須なんですよねぇー(< マイナー過ぎる)。

置いたダイスは、右クリックメニューから任意の出目に変更する こともできますし、ダイスロールさせることもできます。 ダイスロールは、ダブルクリックでも実行できますので、そちら のほうが手軽でオススメ。

隠したダイスは、右クリックメニューの「ダイス目を公開する」 からオープンにすることができますし、逆にオープンなダイスは 「ダイスを隠す」のメニューから隠すこともできます。

あとは、「ダイスを削除する」のメニューから削除して終了ですね。

## 【チットの設置】

個人的要望といえば、「どどんとふ」でボードゲームやってみた かったんですよ。 『惨劇 Rooper』って同人ゲームなんですけどね。

キャラクター追加 魔法範囲追加(D&D3版) 魔法範囲追加(D&D4版) 魔法タイマー追加

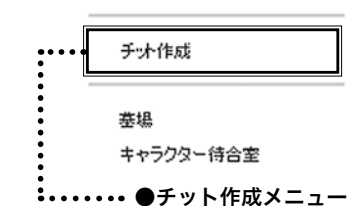

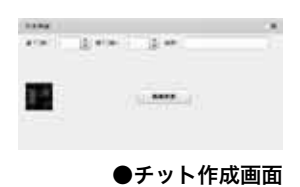

「チット」というのは、ボードゲームのコマとかのマーカーですね。 普通なら、キャラクターとかマーカーを用意すればいいんですが、 それだと名前が出たりと煩雑でして。

と突発的に思いついて実装した。そんな機能。それがチット機能。

んで、そのボード再現しようとしているうちに、

「チットに該当するものがないよなぁ」

画像と、最低限の説明文字だけあればいいなぁ、という考え方で 実装されています。

メニューの「コマ」→「チット作成」から、チット作製画面を表示。

縦横幅決めて、画像決めて(必要なら説明入れて)、あとは画像 をドラッグ&ドロップ。 マップ上にチットが設置されます。

チットの特徴として、右クリックメニューから簡単に「複製」が できます。

ですので、「あ!このボードゲームやるには、チットの枚数がた りない!」と思ったら、即座に増やしてやってください。 削除も右クリックから一発です。

TRPG やる場合にも、普通に簡単なマーカーとして使えると思いますので、活用してみてくださいませませ。

## 【ヘクスマップへの対応】

ここまで説明してきたマップの表示は、すべて四角区切りのスク ウェアマップでしたね。 でも、TRPG やボードゲームでは、ほかにも使うマップがあり ますよね。 そう、ヘクスマップです。 『メックウォーリア』とか『GURPS』の上級ルールとかでは、 必須ですよね。 では、「どどんとふ」での対処方法は? ちょっと面倒ですが、やり方をみてみましょう。

まず最初に、ヘクスマップを自作します。 スクウェアマップでは、マス目の線や座標文字が自動表示されま したが、ヘクスマップのマス目表示は、現状サポートされていま

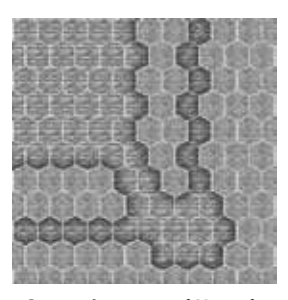

ヘックスマップサンプル

expert

õ

せん。

自分で全部用意してやる必要があります。

ヘクスマップの作成には、

「ヘクスマップライター」

**http://www.vampire-blood.net/app/trpgmap\_writer/hexmap** が手軽でオススメです。

マップが作成できたら、「画像」→「ファイルアップローダー」 でマップ画像としてアップロードして、「マップ」→「マップ変更」 で、アップロードしたマップ画像へマップを変更します。

そして、ここがポイントですが、「ルーム xx:x 名」のボタンから「プレイルーム情報変更」画面を開き、「>>拡張機能」を押して、 プレイルームの表示設定を変えましょう。

以下の2つのチェックを外した状態にします。

・座標表示

・マス目表示

これでマス目も座標も表示されず、ヘクスマップだけが表示され たマップになります。

この状態にできたら、次はメニューの「マップ」→「マップ変更」 からマップ変更画面を開き、「マスを交互に」にチェックを入れ ます。

すると、ヘクスマップに沿って、互い違いにキャラクターを置く ことができるようになります。

さっきの「ヘクスマップライター」で作製したマップは、この状態の「どどんとふ」にちょうど合うようにヘクスが描画されるので、とても便利なのですよねー。

あとはキャラクターを移動して、ヘクスの角度にあわせて回転す るよう、回転マーカーをグリグリっと回して傾ければ完璧ですね。

これで、ヘクスマップを使うようなタクティカルなゲームも、や り放題ですね!

筆者はロボットもの好きなので、機会があればぜひ誘ってやって ください。(<私信入れるなよ)

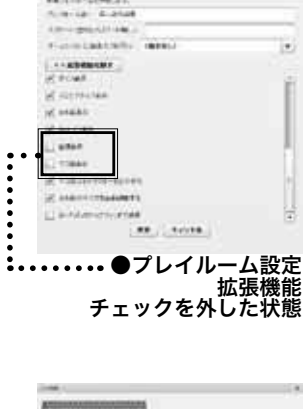

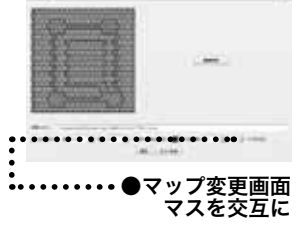

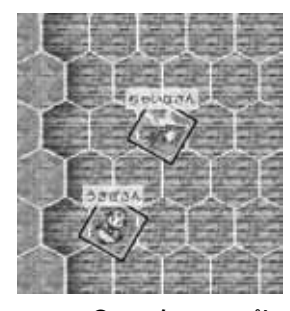

●ヘックスマップに あわせてキャラ傾け

for exper

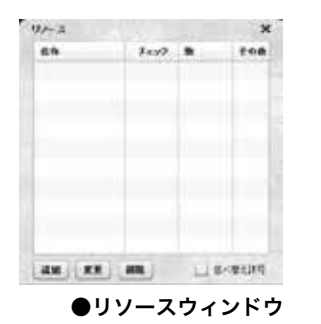

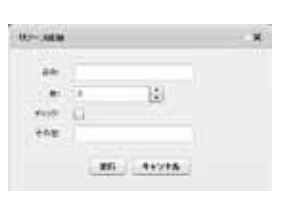

●リソース追加画面

タイトルによっては、様々な資源を管理する必要があります。 パーティー共有資産のお金だったり、回復薬だったり、巻物だっ たり。

【リソースウィンドウ】

それらの資源を簡単に管理できるのが、このリソースウィンドウです。

メニューの「表示」→「ウィンドウ」→「リソース表示」で、ウィ ンドウを表示。

まずは、「追加」ボタンを押してみましょう。

ここで、管理する資源のデータを入れます。 たとえば、パーティーの共有資金を管理するのであれば、

名称:パーティー共有資金 数:1024 チェック:なし その他:補足事項

みたいな感じですね。

追加すると、リソース管理画面に表示されるようになります。

あとはイニシアティブ画面と同じように、数やチェックを一覧か ら直接操作することができるようになります。 もちろん「変更」ボタンを押せば、「追加」ボタンの場合と同様に、 設定を変えることもできます。

不要になった場合には、削除対象を一覧で選択した状態で、「削除」 ボタンを押すと削除することができます。

あと、一覧表示に「並べ替え許可」というチェック欄があります が、これにチェックを入れると、リソースの一覧の順番を各アイ テムをドラッグ(データをマウスクリックしたままマウスを上下) することで入れ替えることができるようになります。 チェックを外せば、入れ替えはできなくなりますので、誤操作に も安心!

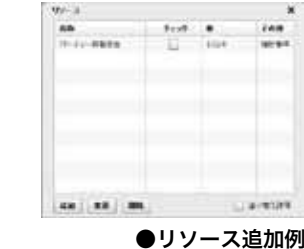

server setting

ちなみに、順序は部屋全体で共通となりますので、その点はご注 意ください。

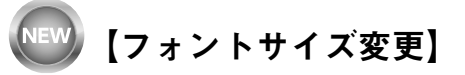

最近のディスプレイは大きいので、「どどんとふ」のデフォルト のフォントサイズでは、小さいと感じることもありますよね。 そんな場合のために、フォントサイズの変更ができます。

メニューの「表示」→「フォントサイズ変更」を選択。 「フォントサイズ変更画面」が立ち上がりますので、変更したい フォントサイズに変更して終了です。

フォントサイズ変更画面

30 41216

×

243094328

10.4912 18

とどんとよな体のフォントセイスを変更します

このフォントサイズの変更は、「どどんとふ」全体に影響します。 メニューも、各種ウィンドウも、画面も、すべてです。

画面によっては、文字が大きすぎて入りきらない場合もありますが、その場合は、ウィンドウのサイズを変更していただければと。 (画面サイズの調整が対応しきれていないものでして…)

蛇足ですが、イニシアティブ表の「設定」ボタンを押すと出てく る「イニシアティブ表設定画面」からも、このフォントサイズ変 更画面は開けます。

これは歴史的経緯でこうなっているだけで、メニューから開いた 場合と挙動に差はありません。

# 🖤【Flash なしでもどどんとふ!】

最近よく耳にする要望のひとつが、「どどんとふ」をスマホで使いたいという意見。

わかる、わかります!でも難しいのですよねー。

Unity を使って再現を検討しているのですが、なかなか開発が進みません。

で、そんな現状に対して、お茶を濁すべく用意したのが、ここで 紹介する WEB チャット機能!

「どどんとふ」の機能の中からチャット部分だけを、HTML 形式のWEBページで利用できるようにする機能です。

通常、「どどんとふ」は、たとえば exsample.com であれば、 http://example.com/DodontoF/DodontoF.swf という URL にアクセスしますが、ここを、 http://example.com/DodontoF/chat.html にアクセスします。 しばらく待つと、「Room No.」とだけ書かれた画面が表示され RoomNo. ます。 WEB チャット ログイン画面 「Room No.」からログイン先の部屋を選ぶと、自動的にログイ ン開始。 ログイン後は、画面上部でダイスボット名を選択。 画面下部で、キャラクター名を Name 欄に入力。 そして、名前のさらに右の欄に発言を書き込んで、エンターキー をッターン!と叩く! すると、チャットログにメッセージが追加されますね。 毎度おなじみの「どどんとふ」と同じなので安心。 当然、「2D6 ダイスロール」のようなフォーマットでチャッ トに発言すると、ダイスロールも行われます。 Danies (204 確認のため、「どどんとふ」で同じ部屋にログインしてみると、 WEB チャットで発言した内容も表示されているのがわかります。 もちろん、「どどんとふ」で発言すれば WEB チャットにも反映・・・ ● WEB チャット画面 あれ?されませんね? というわけで、画面の最下段の「更新」ボタンを押しましょう。 これで「どどんとふ」側の発言も、WEB に反映されます。

毎回更新ボタンを押すのは手間ですから、「自動更新(5秒)」と 書かれたチェックを入れておきましょう。 これで5秒間隔で自動更新されます。ラクちん!

あと、チャットの文字の色を変えることも、じつはできます。 ■NAMEとなっている「■」を押してみてください。

カラーパレットが表示されますので、好きな色を選ぶことができ ます。もちろん「どどんとふ」側にも反映されますよ!

WEB チャット 文字色変え

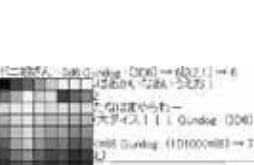

● WEB チャットの ヘルプボタン

ほかに知っておくと便利そうな機能としては、ダイスボットの解 説が表示できます。

方法は簡単、ダイスボット名の欄の右横、「?」のマークをクリッ クするだけです。

こんな感じで、WEBチャット機能では、ブラウザさえ開ければ 手軽にチャット機能を楽しむことができます。

スマホやタブレットしか持っていなくて、マップは使えなくてもいい、せめてダイスが振れれば!という方は一度お試しください。

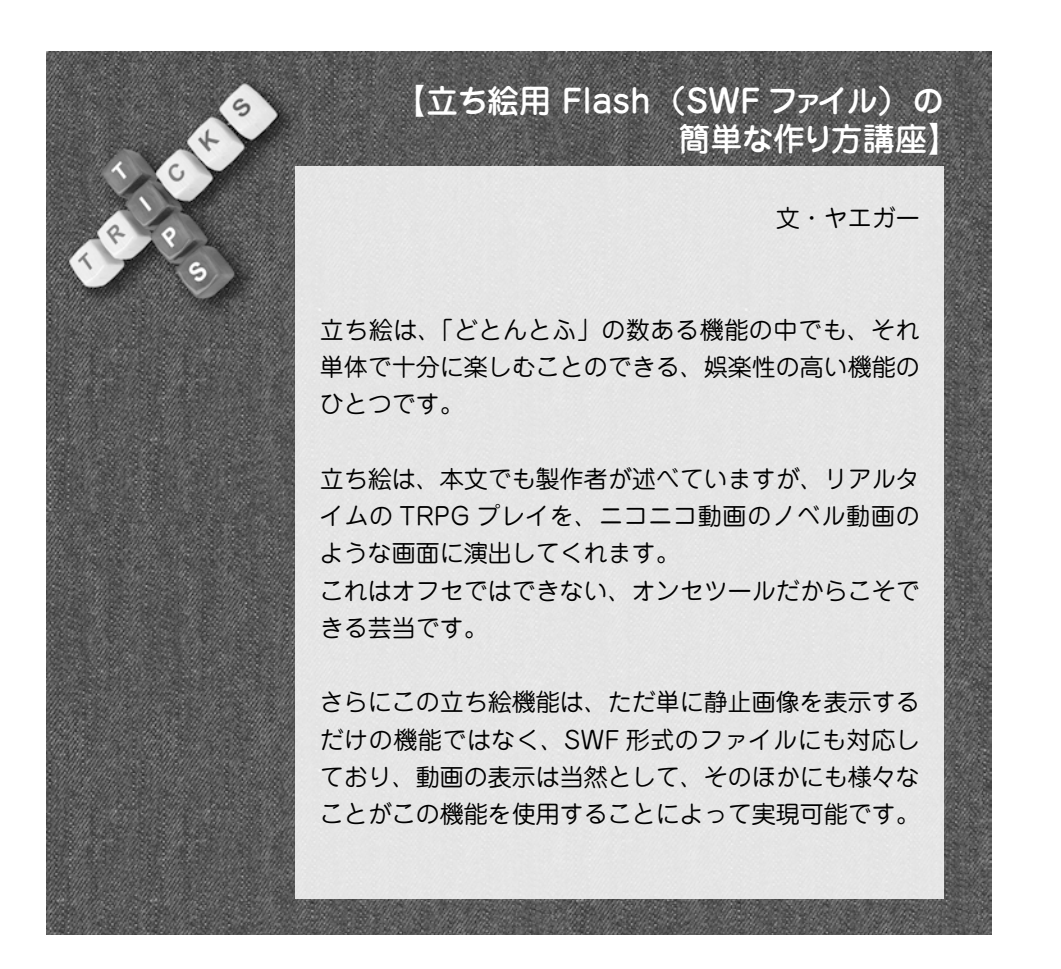

たとえば、これもニコニコ動画系のネタですが、「Miku Miku Dance (MMD)」で作成した動画を SWF ファイ ルに変換すれば、立ち絵をダンスさせることも可能です。 まぁ、より実用的には、上半身と口のモーションを使っ て、動きのある立ち絵表示を作ることもできます。

動画以外としては、インタラクティブな要素を盛り込む こともできます。たとえば、マウスを目で追う立ち絵を 作ることもできます。以前、作ってみたところ、ウザイ のですぐに使用をやめましたが。

さて、ここまでで、いかに立ち絵が「夢がひろがりんぐ」 な機能かおわかりいただけたかと思います。

しかし、それと同時に、「難しいんでしょ」「ソフト買う のや、いい性能のパソコンとか必要なんでしょ」という 皆さまの心の声も、ゆんゆんと響いてきています。

正直、MMD やインタラクティブな機能とかは、結構な ハードルがあります。ここでもこれ以上、それらを紹介 したりはしません。それらをもっと知るためには、そっ ちの解説サイト、本屋のコンピューターコーナー等に 行ったほうがいいでしょうし。

でもでも、ですね。それで、SWFのひいては「どどんとふ」 の可能性を狭めるのはもったいない。さほど難しくなく、 動きを付ける方法もあるんです。しかも、フリーソフト を使って作れる方法が。

それは、パラパラ漫画の要領で、簡単で短いアニメを作って立ち絵として設定する方法です。

これであれば、今までの立ち絵に少し手を加えるだけで、 簡単な動きのある立ち絵を作ることができます。電源付 きゲームでも、一部が動くだけでもキャラが見違えるで しょう。「どどんとふ」でもそれができるんです。

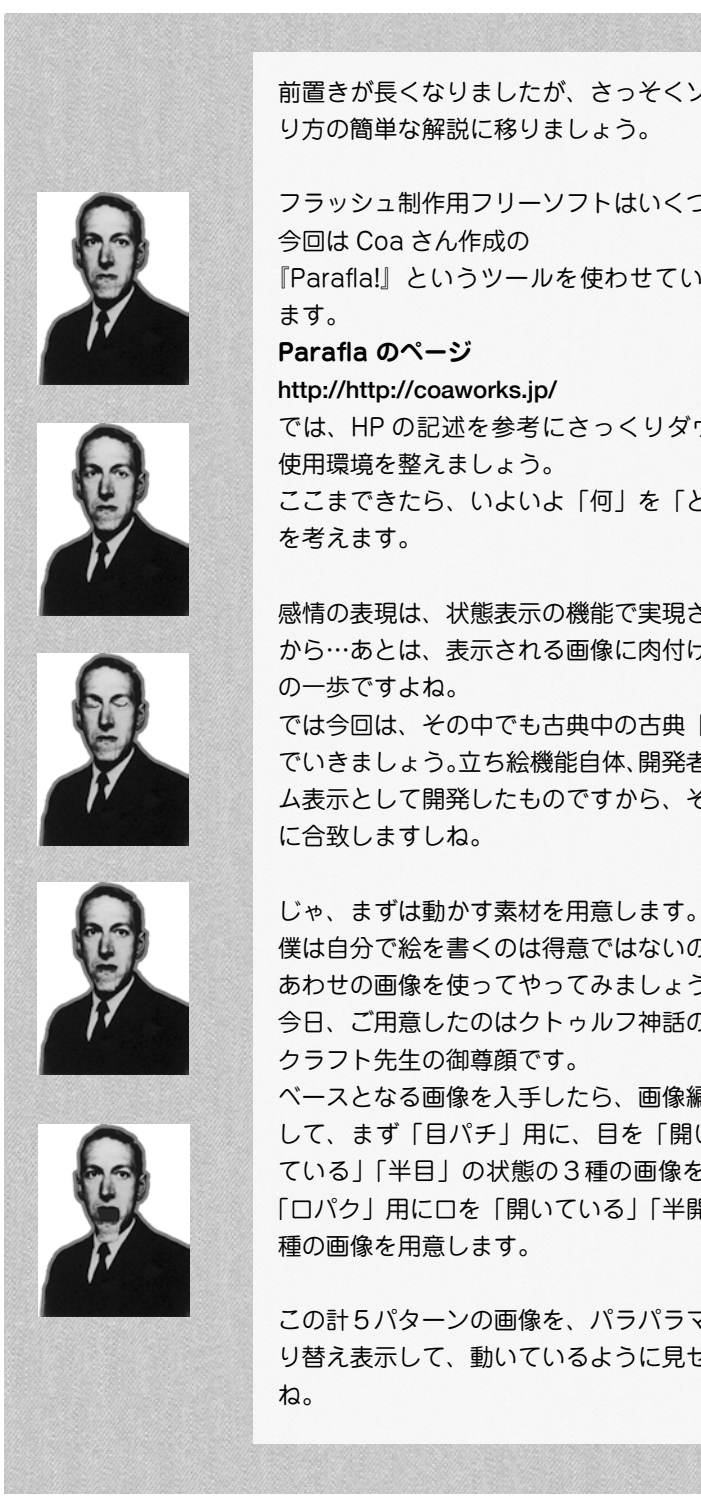

前置きが長くなりましたが、さっそくソフトの紹介とや り方の簡単な解説に移りましょう。

フラッシュ制作用フリーソフトはいくつか存在しますが、

『Parafla!』というツールを使わせていただくことにし

では、HPの記述を参考にさっくりダウンロードして、

ここまできたら、いよいよ「何」を「どう動かす」のか

感情の表現は、状態表示の機能で実現されているのです から…あとは、表示される画像に肉付けするのが、初め

では今回は、その中でも古典中の古典「目パチ・ロパク」 でいきましょう。立ち絵機能自体、開発者がノベル風ゲー ム表示として開発したものですから、その意図にも完全

僕は自分で絵を書くのは得意ではないので、今回はあり あわせの画像を使ってやってみましょう。

今日、ご用意したのはクトゥルフ神話の産みの親、ラヴ

ベースとなる画像を入手したら、画像編集ソフトを利用 して、まず「目パチ」用に、目を「開いている」「閉じ ている」「半目」の状態の3種の画像を作成し、同じく 「ロパク」用に口を「開いている」「半開き」の状態の2

この計5パターンの画像を、パラパラマンガの要領で切 り替え表示して、動いているように見せかけるわけです

これは、海外の政治風刺アニメなどで、よく使われてい る手法です。 なお、画像作成の際の解像度ですが、「高さ」を400~ 600 ピクセルで作成するようにしてください。 まぁ、この画像加工の作業が一番面倒なのですが、細か く説明するときりがないので、ここではできあがったと いうことで、さきに進めます。 今だと、GIMP 等フリーソフトでも、こういった加工の できるソフトがありますので、それらを利用するのがオ ススメです。それらの操作を覚えたら、この用途以外に も、立ち絵本体・マップ・カットイン等の作成にも役立 つでしょうし。 さて、表情ファイルが用意できたら、『Parafla!』を起 動します。 まずは、これから作る立ち絵の基本設定を設定します。 メニューの「ファイル」から、「プロジェクトのプロパ ティーを選択しましょう。 すると、「プロジェクトのプロパティ」画面が出ますので、 次のとおりに設定してください。 基本設定 詳細設定 SWFパージョン □ ID:9999の画像7ァイルをロート画面にする □ SWFファイルを圧縮する 幅 320 SWF6 💌 高さ 320 FLASH MX相当 □ ファイルリストを相対パスで保存する 通常はこちらを 使用してくださし FPS 12 □ 擬似スリーミッグでサウントを同期させる 背景色 高佬 055 画質 🖌 ▶ 90 255
 255 G 💽 □ JPEG画像を強制的に再圧縮する в デフォルトに設定 <u>O</u>K キャンセル ●プロジェクトのプロパティ プロジェクトのプロパティ基本設定の「幅|「高さ|は、

さきほど作成した画像の解像度、「FPS」は「60」、ほ

かの箇所はいじらなくてもよいでしょう。

設定したら「OK」を押してプロパティ画面を閉じ、い よいよ素材を『Parafla!』に取り込みます。 『Parafla!』起動画面の左側の、「素材ファイルをここに ドロップ」と書かれているエリアに、ファイルをドラッ グ&ドロップします。 「「「ラブクラフトたん」運業 pf1] - F -1 2000 100 1 1200 GHCA 200 2000 ●画像取り込み後 画像取り込み後、その場所がファイル名のリストとなり ます。 このリストをダブルクリックすると、その画像がさらに 右の大きな空白にリスト表示されます。この右のリスト が流される画像の順番となります。 (0.0) (0.0) (0.0) 10 21 22 23 24 25 28 27 28 29 ●表示順に並べ替え 表示させる順番に右のリストを並べ替えたら、それぞれ の状態の表示時間を調整しましょう。右のリストの行を ダブルクリックすると、「イベントのプロパティ」画面

at tirs

for beginners

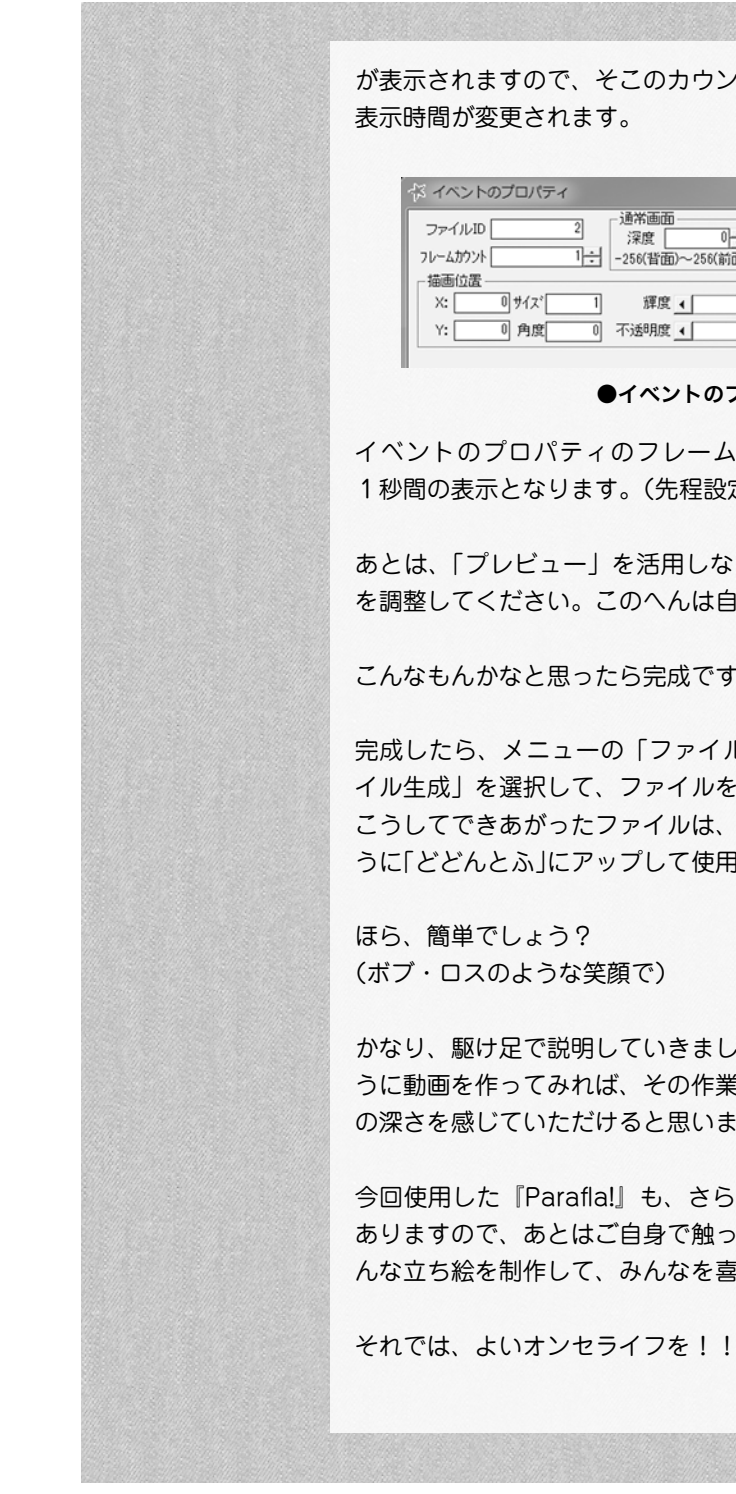

が表示されますので、そこのカウントの数字を変えれば

| ☆ イベントのプロパティ |                  | X                  |
|--------------|------------------|--------------------|
| ファイルID       |                  | イヘントプルビュー(P)       |
| フレームカウント     | -256(背面)~256(前面) | 固定画面にする            |
| 描画位置         |                  | (72)               |
| X:           |                  | ▶ 0% <sup>±+</sup> |
| Y:           | 0 不透明度 ▲         | 100%               |

●イベントのプロパティ(上部)

イベントのプロパティのフレームカウント「60」で、 1秒間の表示となります。(先程設定した [FPS] です。)

あとは、「プレビュー」を活用しながら、表示順と時間 を調整してください。このへんは自分の塩梅で。

こんなもんかなと思ったら完成です!!

完成したら、メニューの「ファイル」から「SWF ファ イル生成」を選択して、ファイルを書き出します。 こうしてできあがったファイルは、ほかの画像と同じよ うに「どどんとふ」にアップして使用することができます。

かなり、駆け足で説明していきましたが、一度、このよ うに動画を作ってみれば、その作業の容易さ、そして奥 の深さを感じていただけると思います。

今回使用した『Parafla!』も、さらにいろいろな機能が ありますので、あとはご自身で触っていただいて、いろ んな立ち絵を制作して、みんなを喜ばせてください。

【番外編: どどんとふの設置】

はい、というわけで、ここまで「どどんとふ」の使い方をみてき たみなさんにスペシャル企画! 「どどんとふ」の設置方法について! よっ!待ってました!!

「どどんとふ」は公式サーバがありますから、そこを借りて遊ぶ こともできるのですが、週末なんかはみんなが接続するので、大 変重くなるのですよね。 じゃあどうするのか? そう、自前でサーバ立てればいいんですよね。

「えー、自分でサーバ立てるとか超難易度高そうじゃん。パスパス」 そう思ったあなた! まだこの本のノリを理解していないですねっ!? そう、超簡単なんですよこれが!

ではでは、まったくの白紙状態から、自分専用の「どどんとふ」サー バを立ててみちゃいましょう。

## 【レンタルサーバの用意】

何はともあれサーバの用意です。

といっても、いきなり自分の PC を用意してサーバとやらに仕立 てて…

なんてのは大変すぎますよね。

そこで「レンタルサーバ」を利用しましょう。

レンタルサーバというのは、名前の通りサーバを貸してくれる サービスですね。

自分でサーバを立てると、セキュリティーだとか設定だとかが大 変なんですが、そのあたりの面倒なところは全部やっておいてく れる、そんなサービスです。

サービスといっても商売なので、お金は掛かりますが、これが意 外と安いんですよ。

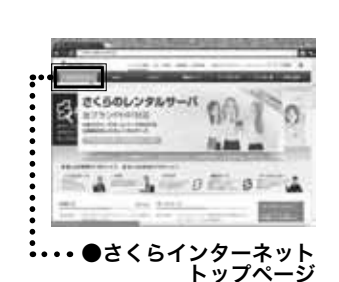

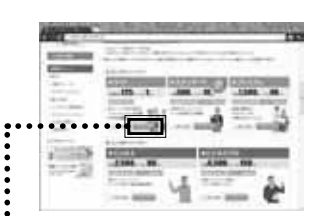

・・・●さくらインターネット 申し込みボタン

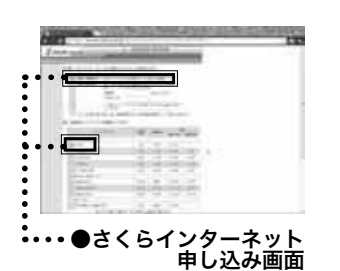

今回利用するレンタルサーバは、「さくらインターネット」にしましょう。

この手のレンタルサーバでは、規定により置けるソフトが制限されていたりするのですが、「さくらインターネット」では、社長直々に「どどんとふ」にOK がいただけているという、まさに社長のお墨付きなのです!利用しない手はないですね!

などと、ステマならぬ明け透けなマーケティングを全力でやった ところで、「さくらインターネット」にアクセスしてみましょう。

Google などの検索サイトで、「さくらインターネット」と検索 してサイトを表示して、

#### http://www.sakura.ad.jp/

TOP ページから、中ほどにある「レンタルサーバ」をクリック しましょう。

少し画面を下にスクロールすると、レンタルサーバーの種類が出 てきますね。 今回は、1番安いライトプランにしましょう。 お値段なんと月額 125 円。 年間一括なら 1,500 円。

#### 安い。安すぎる。

このサーバでも、6人程度で「どどんとふ」オンセを回すぶんに は、まったくスペック的に問題はありません。 凄いですねぇ。いい時代ですねぇ。

値段の安さを堪能しましたので、さっそく「お申し込み」ボタン を押すことにしましょう。

申し込み画面が出てきましたね。

初めて利用する人は、「初めて利用する」にチェックを入れて、サー ビスプランは「ライト」にチェックを入れましょう。

server setting

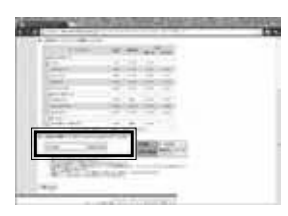

●さくらインターネット 初期ドメイン登録

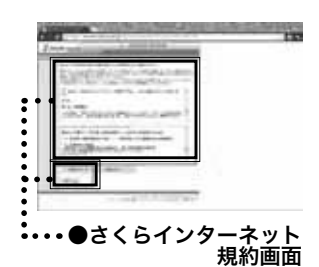

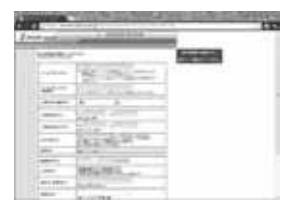

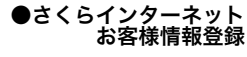

|          | 10  |
|----------|-----|
| ●さくらインター | ネット |
| 「ひみつの質問  | 」設定 |

初期ドメイン名は、そのままアドレスの一部となります。 後々、後悔しないよう慎重に考えましょう。

※ http:// ドメイン名 .sakura.ne.jp/ というアドレスになりま す。

「つぎへ-->」ボタンを押します。

規約関連の条項の確認です。 しっかりと、ひととおり目を通しておきましょう。

読んで納得できたら、「つぎへ -->」ボタンを押します。 #納得できない点があった方は、、、別のレンタルサーバを探して みてください。

次にお客様情報の登録。

正直に、名前・住所などを入力していきましょう。 嘘は駄目ですよ? 名前は本名ですよ?歳もサバよんじゃ駄目ですよ?

あとは、パスワードと「ひみつの質問」を設定します。定番ですね。

ここまでできたら、あとは支払い方法を選択して終了です。 登録が終わると、メールが2通届きます。 場合によっては、メールの送信に多少時間が掛かる場合がありま すので、気長にお待ちください。 (最長でも 30 分以下だとは思います)

サイト接続に必要な情報は、2通目の「[さくらのレンタルサーバ] 仮登録完了のお知らせ」に記載されています。 ぶじにこのメールが確認できれば、仮登録完了です。

仮登録(試用期間)は2週間あるので、実際に「どどんとふ」を 設置し、問題がなければ正式に登録するといいでしょう。

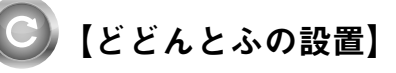

レンタルサーバが用意できたら、「どどんとふ」の設置を行いましょう。

#### http://www.dodontof.com/

から「どどんとふ@えくすとり<sup>~</sup>む」のトップページを開いて 「DOWNLOAD」開いて、

| TOP TAG MINUAL DOMINEDING HE'VE THIS                                                                                                    | 0, === 2            |
|----------------------------------------------------------------------------------------------------|---------------------|
| 「どどんとふ」のダウンロード                                                                                                    | (Pert) South        |
| Addition of the second (1999) and (1997) and (1997)                                                                                                    |                     |
| EIL/ビビムと小手1500で使う方へ]                                                                                                    |                     |
| とどんと小であってけなら、タウンロードは必要利りません。                                                                                                    |                     |
| 1081-10500-0-071524#951.055222207-057523CACODC-398683.                                                                                                    | a-27.               |
| たたます。ペートリーンは<br>122人と24様見を会合でからなくしていくまでで発見せば第二日にしょ<br>でんな時に外のためのマージです。                                                                                                    |                     |
| R\$Y7.0-(77M)()                                                                                                    |                     |
| <ul> <li>1.720%と応じます。</li> <li>2.720%と応じたデーキロントの</li> <li>3.75%と応じたデーキロントの</li> <li>3.75%と応じたデーキロントの</li> <li>4.75%と応じたデーキョントの</li> <li>4.75%と応じたデーキョントの</li> <li>5.75%と応じたデーキョントの</li> </ul>                                                                                                    |                     |
| SWIIT,                                                                                                    |                     |
| 0.92%,2514#3825372,42++032.7852                                                                                                    |                     |
| BRHILLITCH.                                                                                                    |                     |
| <ul> <li>Replication (at instruction (p=2))</li> </ul>                                                                                                    |                     |
| 世形は1支払うつうたく管理。アルショイムのアルシのの人行手に対し、<br>シースマードゴのかいかってこうことに認知すりと外伝え手に行きますが、生活表明からです。こ                                                                                                    |                     |
| $\label{eq:constraint} \begin{array}{l} c_{1}(t) \rightarrow (\lambda + 0) \\ + (\lambda + 1) \\ c_{2}(t) \rightarrow (\lambda + 1) \\ c_{2}(t) \rightarrow$ | 271078.888.97(f)(1) |
| WEW ALTYO SHATE.                                                                                                    |                     |
| Size, 2.1. Solution and constitutions. The set Consent.     Constant and the set of the set of the set of the set.     Constant and the set of the set of the se                                                                                                    | 25.<br>29.          |

#### ● DOWNLOAD 画面

「どどんとふ」の媒体には最新版と安定板の二種類があります。 最新版には素敵な新機能が盛りだくさんですが、天文学的確率で バグが存在する可能性があります。

初めて設置するのであれば、安定版が一番ですので、ここではそ ちらをダウンロードしましょう。

ダウンロードされるファイルは ZIP 形式です。 Windows なら、ファイルの右クリックから展開することができ るので、展開しておきましょう。

展開した中に、「public\_html」と「saveData」という2つのフォ ルダが入っていることを確認。

展開後のファイルには、レンタルサーバに合わせて設定を書き換 える場合もあるのですが、「さくらインターネット」の場合はデ フォルト設定のままで OK です。

ファイルの展開ができたら、いよいよ設置です! レンタルしたサーバに、展開ファイルー式をアップロードします。

ファイルのアップロードには、FFFTP というツールを使います。

#### http://osdn.jp/projects/ffftp/

から「Windows ffftp-1.98g2.exe (日付: 2014-04-13, サイ ズ: 2.2 MB)」のような表記で書かれた、FFFTP 本体をダウン ロード。

ダウンロードした EXE を実行して、FFFTP をインストールします。

インストールが完了したら、即座に FFFTP を起動!

メニューの「接続」→「ホストの設定」を開き、「新規ホスト」 ボタンを押します。

「ホストの設定名」はなんでも構いませんので、ここでは「My どどんとふ」としましょう。

「ホスト名」には、レンタルサーバの手続きで指定した「FTP サー バ名」を指定します。 http:// ドメイン名 .sakura.ne.jp/ のような形になります。

「ユーザー名」と「パスワード」は、レンタル時の値を設定。

「ローカルの初期フォルダ」には、「どどんとふ」を展開したディ レクトリの中の「public ディレクトリ」を指定。

「ホストの初期フォルダ」には、「/home/(アカウント名)」を指定。 (例) /home/dodontof/www/

設定ができたら、「OK」を押してホスト設定追加完了。

「ホストー覧」から追加した「My どどんとふ」を選択し、「接続」

at first

を実行。

画面の左に展開した「どどんとふ」の「public ディレクトリ」 の中身「DodontoF」、「imageUploadSpace」、2つのディレ クトリが、画面の右にサーバ側の「www ディレクトリ(空の中 身)」が見えるのを確認します。

そして「B」と書かれたアイコンを押して、「バイナリ転送モード」 になります。

ここまでできたら、画面左側で Ctrl+A を押して、すべてのファ イルを選択し、「アップロード」ボタンを押します。

すべてのファイルがアップロードできたら、ローカル、サーバと もにひとつ上のディレクトリに上がります。

ローカルファイルは、「DodontoF\_WebSet」フォルダ、サーバ 側は「/home/(ドメイン名)ディレクトリ」にいることを確認。 さきほど同様に、今度はローカルフォルダの「saveData」だけ をサーバ側にアップロードします。

実行後のサーバは、以下のような形になっていることを確認して ください。

home

| +www | | +DodontoF | | +imageUploadSpace | +saveData

ここまでできたら、もうあと少し! 各ディレクトリの権限を、以下のとおり変更しましょう。 権限の変更には、サーバ側のファイル・ディレクトリを選択し、 右クリックメニューから、「属性変更」を選択。 「現在の属性」の値を、指定の数値に書き換えます。

```
home
   +www
      +DodontoF -> 705
       +DodontoFServer.rb -> 705
          +log.txt -> 600
          +log.txt.0 -> 600
          +saveDataTempSpace -> 705
          +fileUploadSpace -> 705
          +replayDataUploadSpace -> 705
      +imageUploadSpace -> 705
      +smallImages -> 705
   +saveData -> 705
```

すべて実行できたら起動確認をしましょう!

まずは、「どどんとふ」の README ファイルが開けるかの確認。 ブラウザで、

http://アカウント名.sakura.ne.jp/DodontoF/README.html が開けることを確認。

開けない場合は、今打ち込んだ URL か、先に設定したディレクトリ構成が間違っていますので、再チェックしましょう。

README が開けたら、「どどんとふ」本体の動作確認をしましょう。 ブラウザで、 http://アカウント名.sakura.ne.jp/DodontoF/DodontoFServer.rb を開きます。

正しく設置されていれば、 #D@EM>#["「どどんとふ」の動作環境は正常に起動しています。"]#<D@EM# と表示されます。

表示されない場合は何らかの設定が間違っています。 もっともあり得るのは、権限の設定誤りですので、再度確認しま しょう。

上記に成功したらいよいよ最後、「どどんとふ」本体を開きます。 ブラウザから、

http://アカウント名.sakura.ne.jp/DodontoF/DodontoF.swf にアクセス!

「どどんとふ」のログイン画面が開けたら……設置完了です。

| 10040                     |                        |                 |          |        |   |              |
|---------------------------|------------------------|-----------------|----------|--------|---|--------------|
| 1                         | THREE                  | 1/1/10/00/141   | Fue (T)  |        |   |              |
| · Priste or               | A BREAD AND A CONTRACT | No. Tak tak tin | -        |        |   |              |
| (#I)                      |                        |                 |          |        |   |              |
| - m-                      | 75-16-164              | P-32544         | DAMA:    |        |   | A412/10      |
| P                         | 88171-12-0             |                 | 1.4      |        |   | State 10,000 |
| 1.1                       | 0.546                  |                 | 1.4.     |        |   |              |
|                           | 2.000                  |                 | 1.25     |        |   |              |
| 1                         | 2165                   |                 | 1.0      |        |   |              |
| 1.0                       | 246                    |                 | 1.50     |        |   |              |
|                           | 0.000                  |                 | 1.1      |        |   |              |
| man do had a local of the |                        |                 | 1000.000 |        |   |              |
|                           |                        |                 |          |        |   |              |
|                           | ARTICLES INTO A        | William.        | -        | aber . |   | 1.11030      |
| CALCULATE ST              | CONTRACTOR OF THE O    | 1000            |          | 2227   |   | 20102        |
|                           |                        |                 |          | _      | _ |              |

●「どどんとふ」ログイン画面

ログイン画面が開いているのに、「ロード中・・・」という表示 のままの場合も何か設定が間違っています。

実行権限が間違っていないか、ファイル・ディレクトリが抜けて いないかを確認しましょう。

正常にログイン画面が表示されれば、作業完了です! あなただけの「どどんとふ」で、オンセをバンバン楽しみましょう!!

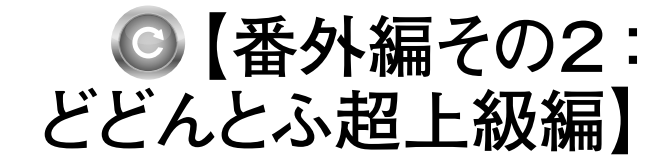

「どどんとふ」でサーバを立てた人だけの特別編! 多彩な設定を使いこなして、君だけのどどんとふを作り上げよう! そんな、初心者お断りの文字通りの番外編。参考になれば幸いです。

#### ・ログイン画面のお知らせメッセージ

「どどんとふ」本体の

loginMessage.html

を書き換えることで、ログイン画面に出てくるメッセージを変更 できます。

告知など載せるのに便利です。

#### ・オリジナルカードの追加

cards ディレクトリ配下にはカード用のデータが一式あります。 「README.txt」という解説ファイルがありますので、その内容 を読みながら変更することで、自分だけのオリジナルカードを利 用することができるようになります。

#### ・その他の設定変更の方法

どどんとふの本体を展開すると

#### src\_ruby/config.rb

という設定ファイルがあります。

中身を適当なエディタ(メモ帳とかじゃだめよ!高級なエディタ でね!)で開くと、いろいろと設定値が載っているのがわかります。 この値を変更することで、さまざまなカスタマイズが可能に。 詳細はコメント参照ですが、その中でも便利なものを以下に抜粋。

#### ・メンテナンスモード設定

#### \$mentenanceModePassword

サーバの管理用の「メンテナンスモード」を使えるようになるパ スワードを指定します。

設定した上で、どどんとふの URL を、

#### DodontoF.swf?mode=admin

と指定すると、ログイン画面に「管理用パスワード」を入力欄が 現れます。

そこに設定したパスワードを入れると、

- ・パスワードの掛かった部屋へのログイン。
- ・全部屋への一括メッセージ送信。

ができるようになります。

これで放置された部屋を確認して削除したり、バージョンアップ の告知をチャットメッセージとして送ることが、できるようにな るわけですね。

#### ・部屋の作製にパスワードを要求

#### \$isPasswordNeedFroDeletePlayRoom

「どどんとふ」を個人的に設置していると、勝手に人に使われる ことがたまにあります。私も経験がありますが、あれは非常に困 りますね。その対策としてこの設定。

パスワードを設定すると部屋作成時にパスワードが必要になります。 本書の読者のみなさんは、勝手に人のサーバ使ったりせず、さく らインターネット等でサーバを立てましょうね(ステマ)。

#### ・古い部屋を一括削除

#### \$removeOldPlayRoomLimitDays

指定することで、ログイン画面の「>>拡張機能」を押すと、「古 いプレイルームを削除」ボタンが出てくるようになります。

ボタンを押すと、指定した数値の日数よりも更新日時の古い部屋 を、強制的に削除します。

値を「30」ぐらいにしておいて、「1ヶ月使っていない部屋は不

定期に削除します」というルールを作ると、管理者が楽になるでしょう。主に私とか。

#### ・ダイスボットの変更

#### $\texttt{$diceBotOrder } \succeq \texttt{$isDisplayAllDice}$

ダイスボットが大量にあるのはいいのですが、特定のゲームサー クルさんによっては邪魔な場合もあります。

「俺は TORG だけ遊べればいいぜ!ほかは邪魔だ!」なんて人も いるでしょうし(<いないから)。そんな場合は、ここの設定を 変えてください。

**\$diceBotOrder**の順番を入れ替えるとダイスボットの一覧の順序 が変わります。また、**\$isDisplayAllDice=false**に変更したうえで、 **\$diceBotOrder** からダイスボット名を減らすと、ダイスボット一 覧に表示されなくなります。

ゲームタイトルを絞り込む場合は、**\$isDisplayAllDice**も変更しておくことがポイントですね。

ほかにも微妙なカスタマイズ項目が色々ありますので、一度目を 通してみると面白いでしょう。
🎾 【巻末特別ふろく】ダイスボット特殊コマンド一覧表!

「どどんとふ」の全ダイスボット・全コマンドを、巻末付録としてどどーんと掲載! 詳細な使い方も、これを見れば一発必中!

#### 【全ゲーム共通】

#### ・成否判定

2d6>=10

のように目標値を設定してロールする と「成功」「失敗」を判定して表示します。 ゲームによってはクリティカル/ファ ンブルがありますが、それらは上記の ように目標値を設定した場合にのみ表 示されます。

(でないとダメージロールとかでファン ブルとか表示されて混乱しますからね)

#### 【アースドーン、アースドーン3版】

・ステップ判定

(ステップ数) E(目標値)+(カルマ ダイス)

例:5E12+4

#### 【アースドーン4版】

・ステップ判定

(ステップ数) E (目標値)、もしくは、 (ステップ数) E (目標値) K (カルマ ダイスのある場合)。 さらに、複数のステップを組み合わせ て判定可能。

例:5E12、5E12K、5E12+4E

#### 【アリアンロッド】

・クリティカル/ファンブルの判定 【**アルスマギカ**】

#### ・ストレスダイス

Ars(ボッチダイス) 例:Ars3

### 【インセイン】

・判定

2D6>=(目標値)で判定すると、スペ シャル/ファンブル/成功/失敗を出力。

#### ・各種表

シーン表 (ST) 本当は怖い現代日本シーン表(HJST) / 狂騒の二〇年代シーン表 (MTST) /暗黒のヴィクトリアシーン表 (DVST) 形容表(DT) 本体表(BT)/部位表(PT) 感情表 (FT) 職業表 (JT) バッドエンド表 (BET) ランダム特技決定表(RTT) 指定特技「暴力」表(TVT) 指定特技 [情動] 表 (TET) 指定特技「知覚]表(TPT) 指定特技「技術]表(TST) 指定特技「知識]表(TKT) 指定特技「怪異」表(TMT) 会話ホラースケープ表(CHT) 街中ホラースケープ表(VHT) 不意訪問ホラースケープ表(IHT) 廃墟遭遇ホラースケープ表(RHT) 野外遭遇ホラースケープ表(MHT) 情報潜在ホラースケープ表(LHT) 遭遇表:都市(ECT)山林(EMT)海 辺(EAT) 反応表 (RET) 残業ホラースケープ表(OHT)/残業 電話表 (OPT) / 残業シーン表 (OWT) 社名決定表1(CNT1)/社名決定表 2 (CNT2) / 社名決定表3 (CNT3) ・D66 ダイスあり **【ウィッチクエスト】** ・チャレンジ(成功判定) WQ (難易度)

 ・SET (ストラクチャーカードの遭遇表 (SETn)
 ストラクチャーカードの番号(n)の 遭遇表結果を得ます。
 例:SET1 SET48
 ※ただし、これは手で振るよりも、ス トラクチャカードを引いて、カードの 右クリックメニューから遭遇表を振る ほうが手軽です。

#### 【ウォーハンマー】

#### ・命中判定

WH (命中値) @ (種別)

- 種別は脚の数を「数字」、手が付いて いるものは「H」、翼付きは「W」。 例:WH43@4W ←「有翼四足」に
- 43で命中判定
- ・クリティカル表
  - HW (部位) (クリティカル値) 部位はH (頭)、A (腕)、B (体)、L (脚) になります。 例:HWA9 ←腕にクリティカル値9
    - で判定。

#### 【ウタカゼ】

#### ・行為判定ロール(nUK)

n 個のサイコロで、行為判定ロール。 ゾロ目の最大個数を成功レベルとして 表示。nを省略すると 2UK 扱い。 例:3UK ←サイコロ 3 個で行為判定。 例:UK ←サイコロ 2 個で行為判定。 不等号を用いた成否判定は、現時点で は実装してません。

- ・クリティカルコール付き行為判定ロー ル(nUK@c or nUKc)
  - cに「龍のダイス目」を指定した、行 為判定ロール。ゾロ目ではなく、cと 同じ値の出目数×2が、成功レベルと なります。
  - 例:3UK@5 ←龍のダイス「月」で クリティカルコール宣言した、サ イコロ3個の行為判定。

#### 【エリュシオン】

- ・判定(ELn+m)
   能力値n、既存の達成値m(アシストの場合)。
   例:EL3 ←能力値3で判定。
   例:EL5+10 ←能力値5、達成値が10の状態にアシストで判定。
- ・ファンブル表(FT)
- ・戦場表(BFT)
- ・致命傷表(FWT)
- ・休憩表(~BT):
   教室 RBT / 購買 SBT / 部室 BBT
   /生徒会室 CBT / 学生寮 DBT / 図
   書館 IBT / 屋上 FBT / 研究室 LBT
   / プール PBT / 中庭 NBT / 商店街
   ABT /廃墟 VBT / ゲート GBT

# ・ランダム NPC 表 (~ RT): 学生生活関連 NPC 表 SRT / その他 NPC 表 ORT / 学生図鑑 下級生表 DRT / 学生図鑑 上級生表 URT

- ・デート表(DATE)
   2人が「DATE」とコマンドをそれぞれ1回ずつ打つと、両者を組み合わせてデート表の結果が表示されます。
- ・デート表 (DATE[PC 名 1,PC 名 2])
   1 コマンドでデート判定を行い、デート表の結果を表示します。
- ・D66 ダイスあり あと、ゲーム種別に『エリュシオン』 を選んでいると、6 面ダイスのダイス シンボルで、出目に「0」を選択でき るようになります。

#### 【エルリック!】

・貫通、クリティカル、ファンブルの自 動判定

- 【エムブリオマシン】
  - ・判定ロール
     EM(目標値)+(修正値)@(クリティ カル値)#(ファンブル値)
     例:MT10+2@18#4

at Ils

IOL DEGILITERS

- ・命中部位表(HLT) ・白兵攻撃ファンブル表(MFT) ・射撃攻撃ファンブル表(SFT) 【エンドブレイカー】 ・ 判定 (nEB) n 個の D6 を振る判定。 ダブルトリガー発動で自動振り足し。 ・牛死不明表(LDUT) 【央華封神 RPG 第三版】 ・各種表 能力值判定裏成功表(NHT) 武器攻撃裏成功表 (BKT) 受け・回避裏成功表(UKT) 仙術行使裏成功表(SKT) 仙術抵抗裏成功表 (STT) 精神値ダメージ悪影響表(SDT) 狂気表(KKT) 【カードランカー】 ・ランダムでモンスターカードを選ぶ (RM) ・場所表 (ST) ·街中場所表 (CST) ·郊外場所表 (OST) ・学園場所表(SST) · 運命表(DT) ・大会運命表(TDT) ・学園運命表(SDT) ·崩壊運命表(CDT) 【ガープス】 ・判定においてクリティカル・ファン ブルの自動判別、成功度の自動計算。 (3d6<=目標值/目標值-3d6) ・祝福等のダイス目にかかる修正は、 「3d6-1<=目標値|といった記述で計 算されます。 (ダイス目の修正値は、クリティカル・ ファンブルに影響を与えません)
  - ・クリティカル値・ファンブル値への 修正については現在対応していません。
     ・クリティカル表(CRT)
- ・頭部打撃クリティカル表(HCRT) ・ファンブル表 (FMB) ・呪文ファンブル表 (MFMB) ・妖魔夜行スペシャルクリティカル表 (YSCRT) ・妖魔夜行スペシャルファンブル表(YSFMB) ・妖術ファンブル表(YFMB) ・命中部位表(HIT) ・恐怖表(FEAR+n) nには、恐怖判定の失敗度を入れてく ださい。 ・反応判定表(REACT, REACT ± n) nには、反応修正を入れてください。 ・D66 ダイスあり。 【ガープスフィルトウィズ】 →ガープスベースの同人 TRPG。 詳細はこちら。 http://projectfw.web.fc2.com/index.html コマンドは以下の通り。 ・ドロップ判定(DROP) ・ネームドドロップ判定(DROPN) ドロップ判定に修正が付く場合 は、末尾に+xを記述(xは修正値)。 (DROP+x、DROPN+x) ・必殺技表(HST) ・驚異的必殺技表 (KHST) ・ホムンクルスの【必殺技!】 ・驚異的必殺技!】用コマンド。 ・ナンバーワンくじ/ノーマル(LOTN) /プレミアム(LOTP) ・ランダムイベント(RANDd)/地形 固定(RANDda) ・ランダムエンカウント(RENCd)/ 地形固定(RENCda) ・トラップリスト (TRAPd) -- 夢幻の迷宮 (ver.2013/11/07) --コマンド中のdには難易度を入れてく ださい。(初級:E、中級:N、上級:H、 悪夢:L)
  - コマンド中の a には地形を入れてくだ さい。(1:洞窟、2:遺跡、3:断崖、4:

水辺、5:森林、6:墓地)

- ・報酬財宝テーブル(TRSdx)
   × に到達深度を記述。
   財宝テーブルの段階が変動する場合、
   末尾に±yを記述(yは変動段階)。
   (TRSdx ± y)
   例:TRSE5-1、TRSH36+2
- ・地形決定表(AREA)
- ・迷宮追加オプション表(RANDOP)
- 【カオスフレア】

・失敗、成功の判定。
 差分値の計算も行います。
 ファンブル時は達成値を -20 します。
 【神我狩】

### ・各種表

- 霊紋消費の代償表(RT) 伝奇名字・名前決定表(NT) 魔境臨界表(KT)
- ・獲得素材チャート
   (MTx / xは[法則障害]の[強度]。
   省略時は1)
   例:MT MT3 MT9
- ・D66 ダイスあり

#### 【ガラコと破界の塔】

- ・判定
   GR+n>=X:「+n」で判定値を指定、
   「X」で目標値を指定。
- ・部位決定チャート(HIT)
- ・ダメージチャート (xDC)
   (CDC) (EDC) (FDC) (ADC) (LDC)
   x は、C:コックピット、E:エンジン、
   F:フレーム、A:アーム、L:レッグ。

#### ・各種表

- 個性表(IDI) 動機決定表(MTV)
- ・名前表

ピグマー族 男 (PNM) /女 (PNF) エレメント族 男 (ENM) /女 (ENF) ノーマッド族 男 (NNM) /女 (NNF) ラット族 男 (RNM) /女 (RNF)

- ブレイン族 1 (BN1) / 2 (BN2) テンタクル族 1 (TN1) / 2 (TN2) ・ガラコ改造チャート表 (GCC)
- ・武器改造チャート表(WCC)
- ・イベントチャート表 (EVC)
- ・戦闘開始距離(BSD)
- 【艦これ RPG】
  - 例:2D6 ←単純に2D6した値を出します。
  - 例:2D6>=7 ← 行為判定。2D6 し て目標値7以上出れば成功。
  - 例:2D6+2>=7 ←行為判定。2D6 に修正+2をした上で目標値7以上 になれば成功。

2D6 での行為判定時は、1 ゾロでファ ンブル、6 ゾロでスペシャル扱いにな ります。

天龍ちゃんスペシャルは、手動で判定 してください。

#### ・各種表

感情表 (ET) /アクシデント表 (ACT) 日常イベント表 (EVNT) / 交流イ ベント表 (EVKT) /遊びイベント表 (EVAT)

演習イベント表(EVET)/遠征イベ ント表(EVENT)/作戦イベント表 (EVST)

ほのぼのイベント表(ETHT)/航海 イベント表(ETVT)/外出イベント 表(ETGT)

激戦イベント表(ETBT)/任務イベ ント表(ETMT)/恐怖イベント表 (ETFT)/侵攻効果表(ETIT)

大規模部隊表(LSFT) / 艦隊敗北表
 (LFDT) / 艦隊勝利表(LFVT)
 開発表(DVT) / 開発表[一括](DVTM)
 装備1種表~装備4種表(WP1T) ~
 (WP4T)

アイテム表 (ITT) / 目標表 (MHT) 戦果表 (SNT) / 特殊戦果表 (SPSNT)

ランダム個性選択:一括(KTM)/分 野(BT)/背景(KHT)/魅力(KMT) /性格(KST)/趣味(KSYT)/航 海(KKT) /戦闘(KSNT) 戦場表(SNZ)/暴走表(RNT) 特殊開発表(WPMC) [燃料 6/ 弾薬 3/ 鋼材 6/ ボーキ 3] 新·特殊開発表(WPMCN) 艦載機関開発表 (WPFA) 「燃料 3/ 弾薬 6/ 鋼材 3/ ボーキ 6] 砲類開発表(WPCN) [燃料 3/ 弾薬 6/ 鋼材 6/ ボーキ 3] 敵深海棲艦の装備決定(BT2)~ (BT12) ・D66 ダイス D66S 相当 = 低い方が 10 の桁になる。 【ガンドッグ】 ・失敗・成功・クリティカル・ファンブ ルとロールの達成値の自動判定。 ・nD9 ロールも対応。 【ガンドッグ・ゼロ】 ・失敗・成功・クリティカル・ファンブ ルとロールの達成値の自動判定。 ・nD9 ロールも対応。 ・ダメージペナルティ表 (種別) DPT(修正) 種別はS(射撃)、M(格闘)、V(車両)、 G (汎用) 例:SDPT3 ・ファンブル表 (種別)FT(修正) 種別はS(射撃)、M(格闘)、V(投擲) 例:SFT3 【キルデスビジネス】 ・判定 JDx or JDx+y or JDx-y or JDx,z or JDx+y,z JDx-y,z (x = 難易度、y = 補正、z = ファンブ ル率(リスク)) ・履歴表(HST、HSTx)

x に数字(1,2)で表を個別ロール

・願い事表(-WT)
 死(DWT) / 復讐(RWT) / 勝利(VWT)
 /獲得(PWT) / 支配(CWT) / 繁
 栄(FWT) 強化(IWT) / 健康(HWT)
 /安全(SAWT) / 長寿(LWT) / 生
 (EWT)
 ・万能命名表(NAME)
 ×に数字(1,2,3) で表を個別ロール
 ・サブプロット表(-SPT)
 オカルト(OSPT) / 家族(FSPT)

/恋愛(LOSPT)/正義(JSPT)/ 修行(TSPT)笑い(BSPT)/ 意地悪(MASPT)/恨み(UMSPT) /人気(POSPT)/仕切り(PASPT) 金儲け(MOSPT)/対悪魔(ANSPT)

- ・シーン表 (ST)
- ・サービスシーン表(EST)
- ・CM 表(CMT)
- ・蘇生副作用表(ERT)
- ・一週間表(WKT)
- ・ソウル放出表(SOUL)
- ・汎用演出表(STGT)
- ・ヘルスタイリスト罵倒表(HSAT、HSATx)
   xに数字(1,2)で表を個別ロール。
- ・指定特技ランダム決定表(SKLT)
- ・指定特技分野ランダム決定表(SKLJ)
- ・エキストラ表(EXT、EXTx)
   xに数字「1.2.3.4]で表を個別ロール。
- ・製作委員決定表 (PCDT)
- ・実際どうだったのか表(OHT)

タスク表:
 ヘルライオン (PCT1) / ヘルクロウ
 (PCT2) / ヘルスネーク (PCT3) /
 ヘルドラゴン (PCT4) / ヘルフライ
 (PCT5) / ヘルゴート (PCT6) /
 ヘルベア (PCT7)
 ・D66 ダイスあり

- 【クトゥルフ】
- ・クリティカル/スペシャル/ファンブ

- ・抵抗ロール
   RES((自分の能力値)-(相手の能力値))
   例:RES(12-16)
- ・組み合わせ判定
   CBR((目標値x),(目標値y))
   目標値 x と y で%ロールを行い、成
   功したかどうかを表示します。
   例)CBR(50.20)
- 【クトゥルフテック】
- ・成功、失敗、クリティカル、ファンブ ルの判定
- ・通常テスト
   10d10>=(目標値)
   ・コンバットテスト
- 10d10>(目標値) ダメージダイスも出ます。 「>=」ではなく「>」になっている のがポイント。
- 【グランクレスト】
- ・2D6の目標値判定でクリティカル処理
   例)3d6>=193d6+5>=24
- ・邂逅表(MT)
- ・感情表(-FT)
   ポジティブ感情表(PFT)/ネガティブ感情表(NFT)
- ・国特徴表(-CT)
   カテゴリー表(CT) /地形表(TCT)
   /産業表(ICT) /人物表(PCT) /
   組織表(OCT) /拠点表(BCT) /文
   化表(CCT)
- 【ゲイシャ・ガール・ウィズ・カタナ】

#### ・判定(GK#n)

役やチョムバを含めて1回分のダイス ロールを判定。役は(通常判定)/(戦 闘時)の順で両方出力されます。GK のみの場合5%の確率でチョムバしま す。GK#3のように、#nをつけるこ とによって、チョムバの確率をn%に することができます。 例:GK#10 ← 10%の確率でチョム
 パ(3B6) → 4,5,6 → 【役】自動
 成功/敵の装甲を無視してダメージを与える。

#### ・隠しコマンド (GL)

必ずチョムバします。GM が空気を読 んでチョムバさせたいときや、GK コ マンドを打ち間違えてチョムバするを 想定してます。

例:GL

#### 【ゲヘナ・アナスタシス】

#### ・通常判定

(ダイス数)G(目標値)+(修正値) 例:5G4+1

#### ・戦闘判定

(ダイス数)GA(目標値)+(修正値) 例:5G4+1

#### 【ゴリラ TRPG】

#### ・判定

2D6 ロール時のゴリティカル自動判定 を行います。 G=2D6 のショートカット 例:G>=7 ← 2D6 して7以上なら 成功。

#### 【サタスペ】

#### ・判定ロール

(最大ロール数) R>=(目標値)[(目 標成功数),(ファンブル値)] 例:4R>=7[2,3]

#### ・各種表

「TAGT3」のように、コマンド末尾に 数字を入れると、複数回を一度に引く ことができます。 タグ決定表(TAGT) 情報イベント表(~IET) 犯罪表(CrimelET) 生活表(LifelET) 恋愛表(LovelET) 教養表(CulturelET) 戦闘表(CombatlET) 情報ハプニング表(~IHT) 犯罪表(CrimeIHT) 戦闘表(CombatIHT) 命中判定ファンブル表(FumbleT) 致命傷表(FataIT) アクシデント表(AccidentT) 汎用アクシデント表(GeneraIAT) その後表(AfterT) ロマンスファンブル表(RomanceFT) NPCの年齢と好みを一括出力(NPCT) NPCの年齢区分[実年齢]、好み/雰 囲気、好み/年齢を一括で引きます。 使用しない部分は無視してください。

#### [Shared † Fantasia]

→同人TRPG。詳細はこちら

#### http://sharedfantasia.com/

#### ・判定

2D6 の成功判定に、自動成功、自動失 敗、致命的失敗、劇的成功の判定があ ります。 SF/ST=2D6 のショートカット 例:SF+4>=9 ← 2D6 して4を足し

た値が9以上なら成功。

#### 【シノビガミ】

・[無印]シーン表(ST) /ファンブル
 表(FT) /感情表(ET) /変調表(WT)
 /戦場表(BT) /異形表(MT) /ラン
 ダム特技決定表(RTT)
 ・「弐]都市シーン表(CST) /館シー

ン表 (MST) /出島シーン表 (DST) ・[参] トラブルシーン表 (TST) / 日常シーン表 (NST) /回想シーン表 (KST)

・[死] 東京シーン表 (TKST) / 戦国シーン表 (GST)

・[乱] 戦国変調表(GWT)

・[リプレイ戦1~2巻] 学校シーン表
 (GAST) / 京都シーン表(KYST) /
 神社仏閣シーン表(JBST)

・[怪] 怪ファンブル表(KFT) / 怪変)

調表(KWT)

・[その他]秋空に雪舞えばシーン表
 (AKST) /災厄シーン表(CLST) /
 出島EXシーン表(DXST) / 斜歯ラボシーン表(HLST) / 夏の終わりシーン表(NTST) / 培養プラントシーン表
 (PLST)

#### 【シャドウラン】

#### ・判定

上方無限ロール(xUn)の境界値を、 6にセットします。

#### 【シャドウラン第4版】

#### ・判定

個数振り足しロール(xRn)の境界値 を6にセット、バラバラロール(xBn) の目標値を5以上にセットします。 BコマンドとRコマンド時に、グリッ チの表示を行います。

#### 【真空学園】

#### ・判定

RLx:技能ベースxで技能チェックの ダイスロール RLx>=y:この書式なら目標値yで判 定結果出力 例:RL10 RL22>=50

#### ・武器攻撃

(武器記号)(技能ベース値)
 例)SW10 BX30
 武器を技能ベースでダイスロール。
 技発動までチェック。
 武器記号は以下のとおり。
 SW:剣、LS:大剣、SS:小剣、SP:槍、
 AX:斧、CL:棍棒、BW:弓、
 MA:体術、BX:ボクシング、
 PR:プロレス、ST:幽波紋

・カウンター攻撃
 カウンター技は、武器記号の頭に「C」
 をつけるとロール可能。
 例:CSW10 CBX76

- 【真・女神転生 TRPG 覚醒編】 ・判定 ・判定 1D100<=(目標値)で、スワップ/ 通常/逆スワップ判定を判定。 威力ダイスは、nU6[6](nはダイス個 数)でロール可能です。 ΕT 【絶対隷奴】 ・判定 ・判定 m-2DR+n>=xm(基本能力)、n(修正值)、x(目標值) DP の取得の有無も表示されます。 【ソードワールド】 ・レーティング表 例:K22+4@11 ボーナス/クリティカルは省略可。 【ソードワールド 2.0】 ・レーティング表 K(キー)+(ボーナス)@(クリティ カル)\$(出目修正) 例:K22+4@11\$12 ボーナス/クリティカル/出目修正は 省略可。 出目修正は、運命変転やクリティカル レイでの振りなおし時に使用します。 ・首切り刀用レーティング上昇 r10 例:K20r10 K30+24@8R10 K40+24@8\$12r10 ・グレイテストフォーチュンは末尾に gt 例:K20gf K30+24@8GF K40+24@8\$12r10gf 【ダークブレイズ】 ・判定 DB(能力値).(技能値)#(修正)>= (目標値) 例:DB3.2#1>=4 ・掘り出し袋表
  - BT(ダイス数) 例:DB1

### 【ダブルクロス 2nd,3rd】 (ダイス個数) DX@(クリティカル値) 例:6DX@8 ・感情表 【墜落世界】 CWn 初期目標値 n (必須) 例:CW8 【でたとこサーガ】 ・通常判定 xDS or xDSv or xDS $\geq z$ or xDSv $\geq z$ (x=スキルレベル、y=現在フラグ値 (省略時 O)、z = 目標値(省略時 8)) 例:3DS 2DS5 0DS 3DS>= 10 3DS7>=12 ・判定値 xJD or xJDy or xJDy +z or xJDy-z or xJDy/z (x = スキルレベル、y = 現在フラグ値 (省略時 O)、z =修正値(省略時 O)) 例) 3JD 2JD5 3JD7+1 4JD/3 体力烙印表 [StrengthStigmaTable] (SST) ・気力烙印表「WillStigmaTable](WST) ・体力バッドエンド表 [StrengthBadEndTable] (SBET) ・気力バッドエンド表 [WillBadEndTable] (WBET) 【デモンパラサイト】 ・衝動表(URGEx) "URGE 衝動レベル"の形で指定します。 衝動表に従って自動でダイスロールを 行い、結果を表示します。 ダイスロールと同様に、他のプレイヤー に隠れてロールすることも可能です。 頭に識別文字を追加して、デフォルト 以外の衝動表もロールできます。 • NURGEX 頭に「N」を付けると「新衝動表」。 · AURGEx

- 頭に「A」を付けると「誤作動表」。
- MURGEx

150

頭に[M]を付けると[ミュータント ドロップチャート: 衝動表 | になります。

• UURGEx 頭に「U」が付くと鬼御魂の戦闘外衝 動表。

· CURGEx 頭に「C」で、鬼御魂の戦闘中衝動表 になります。 例:URGE1 urge5 Surge2

- 【トーグ】
  - ・判定 TG (技能基本值) 例:TG15

(その他の表は割愛)

#### 【特命転攻生】

#### ・判定

「1の出目で EPP 獲得」、判定時の「成 功|「失敗|「ゾロ目で自動振り足し| を判定。

#### 【トワイライト・ガンスモーク】

#### ・ 诵 常 判 定

2D6+m>=t[c,f]修正値 m、目標値 t、クリティカル値 C、 ファンブル値fで、判定ロールを行い ます。 クリティカル値、ファンブル値は省略 可能です。(「ここと省略できます) 自動成功、自動失敗、成功、失敗を自 動表示します。

#### ・各種表

邂逅表 (CT) オープニングチャート: リアリスティック(OPR) シネマティック(OPC) エンディングチャート: リアリスティック(EDR) シネマティック(EDC) 情報収集チャート: 荒野(RWL)/ウェブ(RWB)/ ストリート (RST) /上流 (RUP)

コーポレイト (DCP) /バンデッ ド(DBD) / クリミナル(DCR) /ニンジャ(DNJ)/ロボ(DRB) / 武装車輛(DBS) / ターレッ ト (DTR) /メルカバ (DMK) /ヘリ (DHL) /マシンライフ (DML) /ゾンビ (DZB) / ミュータント (DMT) / BM·飛竜科(DHR)/BM·巨 爪科 (DKS) /フィーンド (DFD)

・D66 ダイスあり

#### 【トンネルズ&トロールズ】

#### ・行為判定

# (レベル) Lv (修正値) 結果の成否と経験値を表示します。 レベルを半角?にすると(#?Lv+XX) 成功する最高レベルを自動計算します。 (経験値は 1Lv 成功としています) 判定時にはゾロ目を自動で振り足しま す。

・バーサーク

(ダイス数) BS+(修正) 例:7BS+1

・ハイパーバーサーク (ダイス数) HBS+(修正) 例:10BS+1

#### 【ナイトウィザード】

・判定ロール

(基本值+常時)NW+(否常時+状 態異常)@(クリティカル値)#(ファ ンブル値) 例:50nw+5@7.10#2.5 否常時+状態異常、クリティカル値、 ファンブル値は省略可能。

#### 【ナイトメアハンター = ディープ】

- 難易度判定 (ダイス個数)D6>=LV(難易度) 例:4D6>=Lv3
- ・悪夢判定

(ダイス個数) D6>=LV (難易度) 例:4D6>=NI2 【ネクロニカ】 ・判定 (ダイス数) NC+(修正値) 例:3NC+1 ・攻撃判定 (ダイス数) NA+(修正値) 例:3NA+1 【ハーンマスター】 ・判定 1D100<=XXの判定時に、致命的失 敗・決定的成功を判定。 ・ショック判定 (SHKx) 例:SHK13.3 ·人型用 中段命中部位表(SLH)/上 段命中部位(SLHU)/上段命中部位 (SLHD) 【バトルテック】 判定方法 (回数) BT (ダメージ)(部位) + (基 本値)>=(目標値) 回数は省略時1固定。 部位はC(正面) R(右)、L(左)。 省略時はC(正面)固定。 U(上半身)、L(下半身)を組み合わせ、 CU/RU/LU/CL/RL/LL も指定可能 例:BT3+2>=4 正面からダメージ3の攻撃を、技能 ベース2、目標値4で1回判定。 例:2BT3RL+5>=8 右下半身にダメージ3の攻撃を、技能 ベース5、目標値8で2回判定。 ミサイルによるダメージは、BT(ダ メージ)の代わりに、SRM2/4/6. LRM5/10/15/20を指定。 例) 3SRM6LU+5>=8 左上半身に SRM6 連を、技能ベース5、 目標値8で3回判定。 CT:致命的命中表

 CDx:メック戦士意識維持表 ダメージ値 x で判定 例) CD3 【パラサイトブラッド】 ・ 衝動表 (URGEx) "URGE 衝動レベル"の形で指定します。 衝動表に従って、自動でダイスロール を行い、結果を表示します。 ダイスロールと同様に、他のプレイヤー に隠れてロールすることも可能です。 頭に識別文字を追加して、デフォルト 以外の衝動表もロールできます。 • NURGEX 頭に「N」を付けると「新衝動表」。 • AURGEX 頭に「A」を付けると「誤作動表」。 • MURGEx 頭に「M」を付けると「ミュータント 衝動表 になります。 • UURGEx 頭に「U」が付くと「鬼御魂の戦闘外 衝動表 |。 · CURGEX 頭に「C」で「鬼御魂の戦闘中衝動表」 になります。 例) URGE1 urge5 Surge2 【バルナ・クロニカ】 ・一般判定 (ダイス数) BK ・戦闘判定 (ダイス数) BA ・クリティカルコール (ダイス数) BKC (コール数) (ダイス数) BAC (コール数) 例:6BAC2 【ハンターズムーン】 ・判定

・DW:転倒後の向き表

判定時にクリティカルとファンブルを 自動判定します。

・各種表 遭遇表 (FT) 都市ロケーション表(CLT) 閉所ロケーション表(SLT) 炎熱ロケーション表(HLT) 冷暗ロケーション表(FLT) 部位ダメージ決定表(DLT) モノビースト行動表(MAT) 異形アビリティー表(SATx)※xは個数 指定特技「社会]表(TST) 指定特技「頭部]表(THT) 指定特技「腕部]表(TAT) 指定特技 「胴部] 表 (TBT) 指定特技「脚部]表(TLT) 指定特技「環境]表(TET) 【ピーカーブー】 ・判定 判定時にクリティカルとファンブルを 自動判定します。 ・各種表 学校イベント表(SET) 個別学校イベント表(PSET) オバケ屋敷イベント表(OET) イノセント用バタンキュー!表(IBT) スプーキー用バタンキュー!表 (SBT) 【ビーストバインド トリニティ】 ・判定 (nBB+m%w@x#y\$z) n 個の D6 を振り、出目の大きい2個 から達成値を算出。修正mも可能。 > %w は「現在の人間性が w」である ことを表し、省略可能。 これを入力すると、人間性からクリ ティカル値を自動計算します。 > @x は 「クリティカル値が x」であ ることを表し、省略可能。 %wと@xを両方とも指定した場合、 @xのクリティカル値指定が優先され ます。 > #y は「ファンブル値が y」である ことを表し、省略可能。

> \$zは、ダイスの出目をその数値に 固定して判定を行う。複数指定可、省 略可能。

例:2BB\$1→ダイスを2個振る判定 で、ダイス1個の出目を1で固定。

例:2BB\$16→ダイスを2個振る判定 で、ダイス2個の出目を1と6で 固定。

>クリティカル値(または %w の指定) を省略した場合は「12」として、ファ ンブル値を省略した場合は「2」として、 達成値を計算します。

※ %wの機能は、イニシアティブ表 に「人間性」の項目を用意しておき、 「nBB+m%{人間性}」のチャットパ レットを作成して使うことを想定して います。

- ・ 邂逅表 (EMO)
- ・D66 ダイスあり

#### 【ファンタズムアドベンチャー】

・判定

成功・失敗・決定的成功・決定的失敗 の表示と、クリティカル・ファンブル 値計算の実装。

#### 【ブラッド・クルセイド】

・各種表

関係属性表(RT) シーン表(ST) 先制判定指定特技表(IST) 身体部位決定表(BRT) 自信幸福表(CHT) 地位幸福表(CHT) 也位幸福表(CHT) 日常幸福表(DHT) 日常幸福表(DHT) 人脈幸福表(LHT) 退路幸福表(EHT) ランダム全特技表(AST) 軽度狂気表(MIT) 重度狂気表(SIT) 戦場シーン表(BDST) 夢シーン表(DMST)

- 田舎シーン表(CYST) 学校シーン表(SLST) 館シーン表(MNST) 時間経過表/10代~60代(TD1T)~(TD6T) 時間経過表/半吸血鬼(TDHT)
- ・D66 ダイスあり)
- 【ブラッド・ムーン】

#### ・各種表

- 関係属性表(RAT) 導入タイプ決定表/ノーマル (IDT) 導入タイプ決定表/ハード込み(ID2T) シーン表 (ST) 先制判定指定特技表(IST) 身体部位決定表 (BRT) 自信幸福表 (CHT) 地位幸福表 (SHT) 日常幸福表 (DHT) 人脈幸福表 (LHT) 退路幸福表(EHT) ランダム 全特 技表 (AST) 軽度狂気表 (MIT) 重度狂気表 (SIT) ・D66 ダイスあり 【ペンドラゴン】 ・判定 クリティカル、成功、失敗、ファンブ
  - ルの自動判定を行います。

#### 【蓬莱学園の冒険!!】

 ・基本ロール: ROL (x+n)
 ROLL (自分の能力値 + 簡単値 + 応石 or 蓬莱パワー) と記述します。
 3D6 をロールし、成功したかどうかを 表示します。
 例: ROL (4+6)

# ・対人判定:MED (x, y) 自分の能力値 x と、相手の能力値 y で ロールを行い、成功したかどうかを表 示します。 例:MED (5.2)

· 対抗判定:RES(x, y)

自分の能力値 x と相手の能力値 y で、 相互にロールし、どちらが成功したか を表示します。両者とも成功 or 失敗 の場合は、引き分けとなります。 例:RES(6,4)

- ・陰陽コマンド: INY
   例) Hourai:陽(奇数の方が多い)
- ・五行コマンド:GOG
   例) Hourai:五行表(3)→五行【土】
- ・八徳コマンド:HTK
   例)Hourai:仁義八徳は、【義】(奇数、 奇数、偶数)

#### 【マギカロギア】

## ・判定 スペシャル/ファンブル/成功/失敗 を判定

#### ・各種表

変調表 (WT) 運命変転表(FCT) 典型的災厄(TCT) /物理的災厄 (PCT) /精神的災厄(MCT) / 狂気 的災厄 (ICT) 社会的災厄(SCT)/超常的災厄(XCT) /不思議系災厄(WCT)/コミカル系 災厄 (CCT) シーン表 (ST) 極限環境(XEST)/内面世界(IWST) / 魔法都市 (MCST) 死後世界(WDST)/迷宮世界(LWST) ファンブル表 (FT) 事件表 (AT) 経歴表 (BGT) 初期アンカー表(DAT)

運命属性表(FAT)

時の流れ表 (TPT)

プライズ表 (PT)

ランダム特技表 (RTT)

ブランク秘密表(BST)

願い表(WIT)

【迷宮デイズ】 ・判定 nMD+m n個のD6を振って大きいもの2つだ けを参照し、達成値を算出します。修 正mも可能です。 絶対成功と絶対失敗も自動判定します。 ・各種表 散策表 (DRT) 交渉表 (DNT) 休憩表 (DBT) ハプニング表 (DHT) カーネル停止表 (KST) 痛打表(CAT)/戦闘ファンブル表 (CFT) / 致命傷表(FWT) おたから表1~4(T1T)~(T4T) 相場表 (MPT) 登場表 (APT) 因縁表(DCT)/怪物因縁表(MCT) / PC 因縁表(PCT) / ラブ因縁表 (|CT)【迷宮キングダム】

・判定

nMK+m n個のD6を振って大きいもの2つだ けを参照し、達成値を算出します。 修正 m も可能です。 絶対成功と絶対失敗も自動判定します。

#### ・各種表

 ・散策表(~ RT): 生活散策表 LRT / 治安散策表 ORT / 文化散策表 CRT / 軍事散策表 ART /お祭り表 FRT ・休憩表(~BT): 才覚休憩表 TBT / 魅力休憩表 CBT /探索休憩表 SBT / 武勇休憩表 VBT /お祭り休憩表 FBT /捜索後休憩表

ABT /全体休憩表 WBT / カップル休 憩表 LBT

・ハプニング表(~HT):

オ覚ハプニング表 THT / 魅力ハプニ ング表 CHT / 探索ハプニング表 SHT /武勇ハプニング表 VHT 王国災厄表 KDT / 王国変動表 KCT /王国変動失敗表 KMT 王国名決定表 1~5 KNT1~ KNT5 痛打表 CAT / 致命傷表 FWT / 戦闘 ファンブル表 CFT 道中表 TT / 交渉表 NT / 感情表 ET /相場表 MPT お宝表1~5 T1T~T5T 名前表 NAMEx (x は個数) 名前表 A NAMEA / 名前表 B NAMEB エキゾチック名前表 NAMEEX ファンタジック名前表 NAMEFA アイテム関連(猟奇戦役不使用の場合 をカッコ書きで出力) デバイスファクトリー DFT アイテムカテゴリ決定表 IDT ・アイテム表 (~ IT): 武具 WIT / 生活 LIT / 回復 RIT / 探 索 SIT / レア武具 RWIT / レアー般 RUIT アイテム特性決定表 IFT ランダムエンカウント表 nRET (nは レベル.1~6) 地名決定表 PNTx(xは個数) 迷宮風景表 MLTx (x は個数) 単語表1~4 WORD1~WORD4 【モノトーン・ミュージアム】 ・判定 2D6+m>=t[c.f]

修正値m、目標値 t、クリティカル値 c、ファンブル値fで、判定ロールを 行います。 クリティカル値、ファンブル値は省略 可能です。([]ごと省略できます) 自動成功、自動失敗、成功、失敗を自 動表示します。

・各種表

兆候表(OT) 歪み表(DT) 世界歪曲表(WDT)

#### 【りゅうたま】

#### ・判定

Rx.y>=t(x.y:使用する能力値、t: 目標値)
1 ゾロ、クリティカルも含めて、判定 結果を表示します。
能力値 1 つでの判定は、Rx>=t で行 えます。
例) R8.6>=13

#### 【ルーンクエスト】

#### ・判定

クリティカル、エフェクティブ(効果 的成功)、ファンブルの自動判定を行 います。

#### 【六門世界 2nd】

#### ・判定

(能力値) RS(修正値) <= (目標値)</li>成功度、評価、ボーナスダイスを自動表示します。例:3RS+1<=9</li>

#### 【ロールマスター】

#### ・判定

上方無限ロール(xUn)の境界値を 96にセットします。

#### 【ワープス】

・判定

失敗、成功度の自動判定を行います。

#### 【比叡山炎上】

#### ・判定

大成功、自動成功、失敗、自動失敗、 大失敗の自動判定を行います。

#### 【無限のファンタジア】

・判定

失敗、成功レベルの自動判定を行いま す。

#### [Chill]

・ストライクランク

SR (ストライクランク) 例:SR3

#### [Eclipse Phase]

#### ・判定

1D100<=m 方式の判定で成否、クリ ティカル・ファンブルを自動判定。

#### [NJSLYRBATTLE]

これだけまったく TRPG と関係ない アトモスフィア。Wasshoi!

#### ・カラテロール

2d6<=(カラテ点) 例)2d6<=5 (2D6<=5) > 2[1,1] > 2 > 成功 重点3溜まる

#### [TORG]

→【トーグ】の項へ。